WORKPACKAGE CST Transformational Learning N96

# Health Information Management: Clerk IV Record Completion / Quality Checks

Last update 2018/08/08 (N96)

| Contents                                                                         |        |
|----------------------------------------------------------------------------------|--------|
| ACTIVITY 1 – Patient Deficiency Analysis                                         |        |
| Activity 1.1 – Adding a Deficiency                                               |        |
| Setting Preferences                                                              | 3      |
| Activity 1.2 – Adding a Signature Annotation for Deficient Scanned Documer       | nts14  |
| Activity 1.3 - Updating the Status of a Deficiency                               |        |
| Activity 1.4 – Deleting a Deficiency                                             |        |
| Activity 1.5 – Viewing a Deficiency History                                      |        |
| Activity 1.6 – Adding Notes                                                      | 20     |
| ACTIVITY 2 – Physician Deficiency Analysis                                       |        |
| Activity 2.1 – Getting Started                                                   | 21     |
| Activity 2.2 – How to Search for Deficiencies by Provider                        |        |
| Activity 2.3 – How to Update/Change a Provider                                   | 24     |
| Activity 2.4 – How to Add a Note                                                 |        |
| Activity 2.5 – How to Add a Physician Hold                                       |        |
| ACTIVITY 3 – Deficiency Letters / Provider Suspension                            |        |
| Activity 3.1 – Identify Reports Available for HIM Deficiency Management Mo       | dule30 |
| Activity 3.2 – Run the Deficiency Report                                         |        |
| Activity 3.3 – Placing a Provider on Suspension                                  |        |
| Activity 3.4 – Removing Provider from Suspension                                 |        |
| ACTIVITY 4 – Message Centre                                                      |        |
| Activity 4.1 – Overview / Message Centre Basics                                  |        |
| Activity 4.2 – HIM Refusal Inbox                                                 | 41     |
| Proxy Authorization – Taking Proxy                                               | 41     |
| <ul> <li>Proxy Authorization – Removing Proxy Authorizations you have</li> </ul> | 45     |
| Taken or Granted                                                                 | 45     |
| Activity 4.3 – Managing Documents in the HIM Refusal Inbox                       |        |
| Activity 4.4 – Managing Orders in the HIM Refusal Inbox                          | 51     |
| ACTIVITY 5 – In Erroring Documents55                                             |        |
| Overview                                                                         |        |
| Activity 5.1 – In Erroring Documents (includes scanned documents)                |        |
| ACTIVITY 6 – Quick Registration 59                                               |        |
| Overview                                                                         |        |
| Activity 6.1 – Quick Reg a Patient                                               |        |

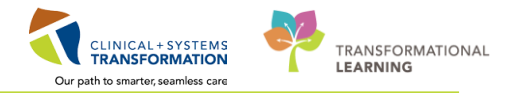

# **ACTIVITY 1 – Patient Deficiency Analysis**

### Learning Objectives

- At the end of this activity, you will be able to:
- Add a Deficiency
- Adding a Signature Annotation for Deficient Scanned Documents
- Update the Status of a Deficiency
- Delete a Deficiency
- View a Deficiency History
- Add Notes

# Activity 1.1 – Adding a Deficiency

### Setting Preferences

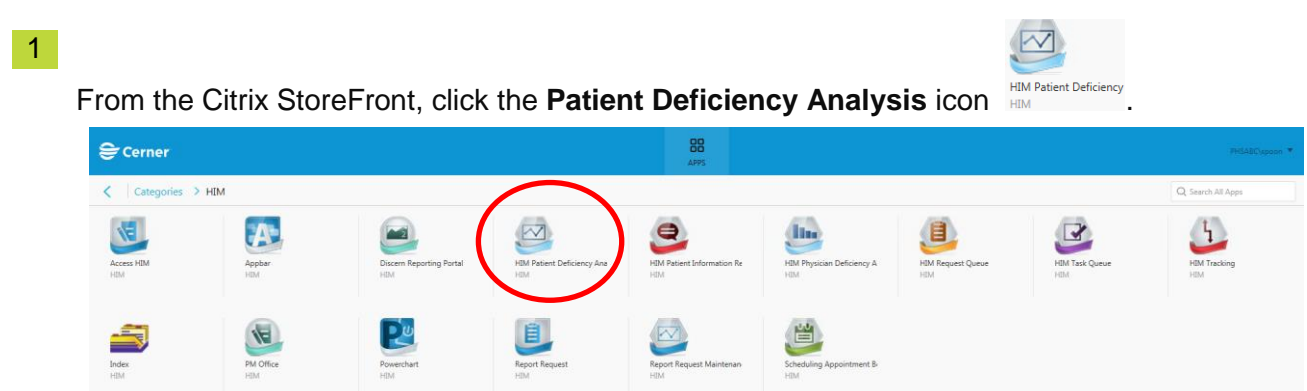

2 The Patient Deficiency Analysis window will open.

### Click on View and select Options

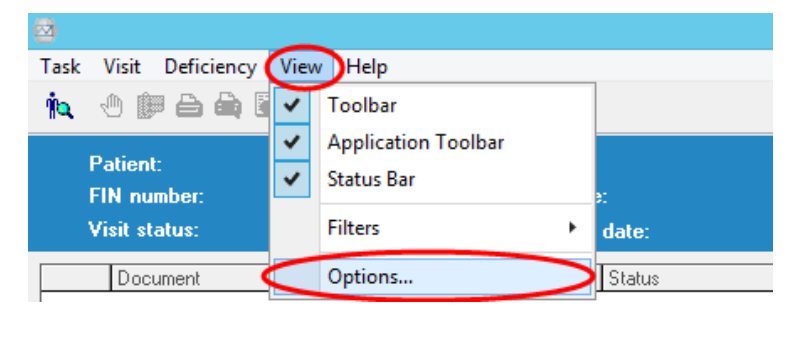

Click Settings tab and in Default Deficiency Status drop down select Dictate/Create. Click Ok.

RANSFORMATIONAL

CLINICAL + SYSTEMS

| ×                                                 |
|---------------------------------------------------|
| View Settings Sorting Debugging User's Facilities |
| Personnel Lookup Defaults                         |
| By name  Physicians only                          |
| 🔿 By alias                                        |
| Physician Tag Colors                              |
| Auto assign tag colors                            |
| Work with Tasks of Type                           |
| QA - Day Surgery 🗸                                |
| Default Deficiency Status                         |
| Dictate/Create                                    |
| Dictate/Create                                    |
| Pending Signature<br>Pending Transcription        |
| Auto refresh 5 Minutes                            |
|                                                   |
| OK Cancel                                         |

Click on the **Analysis Queue** button do to open your task queue.

| Patient Deficiency A<br>Task Visit Deficiency | nalysis<br>y View Hep |                                         |                                             |                       |                                                                                                    |                          |
|-----------------------------------------------|-----------------------|-----------------------------------------|---------------------------------------------|-----------------------|----------------------------------------------------------------------------------------------------|--------------------------|
| 🏚 🗄 🍽 🖨 🏟                                     | 🖲 🖻 🖬 🖉 🕨             | 9 🖪                                     |                                             |                       | Tracking ID:                                                                                                    |                          |
| Patient:<br>FIN number:<br>Visit status:      | U                     | MRN:<br>Admit date:<br>Allocation date: | Birth date:<br>Discharge date:<br>Facility: | Sex:<br>Patient type: |                                                                                                    |                          |
| Discurrent                                    | Physician<br>Type     | Status<br>Status                        | Aloc Date                                   | Allocation Date       | H  Vita Details Add Dada Perconel Deficiencies Deficiencies Deficiencies Perconel Deficiencies Deficiencies D |                          |
|                                               |                       |                                         |                                             |                       | Comparison of the second second       | , filter only applies to |

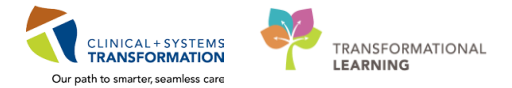

4 The Task Queue window will open.

To filter out displaying tasks that are completed from the Task Queue, select **View, Options...** from the Task Queue task bar.

| L Task Queue |                                                                         |                                                                                                    |                                                                                                    |                                                                                                    |  |  |  |  |  |
|--------------|-------------------------------------------------------------------------|----------------------------------------------------------------------------------------------------|----------------------------------------------------------------------------------------------------|----------------------------------------------------------------------------------------------------|--|--|--|--|--|
|              |                                                                         |                                                                                                    |                                                                                                    |                                                                                                    |  |  |  |  |  |
| ) 11         | As of 3:                                                                | 52:10 PM QA                                                                                                    | - Inpatie                                                                                                    | nt                                                                                                    |  |  |  |  |  |
| Comple       | ete / In Proc                                                           | ess / Pendin                                                                                                    | g / Ope                                                                                                    | ned / On Hold                                                                                                    |  |  |  |  |  |
| MBN          | Task S                                                                  | itatus   Task Ty                                                                                                    | pe Re                                                                                                    | ason                                                                                                    |  |  |  |  |  |
| 7000         | 07736 Pendir                                                            | g QA ∙ Inp                                                                                                    | atient                                                                                                    |                                                                                                    |  |  |  |  |  |
| TY 7000      | 07666 Pendir                                                            | g QA-Inp-                                                                                                    | atient                                                                                                    |                                                                                                    |  |  |  |  |  |
| 7000         | 01770 Pendir                                                            | g QA - Inp-                                                                                                    | atient                                                                                                    |                                                                                                    |  |  |  |  |  |
| 7000         | 02849 Pendir                                                            | g QA-Inp-                                                                                                    | atient                                                                                                    |                                                                                                    |  |  |  |  |  |
| 7000         | 06510 Pendir                                                            | g QA · Inp-                                                                                                    | atient                                                                                                    |                                                                                                    |  |  |  |  |  |
|              | Comple<br>Comple<br>MBN<br>7000<br>7000<br>7000<br>7000<br>7000<br>7000 | Main         As of 3th           complete / In Proc         MRN         Task 5           700007736         Pendin         7000017730           700001770         Pendin         700002849         Pendin           700002849         Pendin         700002849         Pendin           700002840         Pendin         700002840         Pendin | Main         As of 3.52:10 PM         QA           complete / In Process / Pendin         MRN         Task Status         Task Ty           MRN         Task Status         Task Ty         700007736         Pending         QA - Inp.           700001770         Pending         QA - Inp.         700001770         Pending         QA - Inp.           700001770         Pending         QA - Inp.         700002843         Pending         QA - Inp.           7000002849         Pending         QA - Inp.         700006510         Pending         QA - Inp. | As of 3.52:10 PM     OA - Inpatie     Omplete / In Process / Pending / Ope     MRN Task Status Task Type Re     700007736 Pending QA - Inpatient     700007769 Pending QA - Inpatient     700007709 Pending QA - Inpatient     700002849 Pending QA - Inpatient     700002849 Pending QA - Inpatient     700002849 Pending QA - Inpatient     700002849 Pending QA - Inpatient     700002849 Pending QA - Inpatient     700002849 Pending QA - Inpatient     700002849 Pending QA - Inpatient     700002849 Pending QA - Inpatient     700002849 Pending QA - Inpatient     700002849 Pending QA - Inpatient     700002849 Pending QA - Inpatient     700002849 Pending QA - Inpatient     700002849 Pending QA - Inpatient |  |  |  |  |  |

5 From the Options window under the View tab, select the radio button for **Hide tasks of this status** and select **Complete.** Click **OK.** 

| Options                                         | 6    |
|-------------------------------------------------|------|
| View Query Printing Export                      |      |
| Hidden Tasks                                    |      |
| Children al taxo                                |      |
| Hide tasks of this status                       |      |
| Complete                                        |      |
| Pending                                         |      |
| Upened<br>On hold                               |      |
| Rework                                          |      |
|                                                 |      |
|                                                 |      |
|                                                 |      |
|                                                 |      |
| Promot to modify task note when a task is saved |      |
| Include time in date/time column sort           |      |
|                                                 |      |
|                                                 |      |
| OK Cancel ár                                    | nnlu |
| Cuicu A                                         | 40   |

Task Queue Task View Help

🚔 🏘 🔶 🖮 😭 🖶 🖥 🌒 🎽 🖓 🗛 of 16:51:55 🛛 QA - Inpatient

- 6 Click the Choose Task Type button (3 dots/ellipsis). I Task Queue Task View Help A and 1651.55 DA-Inpatent →
- 7 In the Task Types dialogue box, select the encounter type you want to QA (Day Surgery OR Inpatient). Click **OK**.

| 🛱. Task Types                                | ×     |
|----------------------------------------------|-------|
| Assembly - Residential                       |       |
| Prep\Scan - Reconciliation  QA - Day Surgery |       |
| QA - Inpatient                               |       |
|                                              |       |
|                                              |       |
|                                              |       |
| OK (As of) Ca                                | incel |

8 Click the arrow on the drop-down box for Facility. Select the main hospital as the facility.

LGH Lions Gate Hospital

5

9

Click on the **Discharge Date** column header to put the dates in date order (oldest on top).

| Name                      | MBN       | Task Status | Task Type     | Reason                           | User                    | Update Date          | 🗥 Create Date        | Admit Date           | / Discharge Date     | atient Type |
|---------------------------|-----------|-------------|---------------|----------------------------------|-------------------------|----------------------|----------------------|----------------------|----------------------|-------------|
| CSTPRODHIM, HIMTESTING    | 700000414 | Complete    | QA - Inpatier | t                                | TestUser, Clerk-HIM     | 16-0ct-2017 08:02:00 | 24-May-2017 14:26:41 | 20-Dec-2016 10:51:00 | 20-Dec-2016 11:21:00 | Inpatient   |
| CSTPRODHIM, SALLYDEMO     | 700000378 | Complete    | QA · Inpatier | t                                | TestCST, Clerk-HIM1 HIM | 06-Nov-2017 14:59:00 | 24-May-2017 14:29:32 | 09-Jan-2017 11:18:00 | 18-Jan-2017 00:01:00 | Inpatient   |
| CSTPRODHIM, WILMADEMO     | 700001770 | OnHold      | QA - Inpatier | t Analysis - For Review          | Poon, Sylvia            | 15-Sep-2017 11:55:48 | 24-May-2017 14:32:23 | 19-Jan-2017 11:37:00 | 19-Jan-2017 11:39:00 | Inpatient   |
| CSTPRODHIM, WILMADEMO     | 700001770 | OnHold      | QA - Inpatier | t Analysis - For Review          | Poon, Sylvia            | 26-Jul-2017 08:14:15 | 24-May-2017 14:33:08 | 19-Jan-2017 11:50:00 | 19-Jan-2017 11:54:00 | Inpatient   |
| CSTPRODHIM, UTTESTPATIENT | 70000023  | OnHold      | QA - Inpatier | t Analysis - For Training Review | TestUser, Clerk-HIM     | 07-Jul-2017 10:27:00 | 24-May-2017 08:15:19 | 28-Nov-2016 15:43:00 | 28-Mar-2017 15:41:00 | Inpatient   |

### 10 Working from the oldest discharge date, double click on the appropriate encounter.

| Name                                                                        | MBN                   | Task Status      | Task Type                        | Reason                                                                           | User                                | Update Date                                | 🛆 Create Diate                                                       | Admit Date                                                         | 🔺 Discharge Date                             | Natient Type                        |
|-----------------------------------------------------------------------------|-----------------------|------------------|----------------------------------|----------------------------------------------------------------------------------|-------------------------------------|--------------------------------------------|----------------------------------------------------------------------|--------------------------------------------------------------------|----------------------------------------------|-------------------------------------|
| CSTPRODHIM, HIMTESTING                                                      | 700000414             | Complete         | QA - Inpatient                   |                                                                                  | TestUser, Clerk-HIM                 | 16-0ct-2017 08:02:00                       | 24-May-2017 14:26:41                                                 | 20-Dec-2016 10:51:00                                               | 20-Dec-2016 11:21:00                         | ) Inpatient                         |
| CSTPRODHIM, SALLYDEMO                                                       | 700000378             | Complete         | QA - Inpatient                   |                                                                                  | TestCST, Clerk-HIM1 HIM             | 06-Nov-2017 14:59:00                       | 24-May-2017 14:29:32                                                 | 09Jan-2017 11:18:00                                                | 18-Jan-2017 00:01:00                         | Inpatient                           |
| CSTPRODHIM, WILMADEMO                                                       | 700001770             | OnHold           | QA - Inpatient                   | Analysis - For Review                                                            | Poon, Sylvia                        | 15-Sep-2017 11:55:48                       | 24-May-2017 14:32:23                                                 | 19Jan-2017 11:37:00                                                | 19-Jan-2017 11:39:00                         | Inpatient                           |
| CSTPRODHIM, WILMADEMO                                                       | 700001770             | OnHold           | QA - Inpatient                   | Analysis - For Review                                                            | Poon, Sylvia                        | 26-Jul-2017 08:14:15                       | 24-May-2017 14:33:06                                                 | 19Jan-2017 11:50:00                                                | 19-Jan-2017 11:54:00                         | Inpatient                           |
| CSTPRODHIM, UTTESTPATIENT                                                   | 700000023             | OnHold           | QA - Inpatient                   | Analysis - For Training Review                                                   | TestUser, Clerk-HIM                 | 07-Jul-2017 10:27:00                       | 24-May-2017 08:15:19                                                 | 28-Nov-2016 15:43:00                                               | 28-Mar-2017 15:41:00                         | Inpatient                           |
| CSTPRODHIM, WILMADEMO<br>CSTPRODHIM, WILMADEMO<br>CSTPRODHIM, UTTESTPATIENT | 700001770<br>70000023 | OnHold<br>OnHold | QA - Inpatient<br>QA - Inpatient | Analysis - For Review<br>Analysis - For Review<br>Analysis - For Training Review | Poon, Sylvia<br>TestUser, Clerk-HIM | 26Jul-2017 10:14:15<br>07Jul-2017 10:27:00 | 24-May-2017 14:32:23<br>24-May-2017 14:33:06<br>24-May-2017 08:15:19 | 19Jan-2017 11:57:00<br>19Jan-2017 11:50:00<br>28-Nov-2016 15:43:00 | 19-Jan-2017 11:54:00<br>28-Mar-2017 15:41:00 | Inpatient<br>Inpatient<br>Inpatient |

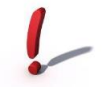

Note: If you notice that the **Discharge Date is blank**, that indicates that this encounter has been cancelled and this task can be "Completed".

### 11 The Patient Deficiency Analysis window will open.

Patient Information displays in the banner bar at the top (i.e. Discharge Date)

Check the boxes next to the deficiency Statuses that you wish to have displayed.

| Task Vost Deticincy View Help                                                                                                    |                                                                                   |
|----------------------------------------------------------------------------------------------------|-----------------------------------------------------------------------------------|
|                                                                                                    | Tracking ID:                                                                      |
| Patient: CSTPRD0HH, CHERRY MRN. 700002949 Bith date: 03 May 1956 Sex Fanade<br>FN madee: 700000001252 Aniel date: 02:04:2317 Discharge date: 03:04:2317 Patient type: Inpatient<br>Visit stutes: recomplete Advocation dete: 03:04:2317 Faller Explanation (Faller State)                                                                                                    |                                                                                   |
| / Document Physician Status Alloc Date                                                                                                    | 4 4Veik1 of 1 → >>                                                                |
| 🖸 🖳 Cardiology Consult - 21 Nov-2017 14:34 PST Auth (Verified)                                                                                                    | Vian Fort                                                                         |
| L TestPET, Reident, MD Completed                                                                                                    | Deliciencies                                                                      |
| L Colonoscopy - U2-UC-2017 12-34 PUT Anticipated 20Nor-2017                                                                                                    | Add Auto Update Delete                                                            |
| 🔲 🚆 Discharge Summary - 02-0ct-2017 12-57 PDT Auth (Verified)                                                                                                    | Personnel guick pick:                                                             |
| E Schneider, Maggie Completed                                                                                                    | Plavca, Hocco, MD (Admiting Physician A<br>Plavcb, Stuart, MD (Attending Provider |
| Discharge Summary - 03-0et-2017 10:50 PDT Auth (Venited)                                                                                                    | Pizvcf, Dillon, MD   Referring Provider                                           |
| Testione, Landogue rysicae, Mo Campeled     Testine, Privace Rev Priviciae, MO Campeled     (3) 0/2017                                                                                                    | Schneider, Maggie                                                                 |
| TestUser, Flox Physician, MD Compand 03 Oct-2017                                                                                                    | <ul> <li>Deficient personnel:</li> </ul>                                          |
| Lease Index descharges                                                                                                    |                                                                                   |
| 2 Urdel 199e miyoon Status Macalatin Dale                                                                                                    | Persognet. Update date/time in PDT:                                               |
|                                                                                                    | Add Add Advance                                                                   |
|                                                                                                    | Annotation:                                                                       |
|                                                                                                    |                                                                                   |
|                                                                                                    |                                                                                   |
| Result type: Cardiology Consult                                                                                                    | ▲ Complete* V Pending                                                             |
| Result date: Tuesday, 21-November-2017 4:34 PST                                                                                                    | In progress Expected                                                              |
| Result status: Auth (Verified)                                                                                                    | V Unassigned                                                                      |
| Neson due: Consult voide Consult voide Consu | the completed orders are not shown. Rec. or applies to                            |
| Verified by: TestPET, Resident, MD on Tuescay, 21-November-2017 14:33 PST                                                                                                    | 4000                                                                              |
| Encounter Info: 700000011252, LGH Lions Gate, opatient, 02-Oct-2017 - 034 Oct-2017                                                                                                    |                                                                                   |
|                                                                                                    | Submit Bawart                                                                     |
| * Final Report *                                                                                                    |                                                                                   |
|                                                                                                    |                                                                                   |
| Chief Complaint Problem List/Past Medical History Revised instructions for the formation of the formation of |                                                                                   |
| Historia Historia                                                                                                    |                                                                                   |
| No historical problems                                                                                                    |                                                                                   |
|                                                                                                    |                                                                                   |
|                                                                                                    |                                                                                   |
|                                                                                                    |                                                                                   |

From this window, you will get a listing of all documents posted to this patient's record and the status of each document in the top pane.

If you click on a document in the top pane, it will appear in the bottom pane.

Note: If the provider chooses the wrong encounter or document type, the document you are searching for may not be listed in the right encounter and/or correct document type. It is best practice that if you do not find the document in the Patient Deficiency Analysis window, you review the patient's health record by launching PowerChart.

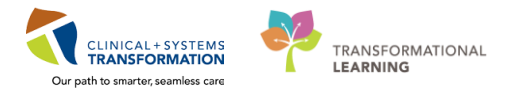

### **Document Statuses**

| Status      | Definition                                                                                        | Is it viewable in<br>PowerChart? |
|-------------|---------------------------------------------------------------------------------------------------|----------------------------------|
| Transcribed | Document has been dictated and transcribed and is awaiting final signature in Cerner              | Yes                              |
| In Progress | Document created and saved in PowerChart but not yet signed by a clinician                        | No                               |
| Unverified  | Document signed by a clinician without the authority to provide a final signature (i.e. Resident) | Yes                              |
| Verified    | Document signed by a clinician who has the authority to provide a final signature                 | Yes                              |
| Modified    | Addendum added to a Verified document                                                             | Yes                              |
| In Error    | A document that has been in errored by user                                                       | Yes                              |
| Anticipated | Shell document deficiency created by HIM for clinician to create document and complete            | No                               |

**12** Based on the criteria set out in the standard Quantitative Analysis SOP, identify those documents that are incomplete/deficient by reviewing the health record.

Launch PowerChart by clicking on the PowerChart icon P and search for the documents using the applicable tabs within the Menu.

Documents can be directly typed, transcribed or scanned into Cerner.

| Patient Deficiency Analysis                              |                                           |
|----------------------------------------------------------|-------------------------------------------|
| Task Visit Deficiency View Help                          | -                                         |
| 🗽 🖑 📴 🖴 🎰 🗉 🖻 🖬 🖉 🌩                                      |                                           |
| Patient: CSTPRODHIM, CHERRY<br>FIN number: 7000000011252 | MRN: 700002849<br>Admit date: 02-Oct-2013 |

### Helpful Hints of Where to Look in Cerner Millennium and PowerChart for the Assignment of a Deficient Discharge Summary:

Patient Deficiency Analysis:Check for Discharge SummaryNotes & Documentation Tab:Check for Discharge SummaryCoding Clinical Summary:Check for Admission/Discharge Date, Length of Stay (LOS) and<br/>Discharge Disposition

# Helpful Hints of Where to Look in Cerner Millennium and PowerChart for the Assignment of a Deficient Operative Report:

Patient Deficiency Analysis:Check for Operative ReportsNotes & Documentation Tab:Check for Operative Reports, Anesthetic Reports, Consent for<br/>Procedures, Any Pre/Intra/Inter Operative ReportsResults Review Tab:Check Diagnostics for any Procedures done in Medical Imaging

Note: Add visit note when you need to assign more than one Operative Report for the same patient, same encounter and same provider.

|   | CSTPRODHIM, CHERRY 🛛 🛛            |                                                      |                                  |                                     |                                        |        |
|---|-----------------------------------|------------------------------------------------------|----------------------------------|-------------------------------------|----------------------------------------|--------|
|   | CSTPRODHIM, CHERRY                |                                                      | DOB:03-May-1966                  | MRN:700002849                       | Code Status:                           |        |
|   | Alleraies: Alleraies Not Recorded |                                                      | Age:51 years<br>Gender:Female    | Enc:/000000011252<br>PHN:9878087453 | Dosina Wt:                             |        |
|   | Menu 7                            | < > 🛪 🏠 Docum                                        | entation                         |                                     |                                        |        |
| ( | Noter                             |                                                      |                                  |                                     |                                        |        |
|   |                                   | 🕂 Add 🖩 Submit 🚛 🖿                                   | Forward Provider Letter          | Modify   🐂   🖤 🕈 🖬 🖬 In E           | rror   Preview                         |        |
|   | Orders T Add                      | List                                                 |                                  |                                     |                                        |        |
| 5 | Results Review                    |                                                      |                                  |                                     |                                        |        |
| < | Documentation                     | Display : All                                        | ▼                                |                                     |                                        |        |
|   | Patient Information               |                                                      | <b>.</b>                         |                                     |                                        |        |
|   | Medication List 🛛 🕂 Add           | Service Date/Time                                    | Subject                          |                                     |                                        | Туре   |
| 0 | Coding Clinical Summary           | 21-Nov-2017 14:34:00 PST<br>21-Nov-2017 09:20:00 PST | Consult Note<br>MAID             |                                     |                                        | Cardio |
|   | Discusses and Backlasse           | 20-Nov-2017 11:53:00 PST                             | Letter Admin Closure             |                                     |                                        | Letter |
|   | Diagnoses and Problems            | 06-Nov-2017 10:46:00 PST                             | Consult Note                     |                                     |                                        | Cardio |
|   | Allergies 🕈 Add                   | 06-Oct-2017 08:45:00 PDT                             |                                  |                                     |                                        | Letter |
|   | Histories                         | 06-Oct-2017 07:29:00 PDT                             | test                             |                                     |                                        | I Have |
|   |                                   | 03-Oct-2017 10:50:00 PDT                             | Discharge Summary                |                                     |                                        | Dischi |
|   | Birth Certificate                 | 02-Oct-2017 12:57:00 PDT                             | Discharge Summary                |                                     |                                        | Dischi |
|   |                                   | 02-Oct-2017 12:54:00 PDT                             | Colonoscopy                      |                                     |                                        | Colon  |
|   |                                   | 13-Jul-2017 14:02:02 PDT                             | BC Medical Assistance in Dying - | Consultant's Assessment of Patient' | s Informed Consent Decision Capability | Medic  |
|   | Clinical Research                 | 13-Jul-2017 14:02:02 PDT                             | Medical Assistance in Dying Reco | rd of Assessment (Prescriber)       |                                        | Medic  |
|   | ED Summary                        | 13-Jul-2017 14:02:02 PD1                             | VCH Medical Assistance in Dying  | -Consultant Assessment of Patient's | Informed Consent Decision Capability   | Medic  |
|   | Form Browser                      | 03-May-2017 14:02:02 PD1                             | History and Physical             | Assessment Record (Assessor)        |                                        | Histor |
|   | Immunizations                     | 03-May-2017 14:29:00 P                               | Discharge Summary                |                                     |                                        | Dischi |
|   | Infusion Documentation            |                                                      |                                  |                                     |                                        |        |
|   | MAR Summary                       |                                                      |                                  |                                     |                                        |        |

١

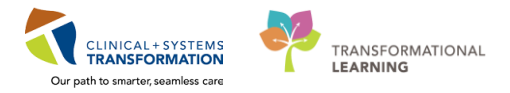

**13** To add a deficiency to the encounter, return to the Patient Deficiency Analysis window and select **Add**.

| Patient Deficiency Analysis                                                                                                    | - ÷ 🕹                                                                                                    |
|----------------------------------------------------------------------------------------------------|----------------------------------------------------------------------------------------------------|
| Task Visit Deficiency View Help                                                                                                    |                                                                                                    |
|                                                                                                    | Tracking ID:                                                                                                    |
| Publick         CSTPH00HIM, CHERINY         MIN. 700002049         Birth date: (0.3 May 1565         See: Female           FIN mather:         70000001152         Admit date: (0.0 cl. 2017)         Databage date: (0.0 cl. 2017)         Point type: Inpasient           Visit stute::::complete         Admit date: (0.0 cl. 2017)         Folio type july         Expasient                                                                                                    |                                                                                                    |
| Contract     Providen     Providen     Providen     Providen     Providen     Providen     Providen     Providen     Contractory     Contractory     Contextory     Contractory     Contractory     Contractory     Conte | If     Veal.tdl     Image: Define       Add     Auto Update     Define       Proces, Racco, MOL Admining Physician     Proces, Racco, MOL Admining Physician     Image: Physician       Proces, Racco, MOL Admining Physician     Proces, Racco, MOL Administry Physician     Image: Physician       Proces, Resc, RM, IC Annully Physician     Image: Physician     Image: Physician       Optioner proces     Image: Physician     Image: Physician                                                                                                    |
| / Oder Type Physician Status Jakocation Dele                                                                                                    | Personal Update date frage in PDT:<br>Add www.minitian PDT:<br>Arregation:<br>Personal PDT:<br>Arregation:                                                                                                    |
| Result type:         Cardiology Consult           Result date:         Tuesday, 21 Hovember 2017 14:34 PST           Result date:         Aud (Verfiled)           Result status:         Aud (Verfiled)           Performed bp:         TarSFT, Resident, MD on Tuesday, 21-Hovember 2017 14:35 PST           Verfined bp:         TarSFT, Resident, MD on Tuesday, 21-Hovember 2017 14:35 PST           Secouter inflo:         70000001152; Carlot Holes Gate, TarGender, C2-0ct-2017                                                                                                    | Complete Pending     In progress     Proving     Proving |
| * Final Report *                                                                                                    | Submit Revent                                                                                                    |

14 The Deficiency Update screen will appear.

The Personnel quick pick box will display care providers who have been assigned a relationship to the patient and who you would likely assign a deficiency to.

If the provider is listed in the Personnel quick pick box, double-click on the provider to move their name to the Deficient personnel box.

If you would like to choose a different care provider, type in their name (last, first) or click on the magnifying glass S to search.

| Plisvca, Rocco, MD   Admitti<br>Plisvch, Stuart, MD   Attendir                        | ] Physician                 |  |
|---------------------------------------------------------------------------------------|-----------------------------|--|
| Plisvof, Dillon, MD   Referring<br>Plisvou, Jese, RM   Consultin<br>Schneider, Maggie | Provider Provider           |  |
| * Deficient personnel (by nar                                                         | e): Event date/time in PDT: |  |
|                                                                                       | Add RX_XXX XXXX             |  |
| Oncology Gynecologic<br>Oncology Hereditary Co                                        | Remove Document             |  |
| Oncology Medical Consult                                                              | Document Physician Status   |  |
| Uncology Pain and Sym                                                                 |                             |  |
| Oncology Surgical Consult                                                             |                             |  |
| Oncology Other Consult                                                                |                             |  |
| Abdominal Ultrasound                                                                  |                             |  |
| Anesthesia Record                                                                     |                             |  |
| Balloon Aortic Valvulopi<br>Brainstem Electrical Bes                                  |                             |  |
| Bronchoscopy                                                                          |                             |  |
| Cardiac Catheterization                                                               |                             |  |
| Cardiopulmonary Stress                                                                |                             |  |
| Coding Query                                                                          |                             |  |
| Colonoscopy<br>Consult Note Constin                                                   |                             |  |
| Consult Note Generic                                                                  |                             |  |
| Discharge Summary                                                                     |                             |  |
| Carotid Ultrasound<br>Coding Query<br>Colonoscopy<br>Consult Note Generic             |                             |  |
| D: 1 D                                                                                |                             |  |
| Colonoscopy<br>Consult Note Generic                                                   |                             |  |

15 The Provider Selection window will appear. Enter **Last Name** and click **Search**, all providers that match your search will appear in the bottom pane.

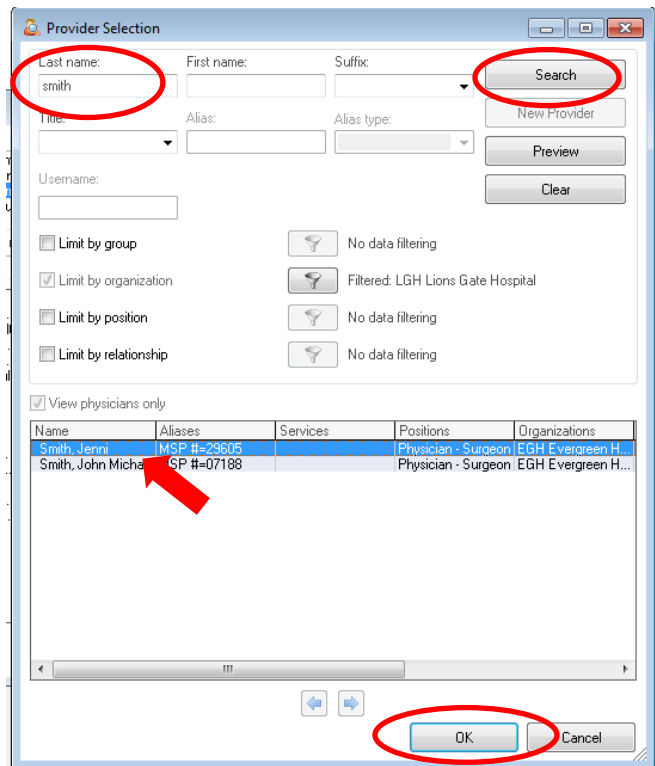

**16** Select the provider to assign the deficiency to, and click **OK**.

The provider will appear in the Deficient personnel box.

- Note: If there are multiple providers with the same name, you can use the Position column to determine which one is the correct provider.
- **17** Select the Deficiency Document from the left pane by clicking on it.

| Deficiency Update                                                                                                    |       |
|----------------------------------------------------------------------------------------------------|-------|
| Personnel quick pick:<br>Pilsvea, Rocco, MD I Admitting Physician<br>Pilsveb, Suart, MD I Attending Provider<br>Personal documents in Provider<br>Personal years, PAIL Consulting Provider                                                                                                    |       |
| * Deficient personnel (by name): Event date/time in PDT:                                                                                                    |       |
| Smith John Michael 🔍 Add 🕬 🖉 🗸                                                                                                    |       |
| Abdominal Ultrasound<br>Anesthesis Record     Remove Document       Branstem Electrical Res<br>Bransbergunnoney Stress<br>Cardia Casheleization<br>Cardid Ultrasound<br>Coding Query<br>Colonoscopy<br>Consult Note Generic<br>Discharge Summay<br>Echo Report<br>Echocadiogram Transt<br>E Deceedingem Transt<br>E Deceedingem Transt<br>E Deceedingem Transt<br>E Deceedingem Transt<br>E Deceedingem Transt<br>E Deceedingem Transt<br>E Deceedingem Transt<br>E Deceedingem Transt<br>E Deceedingem Stress<br>Echocadiogram Transt<br>E Deceedingem Transt<br>E Deceedingem T |       |
|                                                                                                    | Liose |

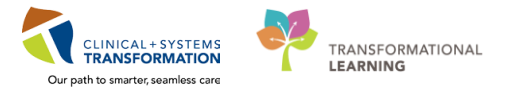

18 The selected document and provider will appear in the right pane.

The Status will default to "Dictate/Create". Once this deficiency is created, the anticipated document will flow to the Deficient Folder in the provider's Message Center.

|                                                                                                    | Deficiency Update                                                                                                    |
|----------------------------------------------------------------------------------------------------|----------------------------------------------------------------------------------------------------|
| Beforency Update     Constrained gabby Edd:     Person Record Dirachard Provider     Person, Record Dirachard Provider     Person, Record Provider     Person, Record Provider     Person, Reco                        | Detectery update Percent auch pick Percent auch pick Percent                                                                                                    |
| E chocadogam Frant.<br>E Di Note Prove<br>Electrocadogam EVA<br>Electrocadogam de la<br>Electrocadogam de la<br>Electrocadogam de la<br>Electrocadogam de la Companya de la Companya de la Co | Echocadogum Tann<br>Electoredogum EKG<br>Electoreceptaget Set<br>Electoreceptaget Set<br>Electorecepta |

QA Status Cycle:

- Dictate/Create Anticipated
- Pending Transcription Dictated
- Pending Signature Transcribed
- Completed Auth (Verified)

19 The Event date/time will always default to the encounter's admit date. You can ignore this box. Deficiencies will be calculated in the back end using the discharge date.

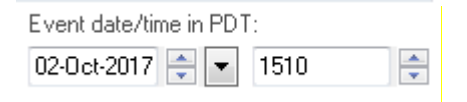

20 If the provider or deficiency was selected in error, highlight what you want to delete and click the Remove document button Remove Document.

You will then be able to reselect the deficiency or provider.

| Deficiency Update                                                                                                    |                                            |                                                                             |  |
|----------------------------------------------------------------------------------------------------|--------------------------------------------|-----------------------------------------------------------------------------|--|
| Personnel quick pick:<br>Plisvca, Rocco, MD (Admitting)<br>Plisvcb, Stuart, MD (Attending F<br>Plisvcf, Dillon, MD (Referring Pr<br>Plisvcu, Jese, RM (Consulting F<br>Schneider, Maggie | Physician<br>Provider<br>ovider<br>rovider | Î                                                                           |  |
| * Deficient personnel (by name)<br>Consult Note Generic<br>Discharge Summary<br>Echo Report<br>Echocardiogram Stress<br>Echocardiogram Trense                                            | Remove Document                            | Event date/time in PDT:<br>Remove 02-0et-2017 v T1510 v<br>Physician Status |  |
| Echocardiogram Transt<br>ED Note Provider<br>Electrocardiogram EKG<br>Electrophysiologic Study<br>Electrophysiologic Study<br>Electrophysiologic Study<br>Electropic Study               | L<br>Discharge Summary<br>L                | Plisvca, Rocco, MD Dictate/Create                                           |  |

21 To create the deficiency, click OK. Click Close.

| Deficiency Update                                                                                                    |                                                                                                    |         |
|----------------------------------------------------------------------------------------------------|----------------------------------------------------------------------------------------------------|---------|
| Personnel quick pick:<br>Plisvca, Rocco, MD   Admitting f<br>Plisvcb, Stuart, MD   Attending F<br>Plisvcf, Dillon, MD   Referring Fr<br>Plisvcu, Jese, RM   Consulting P<br>Schneider, Maggie                                                                                              | Physician Provider Physician Provider Physician Provider Physician Physician |         |
| * Deficient personnel (by name):                                                                                                    | Event date/time in PDT:                                                                                                    |         |
| Smith, John Michael                                                                                                    | 🧠 Remove 02-Oct-2017 🚔 💌 1451 🚔                                                                                                    |         |
| Abdominal Ultrasound<br>Anesthesia Record<br>Balloon Aortic ValvulopI<br>Brainstem Electrical Res                                                                                                    | Remove Document       Document       Physician       Status                                                                                                    |         |
| Cardiac Catheterization<br>Cardiopulmonary Stress                                                                                                    | L Smith, John Michael Dictate/Create                                                                                                    |         |
| Carotid Ultrasound<br>Coding Query<br>Colonoscopy<br>Consult Note Generic<br>Discharge Summary<br>Echo Report<br>Echocardiogram Stress<br>Echocardiogram Transt<br>ED Note Provider<br>Electrocardiogram EKG<br>Electroencephalography<br>Electroencephalography<br>Electroencephalography |                                                                                                    |         |
|                                                                                                    | ОК                                                                                                    | 0 Close |

22 The deficiency will appear on the top pane.

The deficiency Status can still be changed by clicking on it and selecting a new Status. You will be required to click on "white space" in order for the **Submit** button to appear as not dithered.

Click Submit.

| Patient Deficiency Analysis                                                                                                    | - 0 <mark>-</mark>                                                                                                    |
|----------------------------------------------------------------------------------------------------|----------------------------------------------------------------------------------------------------|
| Task Varitz Deficiency Varv Help                                                                                                    | Tracking ID:                                                                                                    |
| Patient: CSTPRIDDHIM, CHERRY MRN: 700002849 Birth date: 03 May-1966 See: Female<br>FIN number: 700000011252 Animit date: 02-0s-2017 Discharge date: 03 -0s-2017 Patient type: Inpatient<br>Vrisk statu:: Incomplete Allocation date: 03-0s-2017 Facility: LGH Linns Gate Hospital                                                                                |                                                                                                    |
| / Document     Physican     Statu     Nate Date       2     Cardionogo Construit - 21 Nov-2017 11-53 (PDT)     Aub (Varified)                                                                                                    | Veit I of Veit I of P     Veit I of P     Veit I of P |
| Result state: Discharge Summary<br>Result state: Tuseday, 03-octobe-2017 00:00 PDT<br>Result state: Antipad<br>Result state: Discharge Summary<br>Performed by: Smith, John Michael on Tuseday, 28-November-2017 15:52 PST<br>Encounter info: 700000011252, LGH Lions Gate, Inpatient, 02-Oct-2017<br>* Preliminary Report *<br>This is an anticipated document. | Submit Revet                                                                                                    |

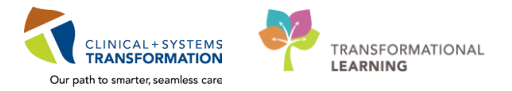

If you need to assign more than one Operative Report for the same patient, same encounter, same provider, add a Visit Note by clicking on the View/Update Notes icon
 In the Note View Form, complete the Contents and click on Save New Note.

|                                                                                                    | - 🕒 🖪 🖲                                                                                                    |                                                                                                    |               |                                    |                                                                                                    |
|----------------------------------------------------------------------------------------------------|----------------------------------------------------------------------------------------------------|----------------------------------------------------------------------------------------------------|---------------|------------------------------------|----------------------------------------------------------------------------------------------------|
| Patient: CSTPRODHIM, CHERRY<br>FIN number: 7000000011252<br>Visit status: Incomplete                                                                                                    | MRN: 700002849BitAdmit date: 02-0ct-2017DitAllocation date: 03-0ct-2017Fat                                                                                                    | irth date: 03-May-1966<br>ischarge date: 03-Oct-2017<br>acility: LGH Lions Gate Hospital                                                                                                    | Ċ             |                                    | ote View Form - 🗆 🗙                                                                                                    |
| Document     Deretive Report - 02-0ct-2017 12     Deretive Report - 02-0ct-2017 12     Dider     Type      Result type: Operative Report     Result date: Antripated     Result tate: Antripated     Result title: Operative Report     Peformed by: Smith, John Mich. Encounter info 7000000011252, | Physician         C Statu           54 PDT         Anticipa           Smith, John Michael, MD Dictate/C         Anticipa           Smith, John Michael, MD Dictate/C         Anticipa           Image: Smith, John Michael, MD Dictate/C         Anticipa           Image: Smith, John Michael, MD Dictate/C </th <th>Alloc Date     Alloc Date     Alloc Date     Alloc Date     Alloc     Alloc     Alloc     Alloc     Alloc     Alloc     Alloc     Alloc     Alloc     T     Alloc     Alloc     T     T     T     O3-Oct-2017</th> <th><math>\rightarrow</math></th> <th>Notes for admit date: 02-0ct-2017</th> <th>Contents:<br/>Dr. John Smith - Please complete 2<br/>separate Diperative Reports - one for the<br/>appendectomy and the other for the<br/>splenectomy.]</th> | Alloc Date     Alloc Date     Alloc Date     Alloc Date     Alloc     Alloc     Alloc     Alloc     Alloc     Alloc     Alloc     Alloc     Alloc     T     Alloc     Alloc     T     T     T     O3-Oct-2017 | $\rightarrow$ | Notes for admit date: 02-0ct-2017  | Contents:<br>Dr. John Smith - Please complete 2<br>separate Diperative Reports - one for the<br>appendectomy and the other for the<br>splenectomy.] |
|                                                                                                    | * Preliminary Repo                                                                                                    | ort *                                                                                                    | [             | Permanent note                     |                                                                                                    |
| This is an anticipated document.                                                                                                    |                                                                                                    |                                                                                                    | ļ             | Print on deficiency slip<br>Author |                                                                                                    |

- <sup>24</sup> If the patient has multiple deficient documents, continue with the steps above for adding a deficiency until all deficient documents are added.
- If you are working from the Analysis Queue, click **Complete Analysis Task** to complete the task from the queue.

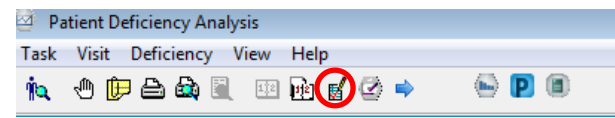

26 The Complete task window will appear with the current date/time auto-filled. Click OK.

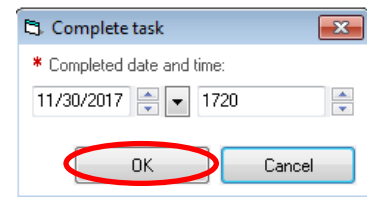

27

To QA the next patient click on the blue arrow (next task).

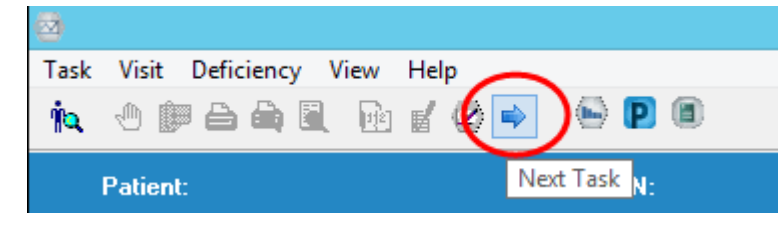

# Activity 1.2 – Adding a Signature Annotation for Deficient Scanned Documents

In some cases, we may receive documents such as Discharge Summaries and/or Operative Reports in paper format that are not created within Cerner. These will need to be scanned into Cerner.

In the Patient Deficiency Analysis window, these scanned documents will be identified by the scanner icon 5.

| 🖾 Pa                                                                                                    | atient Deficiency Analysis        |                   |                           |
|----------------------------------------------------------------------------------------------------|-----------------------------------|-------------------|---------------------------|
| Task                                                                                                    | Visit Deficiency View Help        |                   |                           |
| ή <mark>α</mark> ,                                                                                                    | ● 🗭 🖴 🚉 🔍 💷 🖬 🖌 🤇                 | 2 🔹 🕒 🖪           |                           |
| Patient: CSTPRODHIM, SALLY MRN: 700000379 Birth date: 20-Sep-1<br>FIN number: 700000002546 Admit date: 1/10/2017 Discharge date: 5/1<br>Visit status: Incomplete Allocation date: 5/10/2017 Facility: LGH Lione |                                   |                   |                           |
|                                                                                                    | Document                          | Physician         | √ Status Alloc Date       |
|                                                                                                    | 🖕 Progress Note Generic - 10-Ja   | in-2017 10:13 PST | Transcribed               |
|                                                                                                    | 👍 History and Physical - 10-Jan-3 | 2017 10:13 PST    | Transcribed               |
|                                                                                                    | 🖕 Consult Note Generic - 10-Jan   | -2017 10:13 PST   | Transcribed               |
|                                                                                                    | Discharge Summary - 10-Jan-2      | 2017 17:13 PST    | Anticipated               |
|                                                                                                    |                                   | CERNER, CERNER    | Dictate/Create 11/30/2017 |

If the paper document was not signed by the provider and/or is in a "Dictated No Read" state, we will apply a signature annotation to the scanned document and assign a deficiency to the provider to sign the document.

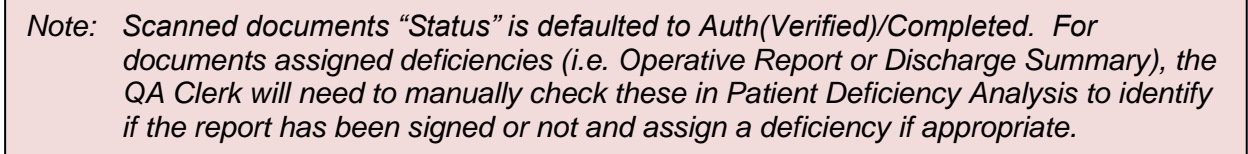

1 Select the scanned document to apply the signature annotation to.

Select the provider's name from the **Personnel Quick Pick** list or search for the provider by clicking **Provider Selection** in the right hand pane.

| Task Visit Definitions View Heln                                                                                                    |                                     |                                                                                                    |
|----------------------------------------------------------------------------------------------------|-------------------------------------|----------------------------------------------------------------------------------------------------|
| ★ 2 節 品 品 ※ ※ ※ ● ■ ● ■ ●                                                                                                    |                                     | Tracijing ID:                                                                                                    |
| Patient: CSTPR0DHIM, SALLY MRN: 700000379 Birth date: 20.5ep 1951 Ser: Fenade<br>TH number: 70000000246 Admit date: 1/10/2017 Datehauge date: 5/10/2017 Patient type:<br>Virid statu: Incomplete Adjucation date: 5/10/2017 Facility: CBI Union State Hospital                                                                                                    | Inguiliert                          | D                                                                                                    |
| Openane         Openane         Openane         Openane           Program         Transmoted         Transmoted           Difference 10 Jane 2017 10 10 PC1         Transmoted           Consult Tomeric 10 Jane 2017 10 10 PC1         Transmoted           Difference 10 Jane 2017 10 10 PC1         Transmoted           Difference 10 Jane 2017 10 10 PC1         Transmoted           Difference 10 Jane 2017 10 10 PC1         Transmoted           Difference 10 Jane 2017 10 10 PC1         CENERIA CENERIA Docent/Cene 11/202017           Difference 10 Jane 2017 10 20 PC1         CENERIA CENERIA Docent/Cene 11/202017           Conder         Code 2017 10 PC1           Difference 10 Jane 2017 10 20 PC1         Comp TestBill, General/Holder Physicen, HC Predig 14Nor-2017 |                                     | R         Watut         H           Connect         And Uclose         Connect           Verseni gal agit         March Uclose         Connect           Verseni gal agit         March Uclose         Connect           Verseni gal agit         March Uclose         Connect           Verseni gal agit         March Uclose         Connect           Verseni gal agit         March Uclose         Connect           Verseni gal agit         Connect         Connect           Verseni gal agit         Connect         Connect           Verseni gal agit         Connect         Connect |
| Lions Gate Hospital<br>HISTORY AND PHYSICIAL<br>I는 수수 취 Pop 여기 속 독표- 이 스 승 과 당당 다 회 및 명종                                                                                                    | CSTPRODHIM, Sally<br>MRN: 700000379 | Arguinn     Remore     Remore     Remore     Remore     Remore     Remore     Remore     Remore     Remore     Remore     Remore     Remore     Soland     Remore     Remore     Remore     Remore                                                                                                    |
| Result Type<br>History and Physical<br>Tursteady 19J January 2017 10:13 PST<br>Result Mis-<br>History and Physical<br>Performed by:<br>Document, Scamed Gener on Menday, 52 October 2017 14:52 POT<br>Encounter Info.<br>Profilminary Report *<br>This documents has an image                                                                                                    |                                     |                                                                                                    |

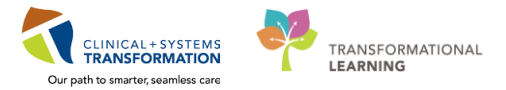

2 Click **Add** in the Personnel section of the Deficiencies pane.

The provider is associated with the document and their name will appear under the Physician column.

| Deficiencies                                                                                                    |
|----------------------------------------------------------------------------------------------------|
| Add Auto Update Delete                                                                                                    |
| Personnel guick pick:                                                                                                    |
| CERNER, CERNER   Attending Provider<br>Mytropan, France   Pharmacist<br>Plisvca, Boco, MD   HIM Physician<br>Plisvcb, Stuart, MD   Admitting Physician<br>Plisvcc, Trevor, MD   HIM Physician |
| Deficient personnel:                                                                                                    |
| Smith, John Michael                                                                                                    |
| Personnel: Update date/time in PDT:                                                                                                    |
| Add ×/××/××××                                                                                                    |
| Ann <u>extica</u>                                                                                                    |
| Remove                                                                                                    |
| Show:                                                                                                    |
| Complete* V Pending                                                                                                    |
| V In progress V Expected                                                                                                    |
| Unassigned                                                                                                    |
| "As completed orders are not shown, filter only applies to<br>documents.                                                                                                    |
| Submit Revert                                                                                                    |

3 To add a signature annotation, click on the provider's name and move the cursor to the where the provider's signature is required on the scanned document and click the image (plus sign) to apply the annotation.

| Patient Deficiency Analysis                           |                                                   |                   |                  |
|-------------------------------------------------------|---------------------------------------------------|-------------------|------------------|
| Task Visit Deficiency View Help                       |                                                   |                   |                  |
| 🙀 🕀 📴 🖴 🚉 🗉 🖻 🛒 🖉 🌳 👘 🔛 🗐                             | 1                                                 |                   |                  |
|                                                       |                                                   |                   |                  |
| Patient: CSTPRUDHIM, SALLY MRN: 70000037              | B Birth date: 20-Sep-1951 Sex: Feir               |                   |                  |
| FIN number: 700000002546 Admit date: 1/10             | 72017 Discharge date: 5/10/2017 Patient t         | ype: Inpatient    |                  |
| Visit status: Incomplete Allocation date:             | 5/10/2017 Facility: LGH Lions Gate Hospital       |                   |                  |
| Document Physi                                        | cian ∇ Status Alloc Date                          |                   |                  |
| Progress Note Generic - 10-Jan-2017 10:13 PST         | Transcribed                                       |                   |                  |
| History and Physical - 10-Jan-2017 10:13 PS1<br>Smith | I ranscribed                                      |                   |                  |
| Consult Note Generic - 10-Jan-2017 10:13 PST          | Transcribed                                       |                   |                  |
| 🗏 📋 Discharge Summary - 10-Jan-2017 17:13 PST         | Anticipated                                       |                   |                  |
| L CERM                                                | IER, CERNER Dictate/Create 11/30/2017             |                   |                  |
|                                                       |                                                   |                   |                  |
|                                                       |                                                   |                   |                  |
| / Order Type Physician                                | Status Allocation Date                            |                   |                  |
| acebutoloi - 01-Mar-2017 07:03 PS1                    |                                                   |                   |                  |
| L Cosign TestHIM,                                     | GeneralMedicine-Physician, MD Pending 14-Nov-2017 |                   |                  |
|                                                       |                                                   |                   |                  |
|                                                       |                                                   |                   |                  |
|                                                       | V                                                 |                   | ▲ [ <del>.</del> |
|                                                       |                                                   |                   |                  |
| Demonstration                                         | Class Could Island Michael                        |                   | - Alter          |
| Requested                                             | sign: Smith, John Michael                         |                   |                  |
|                                                       |                                                   |                   | Pagei            |
| Lione Cate Heenitel                                   |                                                   | CETDRODUIM Cally  |                  |
| Lions Gate Hospitar                                   |                                                   | CSTPRODHIW, Sally | >                |
|                                                       |                                                   | MRN: 700000379    | >                |
|                                                       |                                                   |                   |                  |
| HISTORY AND P                                         | HYSICIAL                                          |                   |                  |
|                                                       |                                                   |                   |                  |
|                                                       |                                                   |                   |                  |
|                                                       |                                                   |                   | -                |
| (+ + + + +     Page _ 1 of 1 € € €                    | 1- 3 0 色 み % 隊 田- 副 略 19 🤗                        |                   | Pa               |
|                                                       |                                                   |                   |                  |

- 4 Click the Submit button submit to submit the changes and complete the deficiency assignment. The signature annotation updates to a status of Pending Signature. The document will be sent to the provider's Sign folder in their Message Center for authentication.
- 5 Once the provider has authenticated the document, the signature line is placed in the area where the signature annotation was applied.

### Scanned Documents That Do Not Require a Signature

Scanned documents that do not require a signature will appear with the status of Transcribed.

- 1. Right click on the deficiency.
- 2. Click Authenticate Document

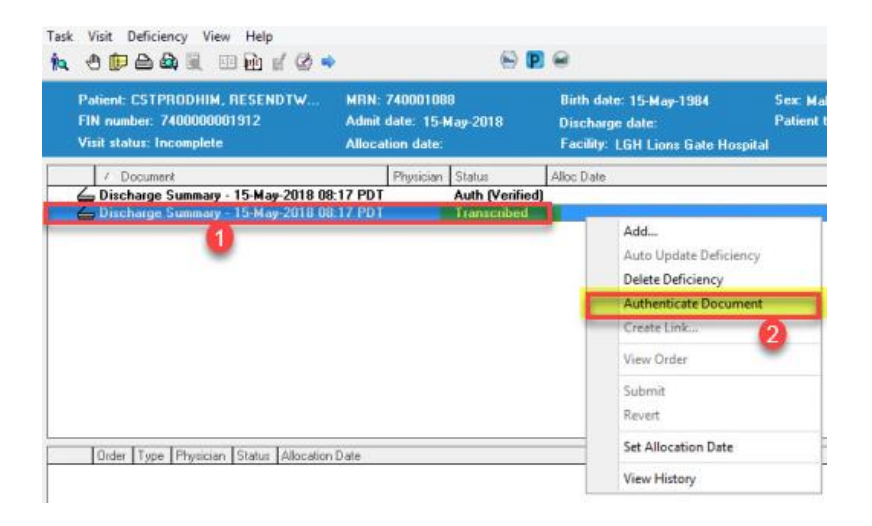

# Activity 1.3 - Updating the Status of a Deficiency

Once deficiencies are assigned to a provider, they will appear in the provider's Message Centre. After the provider completes the deficiency documents through direct entry, front/back end transcription (FESR/BESR) or traditional transcription, the system will automatically update the result status until completed.

Screenshot of provider's Message Centre with assigned deficiencies

| Task Edit View Patient Chart Lir      | nks Inbox Help                |                |                 |                                                     |                        |         |                              |                          |                   |                   |
|---------------------------------------|-------------------------------|----------------|-----------------|-----------------------------------------------------|------------------------|---------|------------------------------|--------------------------|-------------------|-------------------|
| 🖂 Message Centre 🎍 Patient List 🌇 Lea | arringLIVE 💡 🕅 CareConnect    | C PHSA PACS    | Q VCH and PHC   | PACS 🔃 MUSE 🔃 FormFast WFI                          |                        |         |                              |                          |                   |                   |
| Sit 🔒 PM Conversation = 🖓 Comm        | unicate + 👔 Medical Record R  | equest PDocum  | ents 🖷 Scheduli | ng Appointment Book 📾 Discern Reporting Portal      |                        |         |                              |                          |                   |                   |
| Patient Health Education Materials    | Policies and Guidelines 😭 UpT | Oute           |                 |                                                     |                        |         |                              |                          |                   |                   |
|                                       |                               |                |                 |                                                     |                        |         |                              |                          | Report a Name     | - 0               |
| Manager Carter                        |                               |                |                 |                                                     |                        |         |                              |                          | The second second | A Dania das se    |
| message Centre                        |                               |                |                 |                                                     |                        |         |                              |                          | ayrendeen Orma    | i i o nini dan ay |
| Inbox Summary 8                       | Deficient Documents X         |                |                 |                                                     |                        |         |                              |                          |                   |                   |
| Indux Provies Pools                   | Sommunicate -                 | n 📓 Message Jo | umal C. Forward | Only   📴 Select Patient   🗮 Select All              |                        |         |                              |                          |                   |                   |
|                                       | Create Date 17                | Due Date       | Location        | Patient Information                                 | Patient Name           | Status  | Subject                      | Update Date              |                   |                   |
| Display: Last 90 Days 💌 🔤 🚹           | 23-Nov-2017 11:43:25 PST      |                | LGH 3W          | Admit Date: 13-Jan-2017 Discharge Date: 16-Jan-2017 | CSTPRODHIM, CASPERDEMO | Pending | Discharge Summary            | 23-Nov-2017 11:43:25 PST |                   |                   |
| - Inbox Items (135)                   | 23-Nov-2017 11:43:25 PST      |                | LGH 3W          | Admit Date: 13-Jan-2017 Discharge Date: 16-Jan-2017 | CSTPRODHEM, CASPERDEMO | Pending | Balloon Aortic Valvuloplasty | 23-Nov-2017 11:43:25 PST |                   |                   |
| <ul> <li>Documents (10/21)</li> </ul> | 23-Nov-2017 11:43:25 PST      |                | LGH 3W          | Admit Date: 13-Jan-2017 Discharge Date: 16-Jan-2017 | CSTPRODHIM, CASPERDEMO | Pending | Bronchoscopy                 | 23-Nov-2017 11:43:25 PST |                   |                   |
| Sign (9/16)                           |                               |                |                 |                                                     |                        |         |                              |                          |                   |                   |
| Review (1/5)                          |                               |                |                 |                                                     |                        |         |                              |                          |                   |                   |
| <ul> <li>Messages (2/2)</li> </ul>    |                               |                |                 |                                                     |                        |         |                              |                          |                   |                   |
| General Messages (2/2)                |                               |                |                 |                                                     |                        |         |                              |                          |                   |                   |
| Coving Orders (123/123)               |                               |                |                 | - 9                                                 |                        |         |                              |                          |                   |                   |
| congr onnen (con con)                 |                               |                |                 |                                                     |                        |         |                              |                          |                   |                   |
| - Work Door 0                         |                               |                |                 |                                                     |                        |         |                              |                          |                   |                   |
| Saved Documents                       |                               |                |                 |                                                     |                        |         |                              |                          |                   |                   |
| Deficient Documents (1/3)             |                               |                |                 |                                                     |                        |         |                              |                          |                   |                   |
| Page according                        |                               |                |                 |                                                     |                        |         |                              |                          |                   |                   |
|                                       |                               |                |                 |                                                     |                        |         |                              |                          |                   |                   |
| <ul> <li>Notifications</li> </ul>     |                               |                |                 |                                                     |                        |         |                              |                          |                   |                   |
| Sent Berns                            |                               |                |                 |                                                     |                        |         |                              |                          |                   |                   |
| Notify Receipts                       |                               |                |                 |                                                     |                        |         |                              |                          |                   |                   |
| - need a                              |                               |                |                 |                                                     |                        |         |                              |                          |                   |                   |
|                                       |                               |                |                 |                                                     |                        |         |                              |                          |                   |                   |
|                                       |                               |                |                 |                                                     |                        |         |                              |                          |                   |                   |
|                                       |                               |                |                 |                                                     |                        |         |                              |                          |                   |                   |
|                                       |                               |                |                 |                                                     |                        |         |                              |                          |                   |                   |
|                                       |                               |                |                 |                                                     |                        |         |                              |                          |                   |                   |
|                                       |                               |                |                 |                                                     |                        |         |                              |                          |                   |                   |
|                                       |                               |                |                 |                                                     |                        |         |                              |                          |                   |                   |
|                                       |                               |                |                 |                                                     |                        |         |                              |                          |                   |                   |
|                                       |                               |                |                 |                                                     |                        |         |                              |                          |                   |                   |
|                                       |                               |                |                 |                                                     |                        |         |                              |                          |                   |                   |
|                                       |                               |                |                 |                                                     |                        |         |                              |                          |                   |                   |
|                                       |                               |                |                 |                                                     |                        |         |                              |                          |                   |                   |
|                                       |                               |                |                 |                                                     |                        |         |                              |                          |                   |                   |
|                                       |                               |                |                 |                                                     |                        |         |                              |                          |                   |                   |
|                                       |                               |                |                 |                                                     |                        |         |                              |                          |                   |                   |

In the cases where the system either doesn't automatically update the status of an existing

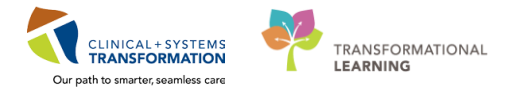

deficient document and/or a paper document is provided by the provider, the status of the deficiency will need to be updated manually.

From the Patient Deficiency Analysis window, search for the patient using the Patient Search button *i*, and select the patient's encounter from the Patient Search window. Click **OK**.

| BC PHN:           | VIP        | Deceased     | Alerts | BC PHN     | MRN          | Name          |                   | DOB         | Age      | Gender      | Addres | a .            | Address (2) | City         | Posta  |
|-------------------|------------|--------------|--------|------------|--------------|---------------|-------------------|-------------|----------|-------------|--------|----------------|-------------|--------------|--------|
|                   | Ø          |              |        | 9878216037 | 700001770    | CSTPRODHIN    | I, WILMADEMO      | 26-Jan-1984 | 33 Years | Female      | 987 SI | DE STREET      |             | VANCOUVER    | ESD    |
| MBN:              |            |              |        |            |              |               |                   |             |          |             |        |                |             |              |        |
| 700001770         |            |              |        |            |              |               |                   |             |          |             |        |                |             |              |        |
| Last Name:        | Ŀ          |              |        |            |              |               |                   |             |          |             |        |                |             |              |        |
| First Name:       | E          |              |        |            |              |               |                   |             |          |             |        |                |             |              |        |
| DOR               |            |              |        |            |              |               |                   |             |          |             |        |                |             |              |        |
| na fra france     |            |              |        |            |              |               |                   |             |          |             |        |                |             |              |        |
| Gender:           |            |              |        |            |              |               |                   |             |          |             |        |                |             |              |        |
| Postal/Zip Code:  |            |              |        |            |              |               |                   |             |          |             |        | _              |             |              |        |
| Anu Phone Number  | Faci       | Ry           | Enc    | ounter #   | Visit #      | c Type        | Med Service       | Unit/Clin   | ic       | Room        | Bed    | Est Arrival Da | e Reg Dat   | e            | Disc * |
| any i none manoe. | <b>S</b> L | GH Lions Gal | e 700  | 0000015611 | 7000000      | patient       | Hematology        | LGH 3w      |          | 309         | 01A    |                | 11/28/2     | 0177:45 AM   |        |
| Encounter H       | <b>3</b> 1 | GH Lions Gal | e 700  | 0000012223 |              | o Dutpatient  | Geriatric Medicin | e LGH En    | doscopy  | Procedure 1 | 01     |                | 10/18/2     | 017 10:06 AM | 10/    |
|                   | - Sta      | GH PF Lab    | 700    | 0000012214 | 122          | 11 Dutpatient | Respiralogy       | LGH PF      | Lab      |             |        |                | 10/18/2     | 017 9.43 AM  | 10/    |
| 17-5 H            | 191        | GH Lions Gal | e 700  | 0000011217 | 70000-31127  | 9 Inpatient   | General Surgery   | LGH 6w      | r        | 607         | 03     |                | 10/2/20     | 17 9.16 AM   | 10/    |
| YIDK HC           | ຟຼາ        | GH Lions Gal | e 700  | 0000002713 | 700000000272 | 9 Inpatient   | zzInternal Medic  | ine LGHEC   | C        | 224         | 01     |                | 1/19/20     | 17 12:07 PM  | 1/1    |
|                   | 3 L        | GH Lions Gal | e 700  | 0000002712 | 700000000272 | 18 Inpatient  | Emergency         | LGH AS      | с.       | ASC         | 02     |                | 1/19/20     | 17 12:05 PM  | 1/1 =  |
| Historical MRN:   | 30         | GH Evergree  | n 700  | 0000002711 | 700000000272 | 27 Inpatient  | Residential       | EGH ES      | 3        | E 308       | 01     |                | 1/19/20     | 17 12:03 PM  | 1/1    |
|                   | 30         | GH Evergree  | n 700  | 0000002710 | 700000000272 | 16 Inpatient  | Residential       | EGH ES      | 2        | E208        | 01     |                | 1/19/20     | 1712:00 PM   | 1/1    |
|                   | 316        | GH Evergree  | n 700  | 0000002709 | 700000000272 | 5 Inpatient   | Residential       | EGH EN      | 2        | E254        | 01     |                | 1/19/20     | 17 11:58 AM  | 1/1    |
| Search Reset      | 316        | GH Evergree  | n 700  | 0000002708 | 700000000272 | 4 Inpatient   | Residential       | EGH EN      | 1        | E152        | 04     |                | 1/19/20     | 17 11:54 AM  | 1/1    |
|                   | 3          | GH Lions Gal | e 700  | 0000002707 | 700000000272 | 3 Inpatient   | Neonatology       | LGH 4E      |          | 420         | 01     |                | 1/19/20     | 17 11:50 AM  | 1/1    |
|                   | 3          | GH Lions Gal | e 700  | 000002706  | 700000000272 | 2 Inpatient   | ZZENT             | zzLGH 3     | P0       | 306         | 02     |                | 1/19/20     | 17 11:39 AM  | 1/1    |
|                   | 3          | GH Lions Gal | e 700  | 0000002705 | 700000000272 | 1 Inpatient   | Dermatology       | LGH 2E      |          | 218         | 02     |                | 1/19/28     | 17 11:37 AM  | 1/1 .  |
|                   |            |              |        |            |              |               |                   |             |          |             |        |                |             |              |        |

2 Click on the Status of the deficiency and update accordingly.

You will be required to click on "white space" in order for the **Submit** button to appear as not dithered. Click **Submit**.

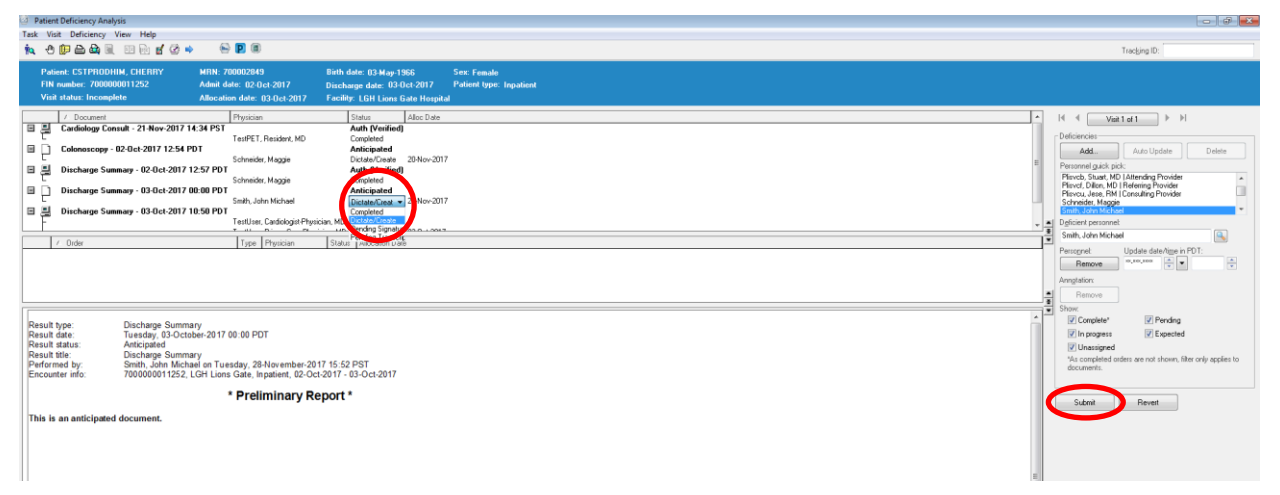

# Activity 1.4 – Deleting a Deficiency

Only delete a deficiency if it was created on the wrong patient or entered in error. The system does not allow you to delete a document with a Completed status.

From the Patient Deficiency Analysis window, search for the patient using the Patient Search button *i*, and select the patient's encounter from the Patient Search window. Click **OK**.

| Patient Search     |                |              |        |            |              |              |                    |             |           |             |        |                |             |               | 2   |
|--------------------|----------------|--------------|--------|------------|--------------|--------------|--------------------|-------------|-----------|-------------|--------|----------------|-------------|---------------|-----|
| C PHN:             | VIP            | Deceased     | Alerts | BC PHN     | MBN          | Name         |                    | DOB         | Age       | Gender      | Addres | \$             | Address (2) | City          | Pos |
|                    | £              |              |        | 9878216037 | 700001770    | CSTPRODHIN   | 1, WILMADEMO       | 26-Jan-1984 | 33 Years  | Female      | 987 SI | DE STREET      |             | VANCOUVER     | E80 |
| RN:                |                |              |        |            |              |              |                    |             |           |             |        |                |             |               |     |
| 00001770           |                |              |        |            |              |              |                    |             |           |             |        |                |             |               |     |
| st Name:           | -              |              |        |            |              |              |                    |             |           |             |        |                |             |               |     |
| t Name:            |                |              |        |            |              |              |                    |             |           |             |        |                |             |               |     |
| R:                 | -              |              |        |            |              |              |                    |             |           |             |        |                |             |               |     |
| ак/жанка<br>Пробек |                |              |        |            |              |              |                    |             |           |             |        |                |             |               |     |
| ider:              |                |              |        |            |              |              |                    |             |           |             |        |                |             |               |     |
| -<br>tal/Zip Code: | •              |              |        |            |              |              | m                  |             |           |             |        |                |             |               |     |
| y Phone Number:    | Faci           | ity          | Enc    | ounter #   | Visit #      | Enc Type     | Med Service        | Unit/Clini  | ic F      | loom        | Bed    | Est Arrival Da | te Reg Da   | te            | Dis |
|                    | <b></b> L      | GH Lions Gat | e 700  | 0000015611 | 70000001561  | Inpatient    | Hemanogy           | LGH 3W      | 3         | 09          | 01A    |                | 11/28/2     | 2017 7:45 AM  |     |
| counter #:         | <b>4</b> L     | GH Lions Gat | e 700  | 0000012223 | 700000001229 | 0 Outpatient | Medicine           | e LGH Enc   | loscopy P | Procedure 1 | 01     |                | 10/18/2     | 2017 10:06 AM | 10, |
|                    | J.             | GH PF Lab    | 700    | 0000012214 | 700000001228 | Outpatie     | espirology         | LGH PF      | Lab       |             |        |                | 10/18/2     | 2017 9:43 AM  | 10. |
| . <del></del>      | 1 Sin Carlor   | GH Lions Gat | e 700  | 0000011217 | 700000001127 | 3 Inpatient  | deneral Surgery    | LGH 6W      | 6         | 07          | 03     |                | 10/2/20     | )17 9:16 AM   | 10  |
| **.                | ᆀ              | GH Lions Gat | e 700  | 0000002713 | 70000000272  | 9 Inpatient  | zzInternal Medicir | ne LGH ECO  | 2 2       | 24          | 01     |                | 1/19/20     | 017 12:07 PM  | 17  |
|                    | 델              | GH Lions Gat | e 700  | 0000002712 | 700000000272 | B Inpatient  | Emergency          | LGH ASC     | C A       | SC          | 02     |                | 1/19/20     | )17 12:05 PM  | 17  |
| orical MRN:        | 델              | GH Evergree  | n 700  | 0000002711 | 700000000272 | 7 Inpatient  | Residential        | EGH ES:     | 3 E       | 308         | 01     |                | 1/19/20     | 17 12:03 PM   | 17  |
|                    | ] <b>왜</b> E   | GH Evergree  | n 700  | 0000002710 | 70000000272  | 6 Inpatient  | Residential        | EGH ES2     | 2 E       | 208         | 01     |                | 1/19/20     | 017 12:00 PM  | 17  |
|                    | 1 SILE         | GH Evergree  | n 700  | 0000002709 | 70000000272  | 5 Inpatient  | Residential        | EGH EN:     | 2 E       | 254         | 01     |                | 1/19/20     | 017 11:58 AM  | 17  |
| Search Reset       | <b>Jay</b> e   | GH Evergree  | n 700  | 0000002708 | 700000000272 | 1 Inpatient  | Residential        | EGH EN      | 1 E       | 152         | 04     |                | 1/19/20     | )17 11:54 AM  | 17  |
|                    | <b>⊴</b> ∥∟    | GH Lions Gat | e 700  | 0000002707 | 700000000272 | B Inpatient  | Neonatology        | LGH 4E      | 4         | 20          | 01     |                | 1/19/20     | 017 11:50 AM  | 17  |
|                    | 1 <b>3 1</b> L | GH Lions Gat | e 700  | 0000002706 | 70000000272  | 2 Inpatient  | zzENT              | zzLGH 3     | PO 3      | 06          | 02     |                | 1/19/20     | 017 11:39 AM  | 17  |
|                    | 1 <b>31</b> 1  | GH Lions Gat | e 700  | 0000002705 | 70000000272  | Inpatient    | Dermatology        | LGH 2E      | 2         | 18          | 02     |                | 1/19/20     | 017 11:37 AM  | 1/1 |
|                    | 1              |              |        |            |              |              |                    |             |           |             |        |                |             |               |     |

2 Click on the deficiency and click the **Delete** button

| 29 Patient Deficiency Analysis                                                                                                    |                                                                                                    |
|----------------------------------------------------------------------------------------------------|----------------------------------------------------------------------------------------------------|
| Tak Viat Deficiency View Help<br>14、今日日本政治 回社 II ② 今 参加 18 章                                                                                                    | Tracking ID:                                                                                                    |
| Peierc STRINDENM, WEBADINE MIN. 70001770 Bith dade: 25-jun; 1984. See Franke<br>FIR sunder: 7000020111277 Admit dade: 10/7/2017 Discharge date: 10/7/2017 Peierc Hyse Inputient<br>Van Admit Incompletes Admication date: 10/7/2017 Feakly: Life Lines date Inputient |                                                                                                    |
| /         Openent         Projekov         State         Alke Ose           0         Openent         State         Alke Ose           0         Openent         State         Alke Ose                                                                               | H ( Mai ut ) H<br>- Defences<br>Add. Ake Update<br>Percent gas cick<br>Percent gas cick<br>Percent gas cick<br>Testure. Kenager genored<br>fill defence percent<br>gas cick    |
|                                                                                                    | Periognet Update date/tige in PDT:                                                                                                    |
| NexeN type: Discharge Sommany<br>Result date: Montpy 120-Citation 110 42 PDT<br>Result date: Articipated<br>Result date: Discharge Sommany<br>Performed by: Smith.John Kitaele in Thursday, 30-Nevember 2017 19.42 PST<br>Encounter Infor                             | Complete "     Pending     Pin progress     Pending     Pin progress     Pending     Pin straigeed     Macconcelled actes are not shown, lifter only applies to     documents. |
| * Preliminary Report *                                                                                                    | Submit Revert                                                                                                    |
|                                                                                                    |                                                                                                    |

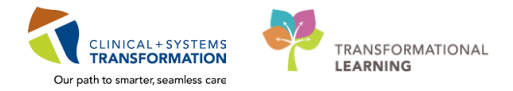

0 9 3

# Activity 1.5 – Viewing a Deficiency History

To view a detailed listing of historical activity performed on any document, you will need to "lift the skirt" at the bottom of the Patient Deficiency Analysis window. This will reveal the **Action List**.

- 1 After selecting the patient and the appropriate encounter in the Patient Deficiency Analysis window, the document will display in the bottom pane as a "placeholder" document. Highlight the document you wish to view the history for by clicking on it.
- To display the **Action List**, hover your mouse under the scroll bar at the bottom of the screen until your cursor changes to a double-sided arrow  $\stackrel{+}{=}$ .

Click and drag the double-sided arrow upwards and you will see the Action List.

|                                                                                                    | Tracking ID:                                                                                                    |
|----------------------------------------------------------------------------------------------------|----------------------------------------------------------------------------------------------------|
| Patient: CSTPHIDDHM, MLMADCH0 MITN: 200001770 Birth date: 25-Jan: 1994 Sinc: Frankle<br>HM mather: 7000000111171 Adval date: 10/2/2017 Discharge date: 10/2/2017 Patient type: Inguistent<br>Vari alture: Encomplete All-Acciann date: 10/2/2017 Facility: EDI: Linux Gate Hogaliand                                                                                                    | D .                                                                                                    |
| Z         Discharge         State         Ale Date           2         Discharge/States/2017/01/21/01         Ale Date         Discharge/States/2017/01/21/01         Ale Date           2         Discharge/States/2017/01/21/01         State         Ale Date         Discharge/States/2017/01/21/01         State         Ale Date           3         Discharge/States/2017/01/21/01         State         Ale Date         Ale Date         Ale Date           3         Discharge/States/2017/01/21/01         State         Ale Date         Ale Date         Ale Date           3         Discharge/States/2017/01/21/01         State         Ale Date         Ale Date         Ale Date           3         Discharge/States/2017/01/21/01         State         Ale Date         Ale Date         Ale Date           3         Discharge/States/2017/01/21/01         State         Conducted         Ling/2007         Ale Date           4         Mittery and Physical - 62.0d 2017/02/25 PD         Proc.State.10         Conducted         Ling/2007           4         Mittery and Physical - 62.0d 2017/02/25 PD         Proc.State.10         Conducted         Ling/2007           4         Mittery and Physical - 62.0d 2017/02/25 PD         Proc.State.10         Conducted         Ling/2007                                                                                                    | H     Vet det art     Image: Herican set of the set of the set o |
| Result type: Discharge Summary                                                                                                    | The conductors are not shown. Iller only applies to documents.                                                                                                    |
| Tall 19 9 99921 We SWARDS<br>Ketos List<br>Action Deformed Date Action Status Comment Procey Personnel Requested By Respected Date Request Comment<br>Perform Sinh, John Michael 20 New-2027 11:03 PST Completed Peon, Sylva Polso-2027 11:03 PST<br>Completed Peon, Sylva Polso-2027 11:03 PST Completed Peon, Sylva Polso-2027 11:03 PST<br>Polson Sinh, John Michael 20 New-2027 11:03 PST Completed Peon, Sylva Polson-2027 11:03 PST<br>Polson Sinh, John Michael Polson-2027 11:03 PST Completed Peon, Sylva Polson-2027 11:03 PST<br>Polson Sinh, John Michael Polson-2027 11:03 PST Completed Peon, Sylva Polson-2027 11:03 PST<br>Polson Sinh, John Michael Polson-2027 11:03 PST Completed Peon, Sylva Polson-2027 11:03 PST<br>Polson Sinh, John Michael Polson-2027 11:03 PST Completed Peon Sinha Polson-2027 11:03 PST<br>Polson Sinha Polson Polson |                                                                                                    |

The user that created the deficiency will appear under the Requested by column.

# Activity 1.6 – Adding Notes

1 To add a note to a deficiency, select the document you wish you add a note to and click the Note icon .

| Patient Deficiency Analysis<br>ask Visit Deficiency View Help<br>o                                     | 🗟 🖪                                                                   |                                                                                            |                                             |
|----------------------------------------------------------------------------------------------------|-----------------------------------------------------------------------|--------------------------------------------------------------------------------------------|---------------------------------------------|
| Patient: CSTPRODHIM, WILMADEMO<br>FIN number: 7000000011217<br>Visit status: Incomplete                | MRN: 700001770<br>Admit date: 10/2/2017<br>Allocation date: 10/2/2017 | Birth date: 26-Jan-1984<br>Discharge date: 10/2/2017<br>Facility: LGH Lions Gate Hospita   | Sex: Female<br>Patient type: Inpatient<br>I |
| A Document                                                                                             | Physician                                                             | Status Alloc Date                                                                          |                                             |
| <ul> <li>Discharge Summary - 02-Oct-2017 11</li> <li>Urology Progression Note - 02-Oct-2017</li> </ul> | :52 PDT<br>Smith, John Micha<br>13:53 PDT<br>Poon, Christina Irer     | Anticipated<br>el Dictate/Create 11/30/2017<br>Anticipated<br>ne Dictate/Create 11/30/2017 |                                             |

2 The Note View Form will appear.

Type the contents of the note in the right hand pane under **Contents**.

Click the Save 🖬 and Exit 🗐 buttons.

The Note View Form will display the date and time the note was entered in the left pane.

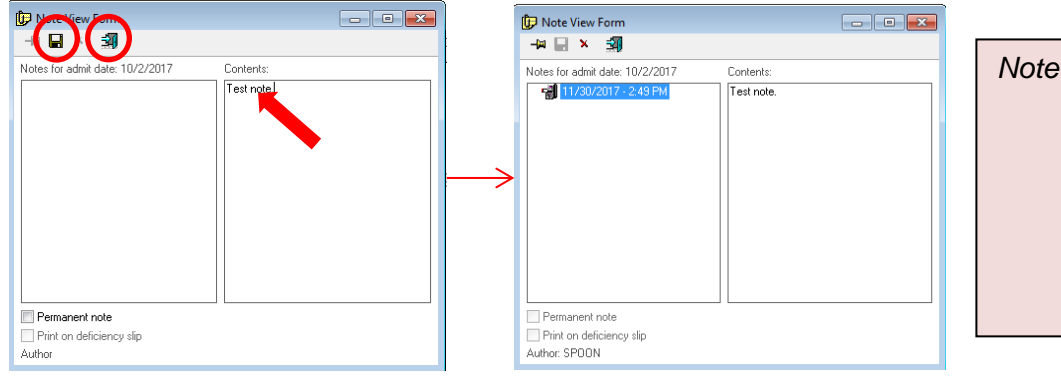

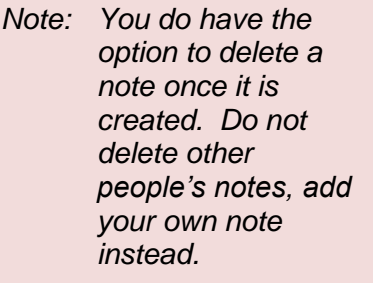

The Note icon will appear beside the patient information.

| 2 Print Deficiency Analysis                                                                                                    | 04                                                                                                    |
|----------------------------------------------------------------------------------------------------|----------------------------------------------------------------------------------------------------|
| ine tote phoney into the phone into the second second se | Tracting ID:                                                                                                    |
| Paint (STINDERR, VERMOND) MEN TREATE<br>TR nade: RECENTING<br>For Ande: RECENTING<br>Hand das HUL/2010 Excluse das HUL/2010 Forder Specification<br>Hand das Several das Anton Hand HUL/2010 Forder Specification                                                                                                    |                                                                                                    |
| [::::::::::::::::::::::::::::::::::::                                                                                                    | H - Contract - P<br>Denomination - P<br>Denomination - P<br>Personality - P<br>Personality - P<br>Per |
| Pandage Journage Journage     Pandage Journage Journage     Pandage Journage Journage Jo    | Changed     Solonite are not shown. Bering agains to     documents.     Solonit     Beringt                                                                                                    |
| This is an anticipated document.                                                                                                    |                                                                                                    |

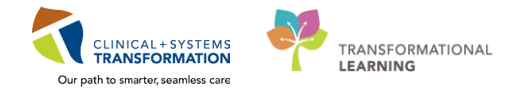

lin

# **ACTIVITY 2 – Physician Deficiency Analysis**

### **Learning Objectives**

- At the end of this activity, you will be able to:
- Getting Started

1

- How to Search for Deficiencies by Provider
- How to Update/Change a Provider
- How to Add a Note
  - How to Add a Physician Hold

# Activity 2.1 – Getting Started

From the Citrix StoreFront, click on the Physician Deficiency Analysis

2 To set your view preferences click **View**, **Options**.

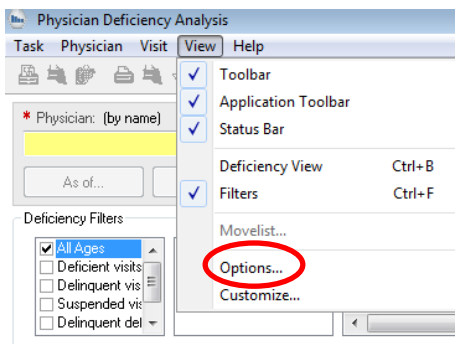

3 Ensure that your View and Settings tabs are set-up as shown here. Click OK when finished.

| 🔡 Options 💽                                     | 🔛 Options 💽                                                                                                    |
|-------------------------------------------------|----------------------------------------------------------------------------------------------------|
| View Settings Sorting Debugging Advanced Colors | View Settings Sorting Debugging Advanced Colors                                                                                                    |
| ☑ Display document status                       | Personnel Lookup Defaults           Image: Second state         Image: Second state <td< th=""></td<> |
| Pull List Report Options                        | 🔘 By alias                                                                                                    |
| Print visit hold reasons on pull list           | Physician Tag Colors                                                                                                    |
| Print highlighted charts only                   | C Terminal Dinit Order                                                                                                    |
|                                                 | Retrieve for: V MRN FIN number                                                                                                    |
|                                                 | Default Deficiency Status                                                                                                    |
|                                                 | Dictate/Create                                                                                                    |
| OK Cancel                                       | OK Cancel                                                                                                    |

# Activity 2.2 – How to Search for Deficiencies by Provider

In the Physician Deficiency Analysis window, search for the provider by typing their last name into the Physician search box (highlighted yellow).

Use the magnifying glass is for a more detailed provider search.

| ysician: (by name)                        |                                                                                          | Facility:     LGH Lions Gate Hospital | •        |                                                |            |           |                                                                        |                   |                                                                                                    |                                    |                                                     |                                                                                                  |
|-------------------------------------------|------------------------------------------------------------------------------------------|---------------------------------------|----------|------------------------------------------------|------------|-----------|------------------------------------------------------------------------|-------------------|----------------------------------------------------------------------------------------------------|------------------------------------|-----------------------------------------------------|--------------------------------------------------------------------------------------------------|
| As of                                     | thys Hold                                                                                |                                       |          |                                                |            |           |                                                                        |                   |                                                                                                    |                                    |                                                     |                                                                                                  |
| siency Filters                            |                                                                                          |                                       |          |                                                |            |           |                                                                        |                   |                                                                                                    |                                    |                                                     |                                                                                                  |
| Al Ages * Deficient visite Definquent vis | All document statuses     Pending Transcription     Dictate/Create     Pending Signature | All orders                            |          | Ibdominal Paracentesis<br>Ibdominal Ultrasound |            | 2 2 2     | Allergy Immunology Con<br>Allergy Immunology Prog<br>Anesthesia Record | suit<br>pess Note | <ul> <li>Anesthesiology Progress Note</li> <li>Baloon Aortic Valvuloplasty</li> <li>Brainstem Electrical Response</li> </ul> | Broncho     Cardiac 0     Cardia T | scopy<br>Catheterization Diagnostic<br>est or Study | Cardiology Consult Cardiology Progress Note Cardiology Progress Note Cardiopulmonary Stress Test |
| Delinquent del +                          | - I charg og hade                                                                        | e                                     |          |                                                |            |           |                                                                        |                   |                                                                                                    |                                    |                                                     |                                                                                                  |
| is: 0                                     |                                                                                          |                                       |          |                                                |            |           |                                                                        |                   |                                                                                                    |                                    |                                                     |                                                                                                  |
| tote hold M                               | RN Fin Nhr                                                                               | Nama                                  | Facility | Alex Di                                        | (internet) | Chart Loc | Tracking ID                                                            |                   | Attend Phere                                                                                                    | Direch Dt                          | Pal Tune                                            |                                                                                                  |
|                                           |                                                                                          |                                       |          |                                                | 1.92       |           |                                                                        |                   |                                                                                                    |                                    |                                                     |                                                                                                  |
|                                           |                                                                                          |                                       |          |                                                |            |           |                                                                        |                   |                                                                                                    |                                    |                                                     |                                                                                                  |
|                                           |                                                                                          |                                       |          |                                                |            |           |                                                                        |                   |                                                                                                    |                                    |                                                     |                                                                                                  |
|                                           |                                                                                          |                                       |          |                                                |            |           |                                                                        |                   |                                                                                                    |                                    |                                                     |                                                                                                  |
|                                           |                                                                                          |                                       |          |                                                |            |           |                                                                        |                   |                                                                                                    |                                    |                                                     |                                                                                                  |
|                                           |                                                                                          |                                       |          |                                                |            |           |                                                                        |                   |                                                                                                    |                                    |                                                     |                                                                                                  |
|                                           |                                                                                          |                                       |          |                                                |            |           |                                                                        |                   |                                                                                                    |                                    |                                                     |                                                                                                  |

2 If there is more than one provider with the same name, use the position to determine the correct provider.

Select the provider and click OK.

1

| Provider Selection                       |                   |                             |                      |                    |                                                                                                    |                         |
|------------------------------------------|-------------------|-----------------------------|----------------------|--------------------|----------------------------------------------------------------------------------------------------|-------------------------|
| Last name:                               |                   | First name:                 |                      | 1                  | Suffic                                                                                                    | Fauch                   |
| chima                                    |                   |                             |                      |                    |                                                                                                    | • Search                |
| Title:                                   |                   | Alias:                      |                      |                    | Alias type:                                                                                                    | New Provider            |
|                                          | •                 |                             |                      |                    |                                                                                                    | - Preview               |
| Usemame:                                 |                   |                             |                      |                    |                                                                                                    | Class                   |
|                                          |                   |                             |                      |                    |                                                                                                    | Ciea                    |
| Limit by group                           | No data filtering |                             |                      |                    |                                                                                                    |                         |
|                                          |                   |                             |                      |                    | and the second second sec | 171114                  |
| <ul> <li>Link by organization</li> </ul> | Y Pileton Edit    | agreen House, som Electroca | adography carac, con | 1 Electroephalogra | apry care, PEN caucaloy, care chanonalapy care,                                                                                                    | Earl wound asionly nume |
| Limit by position                        | S No data fiker   |                             |                      |                    |                                                                                                    |                         |
| Limit by relationship                    | 😵 No data filter  |                             |                      |                    |                                                                                                    |                         |
| _                                        |                   |                             |                      |                    |                                                                                                    |                         |
| View physicians only                     |                   |                             |                      |                    |                                                                                                    |                         |
| Varne Aliases                            | Services Position | 10 E                        | Organizations        | Usemame            |                                                                                                    |                         |
| Smith John Michael MSP #=07188           | Physics           | n - Surgeon                 | EGH Evergreen H.     |                    |                                                                                                    |                         |
|                                          |                   |                             |                      |                    |                                                                                                    |                         |
|                                          |                   |                             |                      |                    |                                                                                                    |                         |
|                                          |                   |                             |                      |                    |                                                                                                    |                         |
|                                          |                   |                             |                      |                    |                                                                                                    |                         |
|                                          |                   |                             |                      |                    |                                                                                                    |                         |
|                                          |                   |                             |                      |                    |                                                                                                    |                         |
|                                          |                   |                             |                      |                    |                                                                                                    |                         |
|                                          |                   |                             |                      |                    |                                                                                                    |                         |
|                                          |                   |                             |                      |                    |                                                                                                    |                         |
|                                          |                   |                             |                      | •                  |                                                                                                    |                         |

3 Select the main hospital as the **Facility** from the drop-down menu.

| k Physician Visit View Help                                                                                                    |                                            |                                                                                                    |                                                                                     |                                                                                  |                                                                               |
|----------------------------------------------------------------------------------------------------|--------------------------------------------|----------------------------------------------------------------------------------------------------|-------------------------------------------------------------------------------------|----------------------------------------------------------------------------------|-------------------------------------------------------------------------------|
| 1.11111111111111111111111111111111111                                                                                                    |                                            |                                                                                                    |                                                                                     |                                                                                  |                                                                               |
| Physician: (by name) Taking Light Long Gate Hospital As of 105201 Phys Hold                                                                                                    |                                            |                                                                                                    |                                                                                     |                                                                                  |                                                                               |
| eficiency Filters                                                                                                    |                                            |                                                                                                    |                                                                                     |                                                                                  |                                                                               |
| Al Age     Age     Age     Age     Age     Al document statues     Deficient visit     Pending Transcription     Al document types     Deficient     Deficient     Deficient     Deficient     Deficient     Age     Al document type     Deficient     All | Abdominal Paracenteris Abdominal Utrascund | Alegy Immunology Consult     Alegy Immunology Progress Note     Alegy Immunology Progress Note     Anesthesia Record | Anesthesiology Progress Note Balloon Aortic Vahuloplasty Balant Electrical Response | ≥ Bronchoscopy<br>≥ Cardiac Catheterization Diagnostic<br>≥ Cardio Test or Study | Cardiology Consult<br>Cardiology Progress Note<br>Cardiopulmonary Stress Test |
| iste: 1 of 2                                                                                                    |                                            |                                                                                                    |                                                                                     |                                                                                  |                                                                               |
| note hold MRN Fin Nbr Name                                                                                                    | Facility Alloc Dt Age                      | Chart Loc Tracking ID                                                                                                | Attend Phys D                                                                       | sch Dt Pat Type                                                                  |                                                                               |
| 700000379 700000002546 CSTPRODHIM, SALLY                                                                                                    | LGH Lions Gate Hospital 10-May-2017 208    |                                                                                                    | 10                                                                                  | Hay-2017 Inpatient                                                               |                                                                               |
| 7000001770 700000011217 CSTPRODHIM, WILMADEMO                                                                                                    | LGH Lions Gate Hospital 02-0ct-2017 59     | Plisvex, Stuart, MD                                                                                                  | 0.                                                                                  | Oct-2017 Inpatient                                                               |                                                                               |
|                                                                                                    |                                            |                                                                                                    |                                                                                     |                                                                                  |                                                                               |
|                                                                                                    |                                            |                                                                                                    |                                                                                     |                                                                                  |                                                                               |
|                                                                                                    |                                            |                                                                                                    |                                                                                     |                                                                                  |                                                                               |
|                                                                                                    |                                            |                                                                                                    |                                                                                     |                                                                                  |                                                                               |
|                                                                                                    |                                            |                                                                                                    |                                                                                     |                                                                                  |                                                                               |

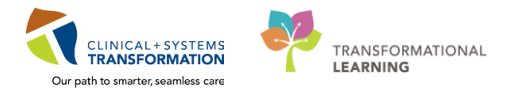

4 Select your search parameters under **Deficiency Filters**.

It is best to keep all 3 Deficiency Filters selected. If you change the search parameters at any time, make sure you click the **As Of** button As of 10.52.01 to refresh.

| - · · ·                                                                                                    |                                      |                                                 |                                                                                     |                                                                                                    |                                                                                                    |                                                                              | P- |
|----------------------------------------------------------------------------------------------------|--------------------------------------|-------------------------------------------------|-------------------------------------------------------------------------------------|----------------------------------------------------------------------------------------------------|----------------------------------------------------------------------------------------------------|------------------------------------------------------------------------------|----|
| Task Physician Visit View Help                                                                                                    |                                      |                                                 |                                                                                     |                                                                                                    |                                                                                                    |                                                                              |    |
| ●がゆ ●がつ●画語 □ ↓                                                                                                    | 2 🛛                                  |                                                 |                                                                                     |                                                                                                    |                                                                                                    |                                                                              |    |
| Physician: (by name)     Smith, John Michael                                                                                                | Facility     LGH Lions Gate Hospital |                                                 |                                                                                     |                                                                                                    |                                                                                                    |                                                                              |    |
| As of 10:52:01 Phys Hold                                                                                                    |                                      |                                                 |                                                                                     |                                                                                                    |                                                                                                    |                                                                              |    |
| Deficiency Filters                                                                                                    |                                      |                                                 |                                                                                     |                                                                                                    |                                                                                                    |                                                                              |    |
| All Ages     All document statures     Deficient visits     Deficient visits     Deficient visits     Deficient visits     Deficient visits | All orders All document types        | Abdominal Paracentesis     Abdominal Ultracound | ✓ Allergy Immunology Consult ✓ Allergy Immunology Progress Note ✓ Anesthesia Record | <ul> <li>Anesthesiology Progress Note</li> <li>Balloon Aortic Valvuloplasty</li> <li>Brainstem Electrical Response</li> </ul> | <ul> <li>Branchoscopy</li> <li>Cardiac Catheterization Diagnostic</li> <li>Cardio Test or Study</li> </ul> | Cardiology Consult     Cardiology Progress Note     Cardiology Progress Test |    |

5 A listing of the patient records with deficiencies that the provider has outstanding at the selected facility will display in the bottom pane.

Double click on the specific patient to open it and view the details.

| Physician Visit View                | Help                                     |                                                    |                                                                |                                        |                  |           |                    |                     |                                                 |                                        |                                    |                          |  |
|-------------------------------------|------------------------------------------|----------------------------------------------------|----------------------------------------------------------------|----------------------------------------|------------------|-----------|--------------------|---------------------|-------------------------------------------------|----------------------------------------|------------------------------------|--------------------------|--|
| 10 🏔 👌 🗊                            | 9. 🖽 💷 🔛 🕻                               | 2 😑 🖻                                              |                                                                |                                        |                  |           |                    |                     |                                                 |                                        |                                    |                          |  |
| sician: (by name)                   |                                          | * Facility                                         |                                                                |                                        |                  |           |                    |                     |                                                 |                                        |                                    |                          |  |
| John Michael                        |                                          | LGH Lions Gate Hospital                            | •                                                              |                                        |                  |           |                    |                     |                                                 |                                        |                                    |                          |  |
|                                     |                                          |                                                    |                                                                |                                        |                  |           |                    |                     |                                                 |                                        |                                    |                          |  |
| Phys Hol                            | d                                        |                                                    |                                                                |                                        |                  |           |                    |                     |                                                 |                                        |                                    |                          |  |
| scy Filters                         |                                          |                                                    |                                                                |                                        |                  |           |                    |                     |                                                 |                                        |                                    |                          |  |
| l Ages 🔹 🔺 🖬 All do                 | cumerik statuses 🔲 Al                    | orders                                             | <b>v</b>                                                       |                                        |                  |           | Allergy Immunology | Consult             | Anesthesiology Progress Note                    | Bronchos                               | ору                                | Cardiology Consult       |  |
| elicient visits                     | ng Transcription V All                   | document types                                     | Abdominal P                                                    | <sup>2</sup> aracentesis               |                  |           | Allergy Immunology | Progress Note       | Balloon Aortic Valvuloplasty                    | Cardiac C                              | atheterization Diagnostic          | Cardiology Progress Note |  |
| spended vi: Pend                    | ng Signature                             |                                                    | Modominal C                                                    | Jisasound                              |                  |           | Anesthesia Hecord  |                     | <ul> <li>Bransem Electrical Hesponse</li> </ul> | ✓ Cardo Fe                             | at or study                        | Cardopumonary seess Test |  |
| elinquent del +                     |                                          | **                                                 |                                                                |                                        |                  |           |                    |                     |                                                 |                                        |                                    |                          |  |
| of 2                                |                                          |                                                    |                                                                |                                        |                  |           |                    |                     |                                                 |                                        |                                    |                          |  |
|                                     |                                          |                                                    |                                                                |                                        |                  |           |                    |                     |                                                 |                                        |                                    |                          |  |
| 1.11                                | C 10                                     |                                                    | 5 m                                                            | 11.5                                   | 4                | 0         | 7 15 10            |                     | 10 IN                                           | 0:10                                   | 0.17                               |                          |  |
| hold MBN                            | Fin Nbr                                  | Name<br>ESTREDONEM SALLY                           | Facility                                                       | Alloc Dt                               | Age              | Chart Loc | Tracking ID        |                     | Attend Phys                                     | Disch Dt                               | Pat Type                           |                          |  |
| hold MRN<br>700000379               | Fin Nbr<br>700000002546<br>7000000011217 | Name<br>CSTPRODHIM, SALLY<br>CSTPRODHIM, WILMADEMD | Facility<br>LGH Lions Gate Hospitel                            | Alloc Dt<br>10-May-2017<br>02-0:d-2017 | Age<br>208<br>59 | Chart Loc | Tracking ID        | Players Shart MD    | Attend Phys                                     | Disch Dt<br>10-May-2017<br>02-0rd-2017 | Pat Type<br>Inputient              |                          |  |
| hold MBN<br>700000379<br>700001770  | Fin Nbr<br>70000002546<br>7000000011217  | Name<br>CSTPRODHIM, SALLY<br>CSTPRODHIM, WILMADEMO | Facility<br>LGH Lions Gate Hospital<br>LGH Lions Gate Hospital | Aloc Dt<br>10-May-2017<br>02-0 ct-2017 | Age<br>208<br>59 | Chart Loc | Tracking ID        | Plisycx, Stuart, MD | Attend Phys                                     | Disch Dt<br>10-May-2017<br>02-Oct-2017 | Pat Type<br>Inpatient<br>Inpatient |                          |  |
| hold MBN<br>700000379<br>200001770  | Fin Nbr<br>700000002545<br>7000000011217 | Name<br>ESTPRODHIM, SALLY<br>ESTPRODHIM, WILMADEMO | Facility<br>LGH Lone Gate Hospite<br>LGH Lione Gate Hospit     | Aloc Dt<br>10-May-2017<br>02-0et-2017  | Age<br>208<br>59 | Chart Loc | Tracking ID        | Pliovex, Stuart, MD | Attend Phys                                     | Disch Dt<br>10-May-2017<br>02-Oct-2017 | Pat Type<br>Inpolient<br>Inpolient |                          |  |
| hold MRN<br>700000329<br>700001770  | Fin Nbr<br>700000002546<br>7000000011217 | Name<br>ESTPRODHIM, SALLY<br>ESTPRODHIM, WILMADEMD | Facility<br>LGH Lons Gate Hospital<br>LGH Lions Gate Hospit    | Aloc Dt<br>10-May-2017<br>02-Oct-2017  | Age<br>208<br>59 | Chart Loc | Tracking ID        | Plievex, Stuart, MD | Attend Phys                                     | Disch Dt<br>10.May-2017<br>02-0ct-2017 | Pat Type<br>Inputient<br>Inputient |                          |  |
| hold MRN<br>700000179<br>1700001770 | Fin Nbr<br>700000002545<br>7000000011217 | Name<br>CSTPRODHIM, SALLY<br>CSTPRODHIM, WILMADEMO | Facility<br>COH Lone Gate Hospite<br>LGH Lions Gate Hospite    | Alloc Dt<br>10-May-2017<br>02-Oct-2017 | Age<br>208<br>59 | Chart Loc | Tracking ID        | Plavex, Stuart, MD  | Attend Phys                                     | Disch Dt<br>10-May-2017<br>02-0ct-2017 | Pat Type<br>Inputient<br>Inputient |                          |  |
| 1000 MRN<br>100000379<br>100001770  | Fin Nbr<br>700000002546<br>7000000011217 | Name<br>CSTPRODHIM, SALLY<br>CSTPRODHIM, WILMADEMO | Facility<br>LGH Lions Gilde Hospit<br>LGH Lions Gate Hospit    | Alloc Dt<br>1044ay-2017<br>02-0ct-2017 | Age<br>208<br>59 | Chart Loc | Tracking ID        | Plisvex, Stuart, MD | Attend Phys                                     | Disch Dt<br>10-May-2017<br>02-Oct-2017 | Pat Type<br>Incohent<br>Inpolent   |                          |  |
| hold MRN<br>700000379               | Fin Nbr<br>200000002545<br>2000000011217 | None<br>ESTERODHIM, SALLY<br>ESTERODHIM, WILMADEMO | Faciliy<br>LGH Lions Gale Hospit<br>LGH Lions Gale Hospit      | Aloc Dt<br>10 May 2017<br>02-0ei-2017  | Age<br>208<br>59 | Chart Loc | Tracking ID        | Plisvex, Stuart, MD | Attend Phys                                     | Disch Dt<br>19.May-2017<br>02-Dox-2017 | Pat Type<br>Inpolient<br>Inpolient |                          |  |

6 The deficiency will open in the Patient Deficiency Analysis tool, along with other deficiencies on this patient for the same visit.

| Chart Deficiencies for CSTPRODHIM, VILMADEMO                                                                                                    |                                                                                                    |                                  |
|----------------------------------------------------------------------------------------------------|----------------------------------------------------------------------------------------------------|----------------------------------|
| / 2 Dourset Particle 2017 11 52 PUT Antegrade Data                                                                                                    | Authenticate Set alloc                                                                                                    | dt View History                  |
| C Saith-John Michael Dicate/Deade 30kov-2017                                                                                                    | Deliciencies                                                                                                    |                                  |
|                                                                                                    | Add Auto Up<br>Personnel guick pick:                                                                                                    | date Dolete                      |
| Order Type (Physician Status Aloc Date                                                                                                    | <ul> <li>Plavex, Stuart, MD   Admiting P</li> <li>Poon, Christina Irene   HIM Physi</li> <li>Smith, John Michael   HIM Physi</li> <li>TestUser, ManagerSupervisorH</li> </ul> | nyiician<br>ician<br>cian<br>IIM |
|                                                                                                    | Deficient personnel:                                                                                                    |                                  |
| Result type: Discharge Summary<br>Result date: Monday, 92-October 2017 11:52 PDT                                                                                                    | Add Concorrect Add                                                                                                    | poin POI:                        |
| Aresult status. Anachered<br>Result stie. Discharge Summary<br>Performed by Snith. John Michael on Thursday. 30-November-2017 11:52 PST<br>Encounter info. 70000001 1271, Cell Lons Gale, Ingelient, 62-Oct-2017<br>Encounter info. | Show<br>Completed Pe                                                                                                    | inding<br>apected                |
| * Preliminary Report *                                                                                                    | Unassigned                                                                                                    |                                  |
| This is an anticipated document.                                                                                                    | documents.                                                                                                    | wen, later only applies to       |
|                                                                                                    | This physician                                                                                                    | ) All physicians                 |
|                                                                                                    | Submit Revent                                                                                                    | Close                            |

# Activity 2.3 – How to Update/Change a Provider

This activity can also be done in the Patient Deficiency Analysis module.

1 Once you have identified the patient and opened up the Patient Deficiency Analysis window, select the deficient document you wish to update.

Ensure that the **Show** parameters are set so that all deficiency statuses are being viewed.

|                                                                                                    | 4                             | Authenticate                                                                                                    | Set alloc dt                                                               | View History |
|----------------------------------------------------------------------------------------------------|-------------------------------|----------------------------------------------------------------------------------------------------|----------------------------------------------------------------------------|--------------|
| E Smith, John Michael Distate/Create 30Nov-2017                                                                                                    | De                            | eliciencies                                                                                                    |                                                                            |              |
|                                                                                                    | 16                            | Add                                                                                                    | Auto Update                                                                | Deloto       |
| Oder Type Pryncise Status Jatos Date                                                                                                    | Per<br>Pie<br>Pie<br>Se<br>Te | esonnel guick pick:<br>lisvox, Stuat, MD ( /<br>oon, Christina Irene<br>mith, John Michael (<br>estUser, ManagerSi | Admitting Physician<br>I HIM Physician<br>I HIM Physician<br>upervisor-HIM |              |
|                                                                                                    | Dg                            | eficient personnel:                                                                                                |                                                                            |              |
| Result type:         Dschatge Summary           Result date:         Moday, 02-October-2017 11.52 PDT           Result date:         Moday, 02-October-2017 11.52 PDT           Result date:         Dschatge Summary           Performed by:         Smith, John Michael on Thuraday, 30-Nevember-2017 11.52 PST           Encounter info:         700000011271, Oct Loop Sale, Ippatent, 02-Oct-2017 | Pet<br>Arr                    | Add mongtation:                                                                                                    | late date/time in PC                                                       | 1:<br>•      |
| * Preliminary Report *                                                                                                    | Ĩ                             | Unassigned                                                                                                    | C CAPECIED                                                                 |              |
| This is an anticipated document.                                                                                                    | do                            | s contents.                                                                                                    | are not shown. 6be                                                         | 2 opplies to |
|                                                                                                    |                               | This physician                                                                                                    | O All phy                                                                  | siciens      |
|                                                                                                    |                               | Submit                                                                                                    | Revert                                                                     | Close        |

2 To update the status of the deficiency, click on the Status of the deficiency and update accordingly.

You will be required to click on "white space" in order for the **Submit** button to appear as not dithered. Click **Submit**.

| Patient Deficiency Analysis                                                                                                    | - 0 <b>-</b>                                                                                                    |
|----------------------------------------------------------------------------------------------------|----------------------------------------------------------------------------------------------------|
| Tax Vato Declaracy View Holp<br>m ← 0 BD a about 1 → 1 → 1 → 0 → 0 → 10 B ®                                                                                                    | Tracking ID:                                                                                                    |
| Palinet: CSTPT0011HL/LITETINY MIN: 700002949 Birlh date: 03 Mag-1966 Sec: Fenade<br>FN marker: 70000001122 Addwilder: 02:04:2017 Discharge date: 103.04:2017 Palinet type: Ingulated<br>Vnr at Nate: Encomplete Addwilder: 03:04:2017 Filt Filt Historia Bart Hengala                                                                                                    |                                                                                                    |
| J         Dataset         Janc Data           2         Conclusiony Construit - 21 New 2007 11 24 PE3 1         Tail/CL Resider, MO         Completed           3         2         Discharge Summay - 02 Oct 2017 12-55 PD 1         Schwick Janc Mark 201 New 2017 12-57 PD 1         Schwick Janc Mark 201 New 2017 12-57 PD 1           2         2         Discharge Summay - 02 Oct 2017 12-57 PD 1         Schwick Janc Mark 201 New 2017 12-57 PD 1         Schwick Janc Mark 201 New 2017 12-57 PD 1           2         2         Discharge Summay - 02 Oct 2017 12-57 PD 1         Schwick Mark 201 New 2017 12-57 PD 1         Schwick Mark 201 New 2017 12-57 PD 1           3         2         Discharge Summay - 03 Oct 2017 10:50 PD 1         Astricipated 1         Schwick Mark 201 New 2017 1           3         2         Discharge Summay - 03 Oct 2017 10:50 PD 1         Schwick Mark 201 New 2017 1         Schwick Mark 201 New 2017 1           3         2         Discharge Summay - 03 Oct 2017 10:50 PD 1         Schwick Mark 201 New 2017 1         Schwick Mark 201 New 2017 1           3         3         Discharge Summay - 03 Oct 2017 10:50 PD 1         Schwick Mark 201 New 2017 1         Schwick Mark 201 New 2017 1           4         0.00x         Tail New 201 New 201 New 201 New 2017 1         Schwick 201 New 201 New 201 New 201 New 201 New 201 New 201 New 201 New 201 New 201 New 201 New 201 New 201 New 201 New 201 New 201 New 201 New 201 New 201 New 201 | H         Valit tot 1         >> H           Policiencies         Auss Update         Deline           Process Status         Mars Update         Deline           Process Status         Mars Update         Deline           Process Status         Mars Update         Deline           Process Status         Mars Update         Deline           Process Status         Deline         Deline           Schood Marset         Deline         Deline           Schood Marset         Deline         Deline           Schood Marset         Deline         Deline           Schood Marset         Deline         Deline                                                                                                    |
|                                                                                                    | Anglation<br>Remove<br>the show                                                                                                    |
| Result tape: Discharge Summary<br>Result atta: Tureladg, 9:0-004ee-01 10:00 POT<br>Result atta: Anticipade<br>Result atta: Discharge Summary<br>Performed by: Smith.john Michael on Luesday, 28-November-2017 15:52 PST<br>Encounter info 700000011252; LOI Luino state, Inpatient, 92-Oct-2017                                                                                                    | Comparer     Prinding     Prinding |
| * Preliminary Report * This is an anticipated document.                                                                                                    | Submit Reveal                                                                                                    |

**3** To assign the deficiency to a different provider, click on the provider in the top left pane to highlight and click the Remove button Remove in the right pane.

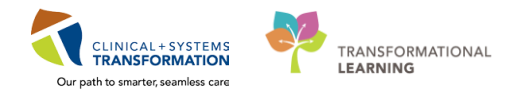

|                                                                                                    |                                                                                                    | _        |
|----------------------------------------------------------------------------------------------------|----------------------------------------------------------------------------------------------------|----------|
| / Document Pftysician Status Alloc Date                                                                                                    | A theorieste Catalog de Misu History                                                                                                    | -        |
| Discharge Summary - 02-0ct-2017 11:52 PDT Anticipated                                                                                                    | Territorie Jerako di Territoriy                                                                                                    |          |
| Smith, John Minkael Dictate/Cinate 30Nov/2017                                                                                                    | Deficiencies                                                                                                    |          |
|                                                                                                    | Add Auto Update Delete Personnel guick pick: Plance, Shaat, MD (Admitting Physician Poor, Christina Isreel (HIM Physician Static Mode Mode Static Physician Static Add Mode Static Physician Static Physician Static Physician Plance Physician Plance Physician P |          |
| Urder Type Prhysician Status (Aldo Date                                                                                                    | TestUser, ManagerSupervisor-HIM                                                                                                    |          |
|                                                                                                    | Dgficient personnet<br>Smith John Michael                                                                                                    | <b>a</b> |
| In the second second second second second second second second second second second second second second second                                                                                                    | Barrows Inc. 10 A                                                                                                    |          |
| Peart type: Discharge Summary months/<br>Result data: Monday 32-Colorbe-2011 11:52 PDT<br>Result status: Anticipated<br>Result status: Discharge Summary<br>Performed by: Streth, John Michael on Thursday, 30-November-2017 11:52 PST<br>Encounter infor 70000001 1217; DG1 Luon Sale, Inpatient, 02-Col-2017 | Parrove     Process     Completed     Process     Completed     Process                                                                                                    |          |
| 1 Preliminant Penert 1                                                                                                    | 17 Unavoimed                                                                                                    |          |
| This is an anticipated document.                                                                                                    | A compared odes are not shown, filter only applies to<br>documents.     This physician      Al physicians     Submit      Revent     Dose                                                                                                    |          |

4 Enter the name of the new provider in the **Deficient Personnel** box (or use the magnifying glass to search).

Click Add to assign this new provider to the deficiency.

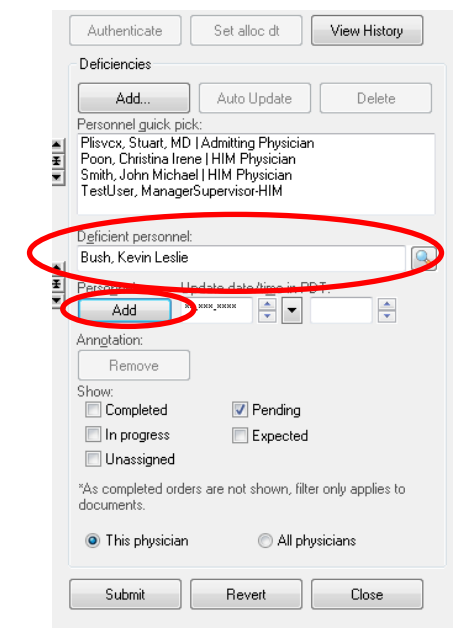

5 When a provider is removed and a new provider is added to the document, the status changes to 'Pending Transcription' leading to these changes not updating into the PowerChart Message Centre.

You will need to manually change the document status to **Dictate/Create**, which will update the document with the new provider in PowerChart Message Centre.

| Physician               | ∇ Status              | , 1           | Physician               | ∇ Status       |
|-------------------------|-----------------------|---------------|-------------------------|----------------|
|                         | Anticipated           | _             |                         | Anticipated    |
| Smith, John Michael, MD | Pending Transcription | $\rightarrow$ | Smith, John Michael, MD | Dictate/Create |

6 The new provider will then be assigned to the deficiency.

Click **Submit** to save any changes.

| / Dozneret Prysion Statu Alc Date                                                                                                    |          | Authenticate Set alloc dt View History                                                                                                    |
|----------------------------------------------------------------------------------------------------|----------|----------------------------------------------------------------------------------------------------|
| L Buth, Kevin L Pending                                                                                                    |          | Deficiencies                                                                                                    |
| Dider [Type Physican [Status [Aloc Date                                                                                                    | **<br>** | Add. Auto Update Delete Personel guick pick Personel guick pick Person, Stauk (ND Admitting Physician Peor, Distritu Biere (HM Physician Senih, John Michael (HM Physician TextUre, Managet) spervisor/HM                                                                                                    |
|                                                                                                    |          | Deficient personnet<br>Buch Kevin Lesle                                                                                                    |
| Result type:         Discharge Summary:           Result type:         Mindary, 02.0 ctober 2017 11.52 PDT           Result titu:         Anticipated           Result titu:         Discharge Summary           Performed by:         Swith, John Michael on Hundary, 30-November 2017, 11.52 PST           Encounter info:         700000011277, LOR Liuns Gale, Inpatient, 82-0ct-2017           * Preliminary Report * |          | Percopet Updet dar/tipe in PDT  Argsdoor  Percov Sov  Orgeted  Percov  Competence  Percov  Percov Percov  Percov Percov Percov Percov Percov Percov Percov Percov Percov Percov Percov Percov Percov Percov Percov Percov Perc |
| This is an anticipated document.                                                                                                    |          | documents.                                                                                                    |
|                                                                                                    | <        | Inspryscan     All physicans     Submit     Reveit     Close                                                                                                    |

# Activity 2.4 – How to Add a Note

There are two types of notes: Physician Notes and Visit Notes.

### **Physician Note**

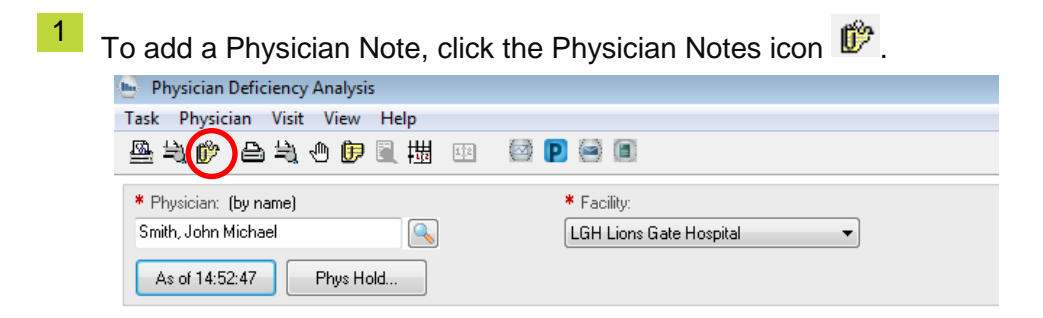

2 Type the content of the note on the right side of the Note View Form.

Click the Save 📕 and Exit icon 🗐 .

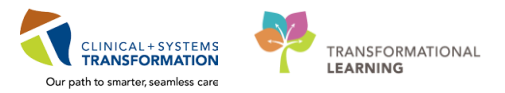

| Notes for Smith, John Michael | Contents:            |  |
|-------------------------------|----------------------|--|
|                               | Test physician note. |  |
| Permanent note                |                      |  |
| Print on deficiency slip      |                      |  |

<sup>3</sup> A Physician Note symbol D will appear to the right of the provider's name.

| Task Physician Visit View Help                                                                                           |                                                                  |
|----------------------------------------------------------------------------------------------------|------------------------------------------------------------------|
| ≗⇒¢ è≥⇒⊙∮≣⊞ ⊞                                                                                                    |                                                                  |
| <ul> <li>* Physician: (by name)</li> <li>Smith, John Michael, MD</li> <li>As of 6:17:11 AM</li> <li>Phys Hold</li> </ul> | <ul> <li>★ Facility:</li> <li>LGH Lions Gate Hospital</li> </ul> |

### Visit Note

1 To add a Visit Note, select the deficiency from the bottom pane that you would like to add a note to, and click **View/Add Visit's Notes** icon **P**.

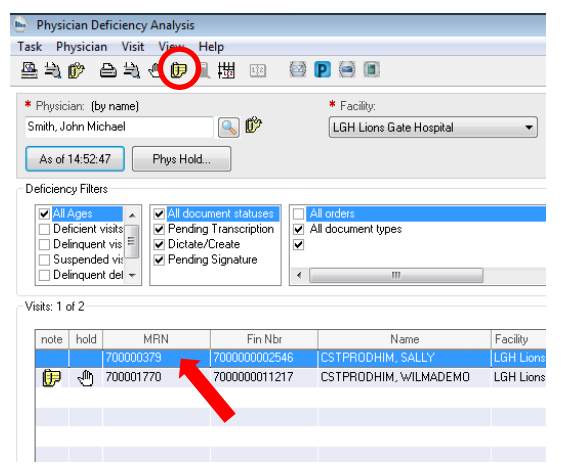

2 Type the content of the note on the right side of the Note View Form.

| D Not                                                                                                    | e View Form                                                                                                    |                                          |                                      |                                                                     |         | ×      |                           |     |      |   |
|----------------------------------------------------------------------------------------------------|----------------------------------------------------------------------------------------------------|------------------------------------------|--------------------------------------|---------------------------------------------------------------------|---------|--------|---------------------------|-----|------|---|
| CSTPF                                                                                                    | ODHIM, SALL'                                                                                                    | Y Notes fo                               | r Admit E                            | Contents:<br>Test visit note,                                       |         |        |                           |     |      |   |
|                                                                                                    |                                                                                                    |                                          |                                      |                                                                     |         |        |                           |     |      |   |
| Per<br>Prin<br>Author                                                                                                    | ion deficiency                                                                                                    | sip                                      | ymb                                  | ol 匪 wi                                                             | II appe | ear in | the N                     | ote | colu | m |
| Per Prin Author  Author  Physician ask Physician                                                                                                    | interiency Analys<br>in Visit View<br>Market View                                                                                                    | slip<br>tes                              | ymb                                  | ol 📴 wi                                                             | ll appe | ear in | the N                     | ote | colu | m |
| Per<br>Print<br>Author<br>Author<br>Physician<br>Physician<br>Physi                             | iarient note<br>con deficiency<br>eticiency Analysi<br>in Visit View<br>을 녹 순 한<br>y name)<br>chael                                                                                                    | slip<br>te S<br>Help<br>通想               | ymb<br>@                             | Ol 📴 Wi<br>P 🗃 🖬<br>• Facility<br>LGH Lians Gade Hespit             | II appe | ear in | the N                     | ote | colu | n |
| Per<br>Physician I<br>active Physician I<br>Smith, John M<br>As of 14:52<br>Deficiency Fit<br>Definate<br>Definate<br>Definate<br>Definate                                                                                                    | indirent note<br>: on deficiency<br>etclency Analysis<br>in Visit View<br>을 높 은 한<br>y name)<br>chael<br>etclency Analysis<br>chael<br>visits () View<br>Physe H<br>etclency Analysis<br>() View<br>Physe H<br>etclency Analysis<br>() View<br>Physe H<br>etclency ( | slip<br>te sy<br>Help<br>Male<br>told    | ymb<br>©<br>Øvussi<br>viption<br>ure | Ol Wi<br>P Colty<br>Lick Lions Gate Hospit<br>Al document types     | II appe | ear in | the N                     | ote | colu |   |
| Per<br>Privacian<br>Author<br>Physician<br>Smith, John M<br>As of 14:52<br>Physician<br>Smith, John M<br>As of 14:52<br>Deficiency Fit<br>Deficiency Fit<br>Deficiency Fit<br>Suspence<br>Suspence<br>Suspen | Interest Note<br>con deficiency<br>efficiency Analyzy<br>in Visit View<br>interest<br>interest                                                                                                    | slip<br>tee S<br>Help<br>I I III<br>told | ymb                                  | Ol Wi<br>• Colly:<br>LGH Lone Gate Hospit<br>Al document types<br>* | II appe | ear in | IPeracenteris<br>Uther Dt | ote |      |   |

# Activity 2.5 – How to Add a Physician Hold

A Physician Hold is used in those instances where you want to stop the aging of a deficiency because the physician is unavailable.

From the Physician Deficiency Analysis window, select the Physician Hold icon PhysHold. 1 ≗\$\$\$P\$ ₽\$(0) ₽ \$ # !!! 🖾 P 🖻 🗈 \* Physician: (by name) Smith, John Michael 0 102 LGH Lions Gate Hospital 🔹 As of 14:52:47 Phys Hold... Deficiency Filters Al Ages
 Al Ages
 Al I document statuses
 Periong Transcription
 Delinquent vis
 Delinquent vis
 Delinquent vis
 Delinquent del 
 ✓ Allergy Immunology Consult
 Allergy Immunology Progress Note
 Anesthesia Record Anesthesiology Progress Note
 Balloon Aotic Valvuloplasty
 Brainstern Electrical Response Bronchoscopy
 Cardiac Catheterization Diagnostic
 Cardio Test or Study All document types Abdominal Paracentesis
 Abdominal Ultrasound Visits: 1 of 2 note hold Fin Nbr Tracking ID MBN Name Facility Alloc Dt Age Chart Loo Attend Ph Pat Type 70000379 700001770 02-0 ct-2017 7000000011217 CSTPRODHIM, WILMADEMO LGH Lions Gate Hospital 59 Plisvex, Stuart, MD 02-Oct-2017 Inpati

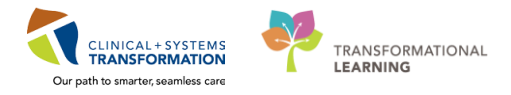

2 The Holds window will appear.

### Select the:

- Reason: Vacation / Leave of Absence / Other
- Start Date: Start date of leave
  - End Date: Only set an end date if you know it

| Click Create                  | an         | d click Close       | Close    |          |     |
|-------------------------------|------------|---------------------|----------|----------|-----|
| Holds                         |            |                     |          | ×        |     |
| Smith, John Michael           |            | Physician Hold Info |          |          |     |
|                               |            | * Reason: 🛛 🛛 🗸 🗛   | cation   | •        | ←   |
|                               |            | * Start date: 18-   | Dec-2017 |          | ←── |
|                               |            | End date: 05-       | Jan-2018 |          | ←── |
|                               |            |                     |          | Retrieve |     |
| Hold Reason                   | Start Date |                     | End Date |          |     |
|                               |            |                     |          |          |     |
|                               |            |                     |          |          |     |
|                               |            |                     |          |          |     |
| Holds for Smith, John Michael | -          | Create              | Delete   | Close    |     |

If there is a Physician Hold, the Hold icon will appear beside the Physician box.

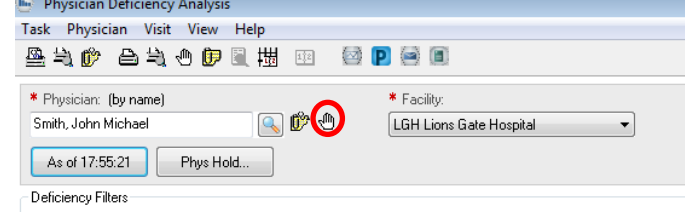

# **ACTIVITY 3 – Deficiency Letters / Provider Suspension**

### **Learning Objectives**

At the end of this activity, you will be able to:

- Identify Reports Available for HIM Deficiency Management Module
- Run the Deficiency Reports through the Discern Reporting Portal
- Place a Provider on Suspension
  - Remove a Provider on Suspension

# Activity 3.1 – Identify Reports Available for HIM Deficiency Management Module

From the Citrix StoreFront, click on the Discern Reporting Portal icon

2 To view the HIM Deficiency Management reports, select **HIM Deficiency Mgmt** under **Categories** in the left pane **Filters**.

Your screen should look similar to this.

1

| Reporting Portal                  |                                          |                     |
|-----------------------------------|------------------------------------------|---------------------|
| 😂 Cerner                          |                                          |                     |
| Reporting Portal                  |                                          |                     |
| Filters                           | All Reports (9) My Favorites (0)         |                     |
|                                   | Report Name                              | ▼ Categories        |
| Source                            | Cosign Orders - Inpatient                | HIM Deficiency Mgmt |
| ✓ Categories                      | Deficiency by Physician Detail (Cerner)  | HIM Deficiency Mgmt |
| HIM Chart Tracking/PIR (0/5)      | Delinquent Document Detail               | HIM Deficiency Mgmt |
| HIM Deficiency Mgmt (9/9)         | Delinquent Document Summary              | HIM Deficiency Mgmt |
| HIM Release of Information (0/11) | RM-Deficiency by Phys Specialty Detailed | HIM Deficiency Mgmt |
|                                   | RM-Deficiency by Phys Specialty Summary  | HIM Deficiency Mgmt |

3 The 2 most common reports you will run are:

- RM-Deficiency by Phys Specialty Detailed
- RM-Deficiency by Phys Specialty Summary

To mark any of the reports as **My Favorites**, click on the star under the **Favorite** column.

# Activity 3.2 – Run the Deficiency Report

As per the Record Completion Standard Operating Procedure, there are two reports and three Deficiency Letters which are run on a weekly basis.

The three deficiency letters are:

- Incomplete Record Notice
  - Sent to all providers with the deficiencies for patients discharged 15 21 days ago.
- Final Notice
  - Sent to all providers with the deficiency for patients discharged 22 28 days ago.
- Suspension Letter

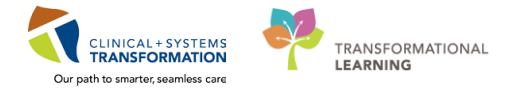

 $\circ$  Sent to all providers with deficiencies for patients discharged >/= 29 days ago.

Note: All three Deficiency Letters will be run a weekly basis. Physicians will receive the most severe letter.

There are two reports that you can run:

### 1. RM-Deficiency by Physician Specialty Detailed Report

• This report provides a *detailed listing* of the each providers' deficient records

|                          |           | RI          | I-Deficiency I      | oy Physician Spec       | ialty Detailed Report            |                |                 |
|--------------------------|-----------|-------------|---------------------|-------------------------|----------------------------------|----------------|-----------------|
|                          |           | L           | etter Type:         | Incomplete Record Notic | е                                |                |                 |
|                          |           | F           | acility:            | Lions Gate Hospital     |                                  |                |                 |
|                          |           | 5           | Suspended Physician | s: Excluded             |                                  |                |                 |
| Submitted By: Poon, Sylv | ia        | 5           | Specialty(ies):     | All Specialties         |                                  |                |                 |
| Submitted On: 05 DEC 2   | 17 16:00  | 5           | Status(es):         | Dictate/Create, Pending | Signature, Pending Transcription |                |                 |
| Submitted On. 05-DEC-2   | J17 10.20 | C           | Oocument Type(s):   | HIM Deficient Document  | Types                            |                |                 |
| Patient Name             | MRN       | Encounter # | Discharge<br>Date   | Deficiency              | Status                           | Deficiency Age | Medical Service |

### 2. <u>RM-Deficiency by Physician Specialty Summary Report</u>

- o This report provides a *summary* of the number of deficiencies for each provider
- Can produce a report to be sent to the Department Heads by selecting either Final Notice or Suspension Letter) and selecting the check box for Department Head Distribution.

| Physician Name                  | Specialty                 | # of<br>Deficiencies | # of<br>Discharges | Oldest Age of<br>Deficiency | Hold Reason | Date Suspended |
|---------------------------------|---------------------------|----------------------|--------------------|-----------------------------|-------------|----------------|
| Submitted On: 05-DEC-2017 16:29 | Document Type(s):         | HIM Deficient Docu   | ment Types         | nding Transcription         |             |                |
| Submitted By: Poon, Sylvia      | Specialty(ies):           | All Specialties      |                    |                             |             |                |
|                                 | Suspended Physicians:     | Excluded             |                    |                             |             |                |
|                                 | Letter Type:<br>Facility: | Lions Gate Hospital  | NOTICE             |                             |             |                |
|                                 | KWI-Deficiency by         |                      | Secially Sum       | ппагу кероп                 |             |                |
|                                 | RM-Deficiency by          | Physician Sp         | pecialty Sum       | mary Report                 |             |                |

### **RM-Deficiency by Physician Specialty Detailed Report**

1 To run the **RM-Deficiency by Physician Specialty Detailed** report, select this report in the Discern Reporting Portal.

Click Run Report

- 2 The Discern Prompt window will appear, select the following:
  - Output: MINE
  - Letter Type: Incomplete Record Notice / Final Notice / Suspension Letter
  - Health Organization: Choose your Health Organization
  - Facility: Choose main hospital as the facility

- Include Suspended Physicians:
- If you want to include providers who are already suspended click this checkbox
- Medical Specialty(ies): All Medical Specialties
- Page Break on Medical Specialty: Click this checkbox if you want the report to sort by medical specialty
- Status(es): Include Dictate/Create
- Document Type(s): Include All Clinical Documents

Click the **Execute** button

| Discern                          | Prompt: BC_ALL_HIM_DEFIC_PHYS_DET                                                                 | LYT:DBA | - 🗆 × |
|----------------------------------|---------------------------------------------------------------------------------------------------|---------|-------|
| Output to File/Printer/MINE      | MINE 🗸                                                                                            | 2       |       |
| *Letter Type                     | Incomplete Record Notice                                                                          | ¥       |       |
| *Health Organization             | Vancouver Coastal Health Authority                                                                | *       |       |
| *Facility                        | Lions Gate Hospital                                                                               | ~       |       |
| Include Suspended Physicians     |                                                                                                   |         |       |
| *Medical Specialty(ies)          | All Medical Specialties     Acupuncture     Administrative Medicine     Addlescent Medicine     < |         |       |
| Page Break on Medical Specialty  |                                                                                                   |         |       |
| *Status(es)                      | Dictate/Create     Pending Signature     Pending Transcription                                    |         |       |
| *Document Type(s)                | All Clinical Documents  Discharge Summary  Operative Report                                       |         |       |
| Return to prompts on close of ou | Execute Cancel                                                                                    |         |       |

3 From this report, you can email the appropriate HIM Deficiency Notice/Letter via Outlook to the provider's with deficiencies.

### **RM-Deficiency by Physician Specialty Summary Report**

1 To run the **RM-Deficiency by Physician Specialty Summary** report, select this report in the Discern Reporting Portal.

Click Run Report

- 2 The Discern Prompt window will appear, select the following:
  - Output: MINE
  - Letter Type: Incomplete Record Notice / Final Notice / Suspension Letter
  - Health Organization: Choose your Health Organization

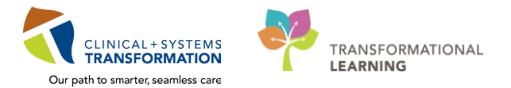

- Facility: Choose main hospital as the facility
- Include Suspended Physicians: If you want to include providers who are already suspended click this checkbox
- Department Head Distribution: Check this box for Final Notice and Suspension Letter
- Page Break on Medical Specialty: Click this checkbox if you want the report to sort by
  - medical specialty
- Status(es): Include Dictate/Create
- **Document Type(s)**: Include All Clinical Documents

Click the **Execute** button

| Discern F                                                                   | Prompt: BC_ALL_HIM_DEFIC_PHYS_SUM_LYT:DBA                                                   | - 🗆 × |
|-----------------------------------------------------------------------------|---------------------------------------------------------------------------------------------|-------|
| Output to File/Printer/MINE                                                 | MINE 🗸                                                                                      |       |
| *Letter Type                                                                | Final Notice 🗸                                                                              |       |
| *Health Organization                                                        | Vancouver Coastal Health Authority 🗸                                                        |       |
| *Facility                                                                   | Lions Gate Hospital                                                                         |       |
| Include Suspended Physicians                                                |                                                                                             |       |
| Department Head Distribution                                                | <b>v</b>                                                                                    |       |
| *Medical Specialty(ies)                                                     | All Medical Specialties     Acupuncture     Administrative Medicine     Advisement Medicine |       |
| *Status(es)                                                                 |                                                                                             |       |
| *Document Type(s)                                                           | All Clinical Documents Discharge Summary Operative Report                                   |       |
| Return to prompts on close of o<br>Enter or select the printer or file name | Execute Cancel<br>utput<br>ie to send this report to.                                       |       |

3 From this report, you can email the appropriate HIM Deficiency Notice/Letter via Outlook to the provider's with deficiencies.

# Activity 3.3 – Placing a Provider on Suspension

From the Citrix StoreFront, click the Physician Deficiency Analysis icon

2 Select the provider under **Physician** and choose the main hospital from the **Facility** drop-down list.

| 🚇 🗎 💕                                                                 | ) 🖻 🚔 🕀 🗊 🛛                                                                                                    | 1 🖽 💷 🤮                                   | P 🖻 🗈                                                     |                                                                |                                        |                        |                          |                                                              |                       |                                                                                                    |                                          |                                         |
|-----------------------------------------------------------------------|----------------------------------------------------------------------------------------------------|-------------------------------------------|-----------------------------------------------------------|----------------------------------------------------------------|----------------------------------------|------------------------|--------------------------|--------------------------------------------------------------|-----------------------|----------------------------------------------------------------------------------------------------|------------------------------------------|-----------------------------------------|
| <ul> <li>Physician</li> <li>Smith, John</li> <li>As of 11:</li> </ul> | n: (by name)<br>n Michael<br>128:40 Phys Hol                                                                                                    | <b>1</b>                                  | Facility:<br>[LGH Lions Gate Hospital                     |                                                                |                                        |                        |                          |                                                              |                       |                                                                                                    |                                          |                                         |
| Deficiency F                                                          | Filters                                                                                                    |                                           |                                                           |                                                                |                                        |                        |                          |                                                              |                       |                                                                                                    |                                          |                                         |
| All Ag     Defici                                                     | ient visits<br>guent vis                                                                                                    | ng Transcription                          | All orders<br>All document types                          | ✓<br>✓ Abdominal<br>✓ Abdominal                                | Paracentesis<br>Ultrasound             |                        | ✓ Alle<br>✓ Alle<br>✓ An | ergy Immunology Cr<br>ergy Immunology Pr<br>resthesia Record | insult<br>ogress Note | <ul> <li>Anesthesiology Progress Note</li> <li>Balloon Aortic Valvuloplasty</li> <li>Brainstem Electrical Response</li> </ul> | I Bronchos<br>I Cardiac C<br>I Cardio Te | copy<br>atheterization E<br>st or Study |
| Suspe                                                                 | ended vi: V Pendir<br>guent del V                                                                                                    | ng Signature                              |                                                           | _                                                              |                                        |                        |                          |                                                              |                       |                                                                                                    |                                          |                                         |
| Visits: 1 of 2                                                        | ended vis<br>quent del ▼<br>2                                                                                                    | ng Signature                              | m                                                         |                                                                |                                        |                        |                          |                                                              |                       |                                                                                                    |                                          |                                         |
| Visits: 1 of 2                                                        | 2<br>nold MRN                                                                                                    | Fin Nbr                                   | m<br>Name                                                 | Facility                                                       | Alloc Dt                               | Age Chart              | Loc                      | Tracking ID                                                  |                       | Attend Phys                                                                                                    | Disch Dt                                 | Pat Type                                |
| Visits: 1 of 2                                                        | 2<br>nold MRN<br>100000379                                                                                                    | Fin Nbr<br>70000002546                    | III<br>Name<br>CSTPRODHIM, SALLY                          | Facility<br>LGH Lions Gate Hospital                            | Alloc Dt<br>10-May-2017                | Age Chart              | Loc                      | Tracking ID                                                  |                       | Attend Phys                                                                                                    | Disch Dt<br>10-May 2017                  | Pat Type<br>Inpatient                   |
| Visits: 1 of 2                                                        | quent del +         ✓         Pendir           quent del +         ✓         Pendir           2         MBN         100000379           1000001770         100001770 | Fin Nbr<br>7000000012545<br>7000000011217 | III<br>Name<br>CSTPRODHIM, SALLY<br>CSTPRODHIM, WILMADEMO | Facility<br>LGH Lions Gale Hospital<br>LGH Lions Gale Hospital | Alloc Dt<br>10-May-2017<br>02-Dct-2017 | Age Chait<br>208<br>59 | Loc                      | Tracking ID                                                  | Piisvex, Stuart, MD   | Attend Phys                                                                                                    | Disch Dt<br>10-May-2017<br>02-Oct-2017   | Pat Type<br>Inpatient<br>Inpatient      |
| Visite: 1 of 2                                                        | 2<br>nold MEN<br>7000001770                                                                                                    | Fin Nbr<br>700000002546<br>7000000011217  | III<br>Name<br>CSTPRODHIM, SALLY<br>CSTPRODHIM, WILMADEMO | Facility<br>LGH Lions Gate Hospital<br>LGH Lions Gate Hospital | Alloc Dt<br>10May-2017<br>02-Oct-2017  | Age Chart<br>208<br>59 | Loc                      | Tracking ID                                                  | Plisvox, Stuart, MD   | Attend Pirys                                                                                                    | Disch Dt<br>10/Msy/2017<br>02-0ct-2017   | Pet Type<br>Inpatient<br>Inpatient      |
| Visits: 1 of 2                                                        | ended vit<br>querit del +<br>2<br>nold MRN<br>70000379<br>700001770                                                                                                  | Fin Nbr<br>700000002545<br>700000011217   | III<br>Name<br>CSTPRODHIM, SALLY<br>CSTPRODHIM, WILMADEMD | Facility<br>LGH Lions Gale Hospital<br>LGH Lions Gale Hospital | Alloc Dt<br>10May-2017<br>02-0ct-2017  | Age Chart<br>208<br>59 | Loc                      | Tracking ID                                                  | Plisvox, Stuart, MD   | Attend Phys                                                                                                    | Disch Dt<br>10 May 2017<br>02 Oct-2017   | Pet Type<br>Inpatient<br>Inpatient      |

<sup>3</sup> Select the Suspension Log icon  $findsymbol{H}$ .

| · · · · · · · · · · · · · · · · · · ·   |                             |
|-----------------------------------------|-----------------------------|
| Task Physician Visit View Help          |                             |
| 월 10 월 12 월 12 월 12 월 12 월 12 월 12 월 12 | 2 P 2 1                     |
| * Physician: (by name)                  | * Facility:                 |
| Smith, John Michael, MD                 | LGH Lions Gate Hospital 🗸 🗸 |
| As of 12:15:53 PM Phys Hold             |                             |

- 4 The Provider Suspension Log will appear
  - Select the main hospital(s) from the Facility drop down.
    - For those hospitals where the system has been built out as more than one facility, you will be required to suspend the provider's privileges at all applicable facilities (i.e. Lion's Gate Hospital and HOpe Center).
  - Add a Start Date.
  - Enter any applicable comments to the free text section under **Comments**.

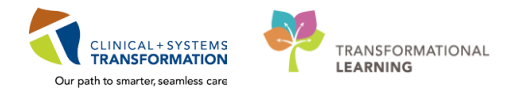

| Create/Update Suspension Facility: LGH Lions Gate Hospital Start Date: USDec:2017 Select all active suspensions Suggension details: Facility Start Date End Date Days Suspended Last updated by                                    | Provider name:<br>Smith, John Michael                         |                    | Eacili<br>LGH | Lions Gate Hospital                                                                                                    |                 | -      |
|----------------------------------------------------------------------------------------------------|---------------------------------------------------------------|--------------------|---------------|----------------------------------------------------------------------------------------------------|-----------------|--------|
| Select all active suspensions       Sugerssion details:                                                                                                    | Create/Update Suspension                                      | n                  |               |                                                                                                    |                 |        |
| GH Lions Gate Hospital     Test Commental       "Start Date:     End Date       "Start Date:     End Date       "Select all active suspensions       Susgension details:       Facility       Start Date       End Date       Date | Facility:                                                     |                    | Com           | and the second second se |                 |        |
| Creat     Creat     Creat     Select all active suspensions     Suspension details:     Facility Start Date End Date Days Suspended Last updated by                                                                                | Start Date:<br>03-Dec-2017                                    | End Date           | Test          | Comments                                                                                                    | )               |        |
| Select all active suspensions Suspension details: Facility Start Date End Date Days Suspended Last updated by                                                                                                    |                                                               |                    |               |                                                                                                    |                 | g      |
| Select all active suspensions<br>usgension details:<br>Focility Start Date End Date Days Suspended Last updated by                                                                                                    |                                                               |                    |               |                                                                                                    |                 |        |
| Facility Start Date End Date Days Suspended Last updated by                                                                                                    | Select all active suspens                                     | ions               |               |                                                                                                    |                 |        |
|                                                                                                    | Select all active suspension details:                         | ions               |               |                                                                                                    |                 |        |
|                                                                                                    | Select all active suspensi<br>Suspension details:<br>Facility | ions<br>Start Date | End Date      | Days Suspended                                                                                                    | Last updated by |        |
|                                                                                                    | Select all active suspens<br>Susgension details:<br>Facility  | ions<br>Start Date | End Date      | Days Suspended                                                                                                    | Last updated by |        |
|                                                                                                    | Select all active suspensi<br>Suspension details:<br>Facility | ions<br>Start Date | End Date      | Days Suspended                                                                                                    | Last updated by |        |
|                                                                                                    | Select all active suspensi<br>Suspension details:<br>Facility | ions Start Date    | End Date      | Days Suspended                                                                                                    | Last updated by |        |
| ۶                                                                                                    | Select all active suspension details:<br>Facility             | ions Start Date    | End Date      | Days Suspended                                                                                                    | Last updated by |        |
| < III Delete CI                                                                                                    | Select all active suspens<br>Suspension detais:<br>Facility   | ions Start Date    | End Date      | Days Suspended                                                                                                    | Last updated by | Delete |

5 Select the **Create** button Create

The **Suspension details** will populate in the bottom pane.

| Click the Close button 💷                             | Close                     |                          |                                |       |              |   |
|------------------------------------------------------|---------------------------|--------------------------|--------------------------------|-------|--------------|---|
| Him Provider Suspension Log                          |                           |                          |                                |       |              | × |
| Provider name:<br>Smith, John Michael                | <u>F</u> acility<br>LGH ' | y<br>Lions Gate Hospital |                                |       | •            |   |
| Create/Update Suspension<br>Facility:                | Comm                      | ents:                    |                                |       |              |   |
| *Start Date:<br>*Start Date:<br>**                   |                           |                          |                                | Class | Crust        |   |
| Select all active suspensions<br>Susgension details: |                           |                          |                                |       | cione        |   |
| Facility Start Date En                               | d Date                    | Days Suspended           | Last updated t<br>Poon, Sulvia | y Te  | est Comments |   |
| <                                                    |                           |                          | 1 001, 0, VII                  |       |              | - |
|                                                      |                           |                          |                                | Delet | e Close      |   |
| Ready                                                |                           |                          |                                |       |              | 1 |

<sup>6</sup> The Suspension Log icon 🗰 will appear next to the Physician box.

A Suspension Alert will also appear in the Register Patient Conversation when the provider is selected as the admitting physician during the registration process.

| Physician Deficiency Analysis                                                                                                    |                |                       |              |  |  |  |  |
|----------------------------------------------------------------------------------------------------|----------------|-----------------------|--------------|--|--|--|--|
| Task Physician Visit View H                                                                                                    | lelp           |                       |              |  |  |  |  |
| ≜≒¢ 6≒0 <b>0</b>                                                                                                    | 1 🖽 💷 🖾        | 2 🖻                   |              |  |  |  |  |
| * Physician: (by name)<br>Smith. John Michael                                                                                                    |                |                       |              |  |  |  |  |
| As of 11:46:29 Phys Hold                                                                                                    |                |                       |              |  |  |  |  |
| Deficiency Filters                                                                                                    |                |                       |              |  |  |  |  |
| ✓ All document statuses         ○ Deficient visits         ○ Definient visits         ○ Definient visits         ○ Definient visits         ○ Definient visits         ○ Definient visits         ○ Definient visits         ○ Definient visits         ○ Definient visits         ○ Dictate/Create |                |                       |              |  |  |  |  |
| Delinquent del -                                                                                                    | signature      | III                   |              |  |  |  |  |
| Visits: 1 of 2                                                                                                    | Visits: 1 of 2 |                       |              |  |  |  |  |
| note hold MRN                                                                                                    | Fin Nbr        | Name                  | Facility     |  |  |  |  |
| 100000379                                                                                                    | 700000002546   | CSTPRODHIM, SALLY     | LGH Lions Ga |  |  |  |  |
| 🗊 🖑 700001770                                                                                                    | 7000000011217  | CSTPRODHIM, WILMADEMO | LGH Lions Ga |  |  |  |  |
|                                                                                                    |                |                       |              |  |  |  |  |

Note: A provider's suspension can be overridden at the point of Registration.

A report titled **Suspended Physician Overrides** is available in the Discern Reporting Portal and provides a listing of these activities for monitoring by HIM Supervisors/Managers.

All HIM staff can run the **RM-Physician Suspension Report** to get a listing of all providers that are currently suspended.

# Activity 3.4 – Removing Provider from Suspension

1

From the Citrix StoreFront, click the Physician Deficiency Analysis icon

2 Select the provider under **Physician** and choose the main hospital from the **Facility** drop-down list.

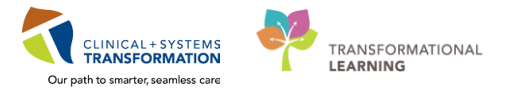

| Cardiac Catheterization |
|-------------------------|
|                         |
|                         |
| Disch Dt Pat Type       |
| 10-May-2017 Inpatient   |
| U2-Uct-2017 Inpatient   |
|                         |
|                         |
|                         |
|                         |

# <sup>3</sup> Select the Suspension Log icon $mathbb{H}$ .

| Physician Deficiency Analysis  |                           |
|--------------------------------|---------------------------|
| Task Physician Visit View Help |                           |
| 🚇 ≒ ()) 🗛 🤚 🗐 🖾 🖽 🖾            | P 😑 🗉                     |
| * Physician: (by name)         | * Facility:               |
| Smith, John Michael 🔍 🕅 🖑      | LGH Lions Gate Hospital 🔹 |
| As of 11:28:45 Phys Hold       |                           |

- 4 The Provider Suspension Log will appear.
  - Select the active suspension from the bottom pane.
  - Enter an End Date.

| Click Update | Update |
|--------------|--------|
| Click Close  | Close  |

| 100                                                                     |                           |                       |                          |                                         |                           | - • •    |
|-------------------------------------------------------------------------|---------------------------|-----------------------|--------------------------|-----------------------------------------|---------------------------|----------|
| Provider name:<br>Smith, John Michael                                   |                           | <u>Facilit</u><br>LGH | y<br>Lions Gate Hospital |                                         | •                         | ]        |
| Create/Update Suspension                                                |                           |                       |                          |                                         |                           |          |
| Facility:                                                               |                           | Comm                  | ients:                   |                                         |                           |          |
| LGH Lions Gate Hospital                                                 |                           | Test                  | Comments                 |                                         |                           | *        |
| - <u>S</u> tart Date:<br>03-Dec-2017                                    | 4-Dec-2017                | •                     |                          |                                         | Clear                     | Update   |
| Select all active suspensions                                           |                           |                       |                          |                                         |                           |          |
| Suspension details:<br>Eacility                                         | - Cian Trave              | Endillate             |                          |                                         | - L h.u.                  |          |
| Sus <u>p</u> ension details:<br>Facility<br>Facility Cons Gate Hospital | Start Date<br>03-Dec-2017 | End Date              | Days Suspended<br>3      | Last update<br>Poon, Sylvia             | <del>d by</del><br>Test i | Comments |
| Suspension details:<br>Facilitu<br>Primons Gate Hospital                | Otar Date<br>03-Dec-2017  | End Date              | Uays Suspended<br>3      | Last update<br>Poon, Sylvia             | Test                      | Comments |
| Suspension details:<br>Facility<br>Primons Gate Hospital                | O3-Dec-2017               | End Date              | Uays Suspended<br>3      | L <del>ast update</del><br>Poon, Sylvia | Test I                    | Comments |

The Suspension icon icon will disappear from the Physician Deficiency Analysis and the Suspension Alert will no longer appear in the Register Patient Conversation.

Note: The Suspension Log only allows you to select a Start Date and an End Date – it does not allow you to choose a time.

Therefore, if a provider is placed AND removed from suspension on the same day, you will need to enter the End Date the same as the Start Date which would be the <u>previous date</u>. This will ensure that the Suspension Alerts will not appear in the Register Patient Conversation (if provider is selected as an Admitting Physician).

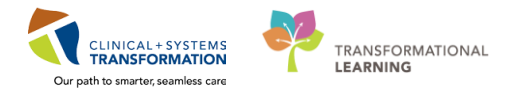

# **ACTIVITY 4 – Message Centre**

# Learning Objectives At the end of this activity, you will be able to: Overview / Message Centre Basics Navigating Provider Message Centre for Deficient Documents – refer to Quick Reference Guide (QRG) HIM Refusal Inbox Proxy Authorization – Taking / Removing Proxy Manage Documents in the HIM Refusal Inbox Manage Orders in the HIM Refusal Inbox

# Activity 4.1 – Overview / Message Centre Basics

The Message Centre is a component of Cerner Millennium used for managing workflow in the inpatient or outpatient setting. It allows for the routing of information electronically amongst providers. The Message Centre enables providers to review or sign results, documents and prescription requests, as well as work with phone and other messages.

For HIM, we will primarily use the Message Centre to notify the providers of their Deficient Documents through the Deficiency Analysis modules, manage any documents that have been "refused" by providers (HIM Refusal Inbox) and administratively sign-off documents for providers who have left the organization.

## Message Centre Basics

1

From the Citrix StoreFront, click on the PowerChart icon

2 The Message Centre tab will open.

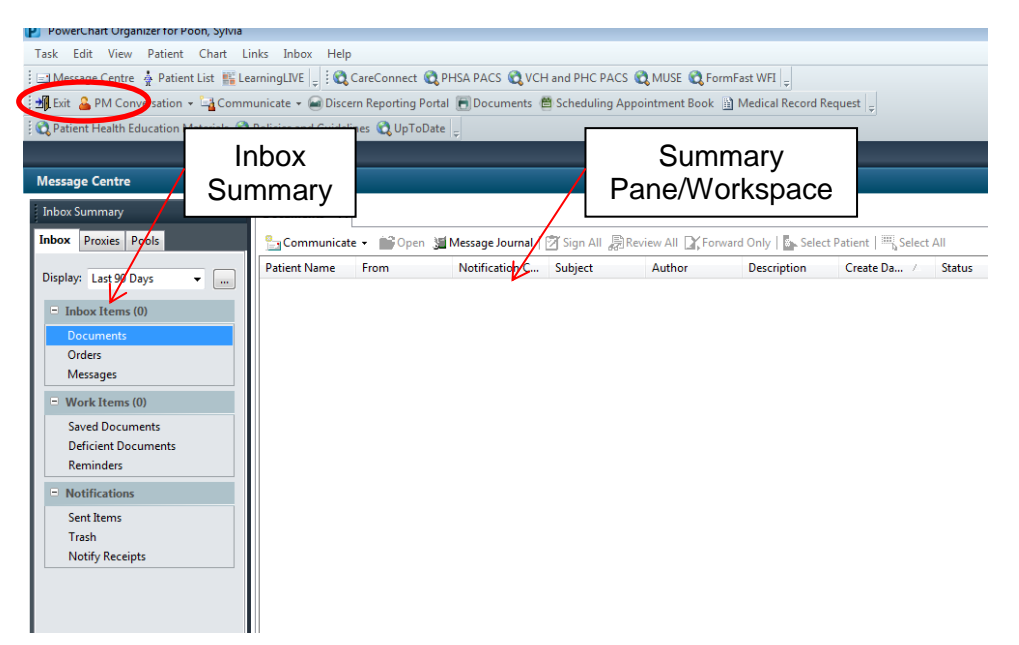

### **Inbox Summary**

Message Centre notifications are divided into categories or folders. The number adjacent to the category name indicates the number of Inbox items in that category that are unread. Tabs at the top of the Summary pane allow you to select which Inbox you would like to work with, for example your own inbox or a Proxy inbox.

It is important to note that you must choose the date range from the Display list in order to see all the messages from a certain time period.

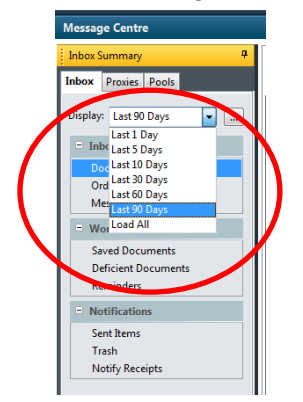

### Summary Pane / Workpane

The summary pane lists the individual Inbox items (messages, documents and so forth) contained in the folders in the Inbox Summary. Double-clicking an Inbox item in the Summary Pane opens the workspace for that item.

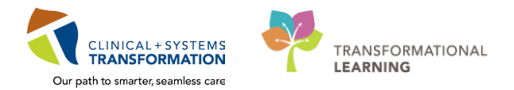

| Documents X                                                                                                    |                |                |                  |                |                  |               |         |              |           |              |
|----------------------------------------------------------------------------------------------------|----------------|----------------|------------------|----------------|------------------|---------------|---------|--------------|-----------|--------------|
| 🏪 Communicate 🗸 📸 Open 📓 Message Journal   🖄 Sign All 😹 Review All 🔀 Forward Only   🦕 Select Patient   🖏 Select All |                |                |                  |                |                  |               |         |              |           |              |
| Patient Name                                                                                                    | From           | Notification C | Subject          | Author         | Description      | Create Da /   | Status  | Туре         | Due Date  | Assigned     |
| HIMTEST, MM                                                                                                    | TestHIM, Cardi | Assign to anot | Operative Report | TestHIM, Cardi | Operative Report | 09-Nov-2017 1 | Opened  | FORWARDED SI |           | WHC, HIM-Ref |
| CSTPRODHIM                                                                                                    | PEM, HIM-Ref   | Assign to anot | Discharge Su     | TestHIM, Gen   | Anticipated      | 04-Dec-2017   | Pending | FORWARDED    | FORWARDED |              |
|                                                                                                    |                |                |                  |                |                  |               |         |              |           |              |

# Activity 4.2 – HIM Refusal Inbox

Providers have the option to sign or refuse documentation from their Message Centre. HIM Management and HIM Clerk IV – Record Completion & Quality Checks are "Proxied" access to the HIM Refusal Inbox.

When Providers refuse documentation from their Message Centre to the HIM Refusal Inbox, they are required to provide a reason. The drop-down reasons for refusing documentation include:

- Assign to another MD
- Other (See Comments)
- Report Already Exists (See Comments)
- Wrong Order
- Wrong Patient

HIM Clerk IV's are to investigate where documentation belongs, who the documentation should be sent to or in-error documentation when necessary.

Note: Documents that have been transcribed using BESR (Back-End Speech Recognition) should be forwarded to the Transcription Refusal Inbox.

In order to access the HIM Refusal Inbox, you must Take Proxy for this Inbox.

# **Proxy Authorization – Taking Proxy**

Granting proxy authorization enables another provider/user within Cerner to access your Inbox and work with it as your proxy. Additionally, you may be able to take proxy from another provider/user within Cerner and access their Inbox as their proxy.

Each site will have an **HIM Refusal Inbox** for providers to refuse documents to in the cases where they received a document to sign/review that was sent to them in error. HIM is responsible for managing these refusal Inboxes:

- LGH, HIM Refusal Inbox
- SGH, HIM Refusal Inbox

Of note, Transcription Services will have their own Refusal Inbox and they will be responsible for managing any and all *transcribed* documents. Providers will be instructed to refuse documents to one of the HIM Refusal Inboxes and then HIM will triage the refused documents and forward the transcription related refusals to the 'Transcription, Refusal Inbox'.

In order to view what documents have been refused to these HIM Refusal Inboxes, designated HIM staff will have the authority to take or "steal" proxy authorization, in other words, access another inbox within Cerner.

| 1 | From the Inbox Summary, | , select the <b>Proxies</b> tab and click on the <b>Manage</b> button | Manage |
|---|-------------------------|-----------------------------------------------------------------------|--------|
|   | Message Centre          |                                                                       |        |
|   | Inbox Summary 📮         |                                                                       |        |
|   | Inbex Proxie Pools      |                                                                       |        |
|   | Proxy:                  |                                                                       |        |
|   | Display:                |                                                                       |        |

2 Click the Received tab located at the bottom left hand corner of the window.

| i Given                  |                              |
|--------------------------|------------------------------|
| Proxies Given by Me      | Proxies Taken from Me        |
| User Begin Date End Date | New User Begin Date End Date |
|                          |                              |
|                          |                              |
|                          |                              |
|                          |                              |
|                          |                              |
|                          |                              |
|                          |                              |
|                          |                              |
|                          |                              |
|                          |                              |
|                          |                              |
|                          |                              |
|                          |                              |
|                          |                              |
|                          |                              |
|                          |                              |
|                          |                              |
|                          |                              |
|                          |                              |
|                          |                              |
|                          |                              |
|                          |                              |
|                          |                              |
|                          |                              |
|                          |                              |
|                          |                              |
| During Add During        | Duelle Add Demonst           |
| Vestern Page Remove      | Vesario Pioni Kemove         |
| Gr Received              |                              |
|                          | OK Cerrel                    |
|                          | UN LEILE                     |

- 3 From the right hand pane entitled Proxies taken by Me, click the Add button
- 4 From the User list select the user that you want to take proxy from. Use the magnifying glass to search for the user.

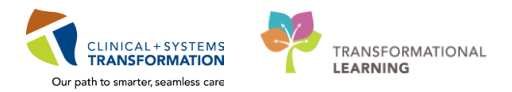

| Provies Received by Me                                                                                                    |                                |               |                          |                                                             |             |          | _ |
|----------------------------------------------------------------------------------------------------|--------------------------------|---------------|--------------------------|-------------------------------------------------------------|-------------|----------|---|
|                                                                                                    |                                |               | Proxies Taken by Me      |                                                             |             |          |   |
| User Begin Date End Date                                                                                                    |                                |               | User Begin Date End Date |                                                             |             |          |   |
|                                                                                                    |                                |               |                          |                                                             |             |          |   |
|                                                                                                    |                                |               |                          |                                                             |             |          |   |
|                                                                                                    |                                |               |                          |                                                             |             |          |   |
|                                                                                                    |                                |               |                          |                                                             |             |          |   |
|                                                                                                    |                                |               |                          |                                                             |             |          |   |
|                                                                                                    |                                |               |                          |                                                             |             |          |   |
| Details                                                                                                    | Add Remove                     |               | Details Add              | Remove                                                      |             |          |   |
| Gines Received                                                                                                    |                                |               |                          |                                                             |             |          |   |
| Contra Contra Co |                                |               |                          |                                                             |             |          | _ |
| New Taken Proxy                                                                                                    |                                |               |                          |                                                             |             |          |   |
| User                                                                                                    |                                | Avalable Rems |                          | Gra                                                         | inted items |          |   |
|                                                                                                    |                                |               |                          |                                                             |             |          |   |
| Additional Users                                                                                                    |                                |               |                          |                                                             |             |          |   |
|                                                                                                    |                                |               |                          |                                                             |             |          |   |
|                                                                                                    |                                |               |                          |                                                             |             |          |   |
|                                                                                                    |                                |               |                          |                                                             |             |          |   |
|                                                                                                    |                                |               |                          |                                                             |             |          |   |
|                                                                                                    |                                |               |                          |                                                             |             |          |   |
|                                                                                                    |                                |               |                          | Grant All ->>                                               |             |          |   |
|                                                                                                    |                                |               |                          | Geant All ->><br>Geant ->                                   |             |          |   |
|                                                                                                    |                                |               |                          | Grant All ->><br>Grant ->                                   |             |          |   |
| Begin Date                                                                                                    |                                |               |                          | Grant All ->><br>Grant -><br><- Rayoke                      |             |          |   |
| Begin Date<br>06-Dec-2017                                                                                                    | 1 EF (* ) 1323                 |               |                          | Grant All ->><br>Grant -><br><- Ravola<br><<- Ravola        |             |          |   |
| Begin Date<br>(09-Dec-2017)<br>End Date                                                                                                    | )题(*) <b>133</b>               |               |                          | Grant All ->><br>Grant -><br><- Ravoke<br><<- Ravoke All    |             |          |   |
| Begin Date<br>08-Dec-2017<br>End Date<br>08-Jan-2018                                                                                                    | ) 版 (* ) 1333<br>) 版 (* ) 1333 | 18            |                          | Grant All >>><br>Grant >><br>< - Revolue<br><<- Revolue All |             |          |   |
| Begin Date<br>08-Dec-2017<br>End Date<br>08-Jan-2018                                                                                                    | )臣(* [193<br>)臣(* [193         | 38            |                          | Grant All ->><br>Grant -><br><- Revolue<br><<- Revolue All  |             |          |   |
| Begin Date<br>(8th Osc-2017)<br>End Date<br>(8th Jan - 2018)                                                                                                    | )贤(* (183<br>)贤(* (183         | 18            |                          | Grant All ->><br>Grant -><br><- Revolue All                 |             |          |   |
| Begin Date<br>(R-Dec-2017)<br>End Date<br>(RE-Jan-2018)                                                                                                    | )贤。[130<br>]贤。[130             | 18            |                          | Genet All ->><br>Genet -><br><- Revolue<br><<- Revolue All  |             |          |   |
| Begin Date<br>(88-Dec-2027)<br>End Date<br>(87-Jan-2028)                                                                                                    | ]85(*   1337<br>]85(*   1337   | 18<br>18      |                          | Grant All >>><br>Grant -><br>< Revolu<br><<- Revolu All     |             |          |   |
| Begin Date<br>Bit-Dec-2017<br>End Date<br>Bit-Jan-2018                                                                                                    | )贤(* (133<br>)贤(* (133         | 18            |                          | Grant All +>><br>Genet-><br><- Revolu<br><<- Revolu All     |             | Death Mr |   |

To search for the HIM Refusal Inbox, enter your facility in the Last Name field and HIM Refusal 5 Inbox in the First Name field.

Click Search and choose the user from the bottom pane. Click OK.

| Provider Selection    |                     |          |             |            |
|-----------------------|---------------------|----------|-------------|------------|
| Last name:            | First name:         |          | Suffix:     | Savah      |
| LGH 🤨                 | HIM Refus           | al Inbox |             | Search     |
| Title:                | Alias:              |          | Alias type: | Man Dravid |
|                       | •                   |          |             | - Preview  |
| Usemame:              | <b>`</b>            |          |             |            |
|                       |                     |          |             | Liear      |
| E Limit by group      | S No data filtering |          |             |            |
|                       |                     |          |             |            |
| Limit by organization | No data filtering   |          |             |            |

Organi

(

The Begin Date/Time and an End Date/Time for the proxy will auto fill with 'today's date/time' for a months' time. 6

ОК

Cancel

The Available Items will appear in the middle pane.

Grant All ->> to take all Inbox items. The Inbox Items will populate Select the Grant All button the Granted Items pane.

Accept & Next Click on Accept & Next

No data filtering No data filtering

Service

Limit by position

Limit by relationship View physicians only

| raxies Received by Me    |                                  | Proxies Taken by Me      |        |
|--------------------------|----------------------------------|--------------------------|--------|
| User Begin Date End Date |                                  | User Begin Date End Date |        |
|                          |                                  |                          |        |
|                          |                                  |                          |        |
|                          |                                  |                          |        |
| Details Add Remove       |                                  | Details Add Remove       |        |
|                          |                                  |                          |        |
| iven hecentee            |                                  |                          |        |
| New Taken Proxy          | to didde herer                   | Australiana.             |        |
| Ser                      | Available items                  | Granted Rems             |        |
| dditional llear          | - Messages                       |                          |        |
| utitional oses           | - CC Messages                    |                          |        |
|                          | Orders                           |                          |        |
|                          | - Cosign Orders                  |                          |        |
|                          | Documents                        |                          |        |
|                          | Sign                             |                          |        |
|                          | Work Items                       | Grant All ->>            |        |
|                          | Deficient Documents              | Grant ->                 |        |
|                          | Saved Documents                  | <- Revoke                |        |
| -gin Date                | Notifications<br>Notify Receipts | c c - Revolve All        |        |
| 08-Dec-2017 ÷ 1717       | Trash                            | The force print          |        |
| nd Date                  |                                  |                          |        |
| 38-Jan-2018 😴 🖬 1717     |                                  |                          |        |
|                          |                                  |                          |        |
|                          |                                  |                          |        |
|                          |                                  |                          |        |
|                          |                                  |                          |        |
|                          |                                  | Accent & Next            | Cancel |
|                          |                                  | Acception                |        |

7 You will now see the HIM Refusal Inbox in the Proxies Taken by Me pane on the right hand side. Click **OK**.

| Configuration Behavior Prefs Manage Pools Manage Proxy FYI Result Subscriptions |                                                                                                    |
|---------------------------------------------------------------------------------|----------------------------------------------------------------------------------------------------|
| Received                                                                        |                                                                                                    |
| Proxies Received by Me                                                          | Provins Taken by Me                                                                                                  |
| Vale Bejn Die End Die                                                           | Protect Later by Not<br>Vor Begin Date End Date<br>PEM, Hild-Refutables: 60-08::2012174:60 PST 00-5ex:2012174:60 PST |
| Outsils     Add     Ramove     Cover     Restrict                               | Details Add Remove                                                                                                   |
|                                                                                 | OK Cancel                                                                                                    |

8 A Commit Progress box will appear. Click **OK**.

(

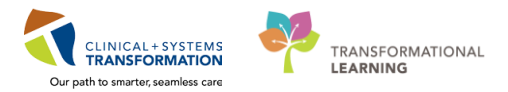

9 From the Proxies tab, you will now see all of the provider's refusals.

| Message Centre                     |              |                |                 |                 |                   |                   |                      |         |           |          |              |  |
|------------------------------------|--------------|----------------|-----------------|-----------------|-------------------|-------------------|----------------------|---------|-----------|----------|--------------|--|
| Inbox Summary 🛛                    | Documents X  |                |                 |                 |                   |                   |                      |         |           |          |              |  |
| Inbox Proxies Pools                | Communicate  | • 📾 Open 💥     | Message Journal | 🖄 Sign All 🐊 Re | riew All 🔯 Forwar | d Only   🖾 Select | Patient   The Select | All     |           |          |              |  |
| Presva Presva                      | Patient Name | From           | Notification C  | Subject         | Author            | Description       | Create Da., /        | Status  | Туре      | Due Date | Assigned     |  |
| Direlan i dan                      | CSTPRODHIM   | TestHIM, Cardi | Report Alread   | Discharge Su    | TestHIM, Cardi    | In Progress       | 19-May-2017          | Pending | FORWARDED |          | PEM, HIM-Ref |  |
| Load All +                         | HIMTEST, Mai | Testrum, Carol | Assign to anot  | Consult Note    | Testriim, Carol   | Consult Note      | 13-1404-2017         | renaing | FORWARDED |          | PEM, HIM-Net |  |
| Inbox Items (4)                    |              |                |                 |                 |                   |                   |                      |         |           |          |              |  |
| Documents (2/2)                    |              |                |                 |                 |                   |                   |                      |         |           |          |              |  |
| Beview (1/1)                       |              |                |                 |                 |                   |                   |                      |         |           |          |              |  |
| Orders (Unavailable)               |              |                |                 |                 |                   |                   |                      |         |           |          |              |  |
| <ul> <li>Messages (2/2)</li> </ul> |              |                |                 |                 |                   |                   |                      |         |           |          |              |  |
| General Messages (2/2)             |              |                |                 |                 |                   |                   |                      |         |           |          |              |  |
| <ul> <li>Work Items (0)</li> </ul> |              |                |                 |                 |                   |                   |                      |         |           |          |              |  |
| Saved Documents                    |              |                |                 |                 |                   |                   |                      |         |           |          |              |  |
| Reminders                          |              |                |                 |                 |                   |                   |                      |         |           |          |              |  |
| - Notifications                    |              |                |                 |                 |                   |                   |                      |         |           |          |              |  |
| Sent Items (Unavailable)           |              |                |                 |                 |                   |                   |                      |         |           |          |              |  |
| Trash (Unavailable)                |              |                |                 |                 |                   |                   |                      |         |           |          |              |  |
| Notify Receipts                    |              |                |                 |                 |                   |                   |                      |         |           |          |              |  |
|                                    |              |                |                 |                 |                   |                   |                      |         |           |          |              |  |
|                                    |              |                |                 |                 |                   |                   |                      |         |           |          |              |  |
|                                    |              |                |                 |                 |                   |                   |                      |         |           |          |              |  |
|                                    |              |                |                 |                 |                   |                   |                      |         |           |          |              |  |
|                                    |              |                |                 |                 |                   |                   |                      |         |           |          |              |  |
|                                    |              |                |                 |                 |                   |                   |                      |         |           |          |              |  |
|                                    |              |                |                 |                 |                   |                   |                      |         |           |          |              |  |
|                                    |              |                |                 |                 |                   |                   |                      |         |           |          |              |  |
|                                    |              |                |                 |                 |                   |                   |                      |         |           |          |              |  |
|                                    |              |                |                 |                 |                   |                   |                      |         |           |          |              |  |
|                                    |              |                |                 |                 |                   |                   |                      |         |           |          |              |  |
|                                    |              |                |                 |                 |                   |                   |                      |         |           |          |              |  |

# Proxy Authorization – Removing Proxy Authorizations you have

# Taken or Granted

**1** To remove an existing proxy authorization, from the Inbox Summary, select the **Proxies** tab and click on the **Manage** button <u>Manage</u>.

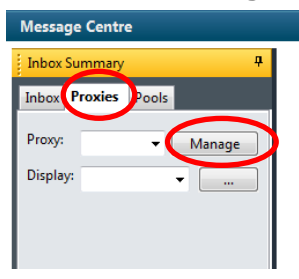

- 2 To view all proxies granted by you, click on the **Given** tab on the bottom left hand of the window. To view all proxies taken by you, click on the **Received** tab on the bottom of the left hand window.
- 3 As HIM will most likely only be taking proxy, select the Received tab to show all proxies you have taken.

Select the proxy you wish to remove, click Remove, then OK.

| Configuration   Behavior Prefs   Manage Pools   Manage Proxy   PYI Result Subscriptions |                                                                          |
|-----------------------------------------------------------------------------------------|--------------------------------------------------------------------------|
|                                                                                         |                                                                          |
| Proxies Received by Me                                                                  | Proxies Taken by Me                                                      |
| User Begin Date End Date                                                                | User Begin Date End Date                                                 |
|                                                                                         | PEM, HIM-Refusal Inbox 08-Dec-2017 17:44:00 PST 08-Jan-2018 17:44:00 PST |
|                                                                                         | •                                                                        |
|                                                                                         |                                                                          |
|                                                                                         |                                                                          |
|                                                                                         |                                                                          |
|                                                                                         |                                                                          |
|                                                                                         |                                                                          |
|                                                                                         |                                                                          |
|                                                                                         |                                                                          |
|                                                                                         |                                                                          |
|                                                                                         |                                                                          |
|                                                                                         |                                                                          |
|                                                                                         |                                                                          |
|                                                                                         |                                                                          |
|                                                                                         |                                                                          |
|                                                                                         |                                                                          |
|                                                                                         |                                                                          |
|                                                                                         |                                                                          |
|                                                                                         |                                                                          |
|                                                                                         |                                                                          |
|                                                                                         |                                                                          |
|                                                                                         |                                                                          |
|                                                                                         |                                                                          |
|                                                                                         |                                                                          |
|                                                                                         |                                                                          |
|                                                                                         |                                                                          |
|                                                                                         |                                                                          |
| Details Add Kemove                                                                      | Details Add Kernove                                                      |
| Gif A Received                                                                          |                                                                          |
|                                                                                         |                                                                          |
| -                                                                                       | OK Cancel                                                                |
|                                                                                         |                                                                          |

4 A Commit Progress box will appear. Click **OK**.

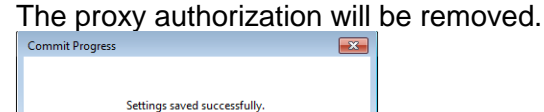

OK

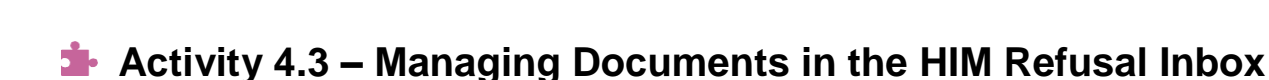

Once you have taken proxy from the HIM Refusal Inbox, you can now manage the refused documents.

Note: Documents that have been transcribed using BESR (Back-End Speech Recognition) should be forwarded to the Transcription Refusal Inbox.

1 In PowerChart, select the **Message Centre** tab.

Choose the **Proxies** tab in the Inbox Summary and 'Take Proxy' from your health organizations HIM Refusal Inbox:

Name LGH, HIM-Refusal Inbox SGH, HIM-Refusal Inbox

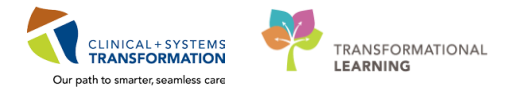

2 Your screen should look similar to this with a listing of Inbox Items under Documents and Orders

| Inbox Summary 4           | Documents X                |                 |                 |                    |                   |                    |         |              |          |               |
|---------------------------|----------------------------|-----------------|-----------------|--------------------|-------------------|--------------------|---------|--------------|----------|---------------|
| Inbox Proxies Pools       | 🔓 Communicate 🔹 🚔 Open 🤰   | Message Journal | 🝸 Sign All  लिस | view All 🔐 Forward | d Only   📴 Select | Patient   🗰 Select | All     |              |          |               |
| Prove: LOH LINE Manage    | Patient Name From          | Notification C  | Subject         | Author             | Description       | Create Da /        | Status  | Туре         | Due Date | Assigned      |
| Manage                    | CSTPRODHIM, TestHIM, Gener | Wrong Patient   | Internal Medici | TestHIM, Gener     | Anticipated       | 21-Jul-2017 13:    | Opened  | FORWARDED SL |          | LGH, HIM-Refu |
| Display: Last 30 Days 👻 📃 | CSTPRODHIM, TestHIM, Cardi | Assign to anot  | Discharge Sum   | TestHIM, Gener     | In Progress       | 18-Sep-2017 15     | Opened  | FORWARDED SL |          | LGH, HIM-Refu |
|                           | HIMTESTING, TestHIM, Cardi |                 | Allergy Immun   | TestHIMTRANS       | Allergy Immun     | 08-Nov-2017 1      | Opened  | FORWARDED R  |          | LGH, HIM-Refu |
| Inbox Items (17)          | HIMTEST, MM Transcription, | Assign to anot  | Family Medicin  | TestHIMTRANS       | Family Medicin    | 15-Nov-2017 1      | Opened  | FORWARDED SL |          | LGH, HIM-Refu |
| Documents (8/17)          | HIMTEST, MM TestHIM, Cardi | Assign to anot  | Consult Note G  | TestHIM, Cardi     | Consult Note G    | 15-Nov-2017 1      | Opened  | FORWARDED R  |          | LGH, HIM-Refu |
| Sign (8/14)               | CSTPRODHIM, Transcription, | Wrong Patient   | Cardiac Cathet  | TestHIM, Gener     | Cardiac Cathet    | 22-Nov-2017 1      | Opened  | FORWARDED SL |          | LGH, HIM-Refu |
| Review (0/3)              | CSTPRODHIM, TestHIM, Gener | Other (See Co   | Discharge Sum   | TestHIM, Gener     | Anticipated       | 23-Nov-2017 1      | Opened  | FORWARDED SL |          | LGH, HIM-Refu |
| - Orders (8/8)            | CSTPRODHIM TestHIM, Cardi  | Assign to anot  | Discharge Su    | TestHIM, Cardi     | Anticipated       | 23-Nov-2017        | Pending | FORWARDED    |          | LGH, HIM-Ref. |
| Cosign Orders (8/8)       | CSTPRODHIM TestHIM, Gen    | Other (See Co   | Discharge Su    | TestHIM, Gen       | Anticipated       | 23-Nov-2017        | Pending | FORWARDED    |          | LGH, HIM-Ref. |
| E Mercager (1/2)          | PATIENT, SAL LGH, HIM-Ref  | Assign to anot  | Discharge Su    | TestPET, Gene      | Discharge Su      | 23-Nov-2017        | Pending | FORWARDED    |          | LGH, HIM-Ref. |
| General Messages (1/2)    | CSTPRODHIM TestHIM, Gen    | Assign to anot  | Transfer Note   | TestUser, Gen      | Transfer Note     | 23-Nov-2017        | Pending | FORWARDED    |          | LGH, HIM-Ref. |
| General Wessages (1/2)    | CSTPRODHIM, TestHIM, Gener | Assign to anot  | Echo Report     | TestHIM, Gener     | Echo Report       | 23-Nov-2017 1      | Opened  | FORWARDED R  |          | LGH, HIM-Refu |
| Work Items (2)            | CSTPRODHIM, TestHIM, Cardi | Assign to anot  | Discharge Sum   | TestHIM, Cardi     | Anticipated       | 23-Nov-2017 1      | Opened  | FORWARDED SL |          | LGH, HIM-Refu |
|                           | CSTPRODHIM TestHIM, Cardi  | Assign to anot  | Consult Note    | TestHIM, Cardi     | Anticipated       | 27-Nov-2017        | Pending | FORWARDED    |          | LGH, HIM-Ref. |
| Notifications             | CSTPRODHIM Transcription,  | Wrong Order     | ED Note Provi   | TestHIM, Gen       | ED Note Provi     | 01-Dec-2017        | Pending | FORWARDED    |          | LGH, HIM-Ref. |
| Sent Items                | CSTPRODHIM Transcription,  | Assign to anot  | Consult Note    | TestUser, Med      | Advance Care      | 05-Dec-2017        | Pending | FORWARDED    |          | LGH, HIM-Ref. |
| Trash                     | CSTPRODHIM TestUser, Card  | Wrong Encoun    | Free Text Note  | TestUser, Med      | Echo Report       | 06-Dec-2017        | Pending | FORWARDED    |          | LGH, HIM-Ref. |
| Notify Receipts           |                            |                 |                 |                    |                   |                    |         |              |          |               |

3 To manage the Documents, double-click on one of the messages to review the document that was refused.

The document will appear and look similar to this.

| Inbox     Pocuments     FORWARDED SIGN DOC: CSTPRODHIM, WILMADEMO     ×       Inbox     Provide     Pools     Forward Only @ Print     % Select Patient @ & @ Mark Unread     Imbox View     Imbox View     Imbox Vie                                                                                                    |                 |
|----------------------------------------------------------------------------------------------------|-----------------|
| Inbox Provies Pools 🖉 Groward Only 🔅 Forward Only 🏂 Print 🖕 Select Patient 🎓 🕭 🆓 Mark Unread Inbox View Summary View 📸 🗶 🔯 🎘                                                                                                    |                 |
|                                                                                                    |                 |
| Prove LGH_HM- Manage CSTPRODHIM, WILMADEMO D0526-Jan-1994 MRX/200001770 Code Status: Process: Location(HECC: 2<br>Agres) years Enc/200000002713 Disease: Enc/TypeInpatient                                                                                                    | 24; 01          |
| Display: Lat 30 Days Allergies: No Known Allergies Gender:Female PHN9878216037 Dosing Wt: Isolation: Attending:                                                                                                    |                 |
| Indux Items (18)     Coursents (1/1)     Sign (1/4)     Sign (1/4)     Revit (tatis: Anticipated     Revit (tatis: Anticipated     Revit (tatis: Anticipated     Revit (tatis: Anticipated     Revit (tatis: Anticipated     Revit (tatis: Anticipated     Revit (tatis: Anticipated     Revit (tatis: Anticipated     Revit (tatis: Anticipated     Revit (tatis: Anticipated     Revit (tatis: Anticipated)     Revit (tatis: Anticipated) |                 |
| i Artino Pane                                                                                                    | <b>a</b>        |
|                                                                                                    |                 |
| Additional Comments                                                                                                    |                 |
| @ Comments OK&C                                                                                                    | Close OK & Next |

4 To see the Action List associated with this document, "lift the skirt" on top of the Action Pane to reveal the **Action List**. Your screen should now look similar to this.

| Documents × FORWARDED SIGN DOC: CSTPRODHIM, WILMADEMO ×                                             |                                                                                                    |                                |                          |                          |                 |                                                    |                       |                     |                           |  |  |  |
|----------------------------------------------------------------------------------------------------|----------------------------------------------------------------------------------------------------|--------------------------------|--------------------------|--------------------------|-----------------|----------------------------------------------------|-----------------------|---------------------|---------------------------|--|--|--|
| 🏹 Forward Only 冯 Pri                                                                                | 💢 Forward Only 🎯 Print 🕼 Select Patient 🎓 🐥 🏤 Mark Unreal Inbox View Summary View 📸 👔 😹 📡 🔛 🖓 👘 🦉 🖗                                                                                                    |                                |                          |                          |                 |                                                    |                       |                     |                           |  |  |  |
| CSTPRODHIM, WI                                                                                      | ILMADEMO                                                                                                    | DOB:26-Jan-198<br>Age:33 years | :4                       | M                        | IRN:700001770   | Code Statu                                         | s:                    | Process:<br>Disease | Location:LGH ECC; 224; 01 |  |  |  |
| Allergies: No Known                                                                                 | Allergies                                                                                                    | Gender:Female                  |                          | Pi                       | HN:9878216037   | Dosing Wt:                                         |                       | Isolation:          | Attending:                |  |  |  |
| Result type:<br>Result date:<br>Result status:<br>Result title:<br>Performed by:<br>Encounter info: | Vesult type:     Internal Medicine Consult       Vesult date:     Thursday, 19-January, 2017 12:07 PST       Vesult date:     Anticipated       Vesult title:     Internal Medicine Consult       Vesult title:     Internal Medicine Consult       Parformed by:     Test, Hild on Friday, 27J-Uty/2017 13:32 PDT       Encounter info:     700000002713, LGH Lions Gate, Inpatient, 19-Jan-2017 |                                |                          |                          |                 |                                                    |                       |                     |                           |  |  |  |
|                                                                                                    |                                                                                                    | * Preli                        | minary Re                | port *                   |                 |                                                    |                       |                     |                           |  |  |  |
| This is an anticipate                                                                               | d document.                                                                                                    |                                |                          |                          |                 |                                                    |                       |                     | I                         |  |  |  |
|                                                                                                    |                                                                                                    |                                |                          |                          |                 |                                                    |                       |                     |                           |  |  |  |
|                                                                                                    |                                                                                                    |                                |                          |                          |                 | ٨                                                  |                       |                     |                           |  |  |  |
|                                                                                                    |                                                                                                    |                                |                          |                          |                 |                                                    |                       |                     |                           |  |  |  |
|                                                                                                    |                                                                                                    |                                |                          |                          |                 |                                                    |                       |                     |                           |  |  |  |
| Action List                                                                                         |                                                                                                    |                                |                          |                          |                 |                                                    |                       |                     |                           |  |  |  |
| Performe<br>Reform Test Hill                                                                        | ed By                                                                                                    | Performed Date                 | Action Status<br>Refused | Comment<br>Wrong Patient | Proxy Personnel | Requested By<br>Test User HIM - Manager/Supervisor | Requested Date        | Request Comment     |                           |  |  |  |
| Sign LGH, HIN                                                                                       | /<br>/-Refusal Inbox                                                                                                    | 21-30-2017 13.52 +01           | Requested                | wrong Patient            |                 | Test, HIM                                          | 21-Jul-2017 13:32 PDT | Wrong Patient       |                           |  |  |  |
|                                                                                                    |                                                                                                    |                                |                          |                          |                 |                                                    |                       |                     |                           |  |  |  |
|                                                                                                    |                                                                                                    |                                |                          |                          |                 |                                                    |                       |                     |                           |  |  |  |
|                                                                                                    |                                                                                                    |                                |                          |                          |                 |                                                    |                       |                     |                           |  |  |  |
| Action Pane                                                                                         | _                                                                                                    |                                | _                        | _                        | _               |                                                    |                       |                     | ,<br>,                    |  |  |  |
| Sign                                                                                                | Refuse Re                                                                                                    | ason:                          |                          | ×                        |                 |                                                    |                       |                     |                           |  |  |  |
| Additional<br>Forward Action:                                                                       | To:<br>(Limit 5)                                                                                                    |                                |                          |                          | 萨               |                                                    |                       |                     |                           |  |  |  |
| Comments:<br>(Limit 212)                                                                            |                                                                                                    |                                |                          |                          |                 |                                                    |                       |                     |                           |  |  |  |
| Comments                                                                                            |                                                                                                    |                                |                          |                          |                 |                                                    |                       |                     | Next OK & Close OK & Next |  |  |  |

- <sup>5</sup> After reviewing the document and the Action List, you will need to determine why the provider "refused" that particular document. Some of the reasons may be:
  - Assigned to the wrong provider to sign/review.
  - Duplicate report.
  - Wrong patient / document type / encounter.

Note: If the refused document is a duplicate report or on the wrong patient/encounter or wrong document type, refer to Activity 5 – In Erroring of Documents.

6 If the document was assigned to the wrong provider for signature, you will need to determine who the provider should be.

Within PowerChart, click on Chart on the task bar and select Patient Information.

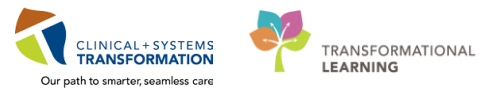

| Task Edit View Patient             | hart inks Inbox Help    |                                                    |  |  |  |  |  |
|------------------------------------|-------------------------|----------------------------------------------------|--|--|--|--|--|
| 🔄 Message Centre  🛓 Patien         | N tes                   | nnect 🔃 PHSA PACS 🔍 VCH and PHC PACS 🕄 MUSE        |  |  |  |  |  |
| Exit 🔒 PM Conversation 🤸           | Orders                  | orting Portal 📻 Documents 箇 Scheduling Appointment |  |  |  |  |  |
| Patient Health Education M         | Results Review          | UnToDate                                           |  |  |  |  |  |
| ~                                  | Documentation           | Selection (                                        |  |  |  |  |  |
|                                    | Patient Information     |                                                    |  |  |  |  |  |
| Message Centre                     | Wiednessment            |                                                    |  |  |  |  |  |
| Inbox Summary                      | Coding Clinical Summary | ARDED SIGN DOC: CSTPRODHIM, WILMADEMO ×            |  |  |  |  |  |
| Johny Proving Deals                | Diagnoses and Problems  |                                                    |  |  |  |  |  |
| Index Provides                     | Allergies               | nt 🖕 Select Patient 👚 🐥 🍓 Mark Unread 🛛 Inbox V    |  |  |  |  |  |
| Proxy: LGH, HIIv - Ma              | Histories               | ILMADEMO DOB:26-Jan-1984<br>Age:33 years           |  |  |  |  |  |
| Display: Last 30 Days 💌            | Birth Certificate       | Allergies Gender:Female                            |  |  |  |  |  |
| Inhov Items (16)                   | CareConnect             |                                                    |  |  |  |  |  |
| E Desurrente (7/17)                | Clinical Research       | Internal Medicine Consult                          |  |  |  |  |  |
| Sign (7/14)                        | ED Summary              | Anticipated                                        |  |  |  |  |  |
| Review (0/3)                       | Form Browser            | Internal Medicine Consult                          |  |  |  |  |  |
| Orders (8/8)                       | Immunizations           | 700000002713. LGH Lions Gate. Inpatient, 19-       |  |  |  |  |  |
| Cosign Orders (8/8)                | Infusion Documentation  |                                                    |  |  |  |  |  |
| <ul> <li>Messages (1/2)</li> </ul> | MAR Summary             | * Preliminary                                      |  |  |  |  |  |
| General Messages (1,               | Ad Hoc Charting         | d document.                                        |  |  |  |  |  |
| Work Items (2)                     | Chart Accessed By       | <b>b</b>                                           |  |  |  |  |  |
| Saved Documents                    | Close Charts            |                                                    |  |  |  |  |  |
| Deficient Documents (2/3)          |                         |                                                    |  |  |  |  |  |
| Reminders                          |                         |                                                    |  |  |  |  |  |
| Notifications                      |                         |                                                    |  |  |  |  |  |
| Sent Items                         |                         |                                                    |  |  |  |  |  |
| Trash                              |                         |                                                    |  |  |  |  |  |
| Notify Receipts                    |                         |                                                    |  |  |  |  |  |

7 Select the Relationship Summary tab, which will provide a summary of all staff, including providers, who have established a "relationship" with the patient. This Relationship Summary is helpful in identifying which provider a document should have been assigned to for signature/review.

|                                                  |          | -          |                                      |                             |                |              |          |                           |             |                |               |                 |                |                |
|--------------------------------------------------|----------|------------|--------------------------------------|-----------------------------|----------------|--------------|----------|---------------------------|-------------|----------------|---------------|-----------------|----------------|----------------|
| TPRODHIM, WIL                                    | MADEMO   |            |                                      |                             |                |              |          |                           |             |                |               |                 |                |                |
|                                                  |          |            | Age:33 years                         | Enc:70000                   | 000112         |              |          |                           |             |                |               |                 |                |                |
| rgies: No Known A                                | llergies |            | Gender:Female                        | PHN:9878                    | PHN:9878216037 |              | Dosing   | Dosing Wt:                |             |                | Isolation:    |                 |                |                |
| nu                                               |          |            | A Patient Inf                        |                             |                |              |          |                           |             |                |               |                 |                |                |
|                                                  | + Add    | Demograp   | ier Visit La Relationshin Sum        | mary                        |                |              |          |                           |             |                |               |                 |                |                |
|                                                  | 🕈 Add    | leven and  |                                      |                             |                |              |          |                           |             |                |               |                 |                |                |
| Its Review                                       |          | Lifetime   | Relationships 👘 My Relations         | hips Only 📝 Active Relation | nships (       | Only         |          |                           |             |                |               |                 |                |                |
| umentation                                       | + Add    | Name       | Relationship Sta                     | tus Begin Date End Date     | Physicia       | n Service    |          |                           |             |                |               |                 |                |                |
| ent Information                                  |          | Plisven, H | erb, MD Primary Care Physician Act   | we 13-Jan-2017              | Emerger        | ncy Medicine |          |                           |             |                |               |                 |                |                |
|                                                  | + Add    |            |                                      |                             |                |              |          |                           |             |                |               |                 |                |                |
| ng Clinical Summary                              |          |            |                                      |                             |                |              |          |                           |             |                |               |                 |                |                |
| noses and Problems                               |          | Sec. 10    |                                      |                             | 0.000          | 1810         |          |                           |             |                |               |                 |                |                |
|                                                  |          | Visit Rela | tionships My Relations               | hips Only 🛛 Active Relatio  | inships (      | Only         |          |                           |             |                |               |                 |                |                |
| lie -                                            |          | Selected   | Name                                 | Relationship                | Status         | Begin Date   | End Date | Physician Service         | Admit Date  | Discharge Date | Fin Number    | Medical Service | Facility       | Location       |
|                                                  |          |            | TestUser, Cardiologist-Physician, MD | Covering Provider           | Active         | 28-Nov-2017  |          |                           | 28-Nov-2017 |                | 700000015611  | Hematology      | LGH Lions Gate | LGH 3W 309 01/ |
|                                                  |          |            | Plisvcb, Stuart, MD                  | Admitting Physician         | Active         | 28-Nov-2017  |          | <b>Emergency Medicine</b> | 28-Nov-2017 |                | 700000015611  | Hematology      | LGH Lions Gate | LGH 3W 309 01/ |
|                                                  |          |            | Plisvcb, Stuart, MD                  | Attending Provider          | Active         | 28-Nov-2017  |          | <b>Emergency Medicine</b> | 28-Nov-2017 |                | 700000015611  | Hematology      | LGH Lions Gate | LGH 3W 309 01/ |
| Certificate                                      |          |            | TestUser, MedicalStudent             | Education                   | Active         | 28-Nov-2017  |          |                           | 28-Nov-2017 |                | 700000015611  | Hematology      | LGH Lions Gate | LGH 3W 309 014 |
|                                                  |          |            | TestUser, Pharmacist-PharmNet, RPh   | Pharmacist                  | Active         | 28-Nov-2017  |          |                           | 28-Nov-2017 |                | 7000000015611 | Hematology      | LGH Lions Gate | LGH 3W 309 014 |
| onnect                                           |          |            | TestUser DocumentCorrection-HIM      | HIM Document Correction     | Active         | 05-Dec-2017  |          |                           | 28-Nov-2017 |                | 700000015611  | Hematology      | LGH Lions Gate | LGH 3W 309 01/ |
| al Research                                      |          |            | TestMM Pharmacist-PharmNet2 RPt      | Pharmacist                  | Active         | 29-Nev-2017  |          |                           | 28-Nov-2017 |                | 700000015611  | Hematology      | LGH Lions Gate | LGH 3W 309 014 |
|                                                  |          |            | Plisyre Noe MD                       | Consulting Provider         | Active         | 05-Dec-2017  |          | Orthonaedic               | 28-Nov-2017 |                | 700000015611  | Hematology      | LGH Lions Gate | LGH 3W 309 01/ |
|                                                  |          |            | TestUser ManagerSupervisor.HIM       | HIM Manager Supervisor      | Active         | 05.Dec.2017  |          |                           | 28-Nov-2017 |                | 700000015611  | Hematology      | LGH Lions Gate | LGH 3W 309 01  |
| mmary                                            |          | ×          | Poon, Sylvia                         | HIM Manager Supervisor      | Active         | 11-Dec-2017  |          |                           | 02-Oct-2017 | 02-Oct-2017    | 7000000011217 | General Surgery | LGH Lions Gate | LGH 6W 607 03  |
| Browser                                          |          |            |                                      |                             |                |              |          |                           |             |                |               |                 |                |                |
| Browser<br>anizations                            |          |            |                                      |                             |                |              |          |                           |             |                |               |                 |                |                |
| n Browser<br>nunizations<br>sion Documentation   |          |            |                                      |                             |                |              |          |                           |             |                |               |                 |                |                |
| rm Browser<br>munizations<br>usion Documentation |          |            |                                      |                             |                |              |          |                           |             |                |               |                 |                |                |

<sup>8</sup> Once the correct provider is identified, go back to the Message Centre by clicking on the appropriate PowerChart tab at the bottom of your screen.

| Jun        |            |              |                 |                |  |
|------------|------------|--------------|-----------------|----------------|--|
| <b>?</b> ) | _Shortcuts | SPOON.PRODBC | PowerChart Orga | CSTPRODHIM, WI |  |

9 In the Action Pane, click **Refuse** to forward this document to the correct provider to sign/review. Under Reason, select **Assign to another MD.** 

| Action Pane                                               |                   |         |                                                                                                    |   |
|-----------------------------------------------------------|-------------------|---------|----------------------------------------------------------------------------------------------------|---|
| Sign                                                      | Refuse            | Reason: | <b></b>                                                                                                    |   |
| Additional<br>Forward Action:<br>Comments:<br>(Limit 212) | ▼ To:<br>(Limit ! | 5)      | Assign to another MD<br>Other (See Comments)<br>Report Already Exists, (See Comments)<br>Wrong Order<br>Wrong Patient | 确 |

Note: It is important to note that once you have selected something from a field with a dropdown menu, that you must click out of that field before using the scroll on the mouse or else the previous field will scroll up and down and your selection may change.

10 Under Additional Forward Action, select Sign or Review.

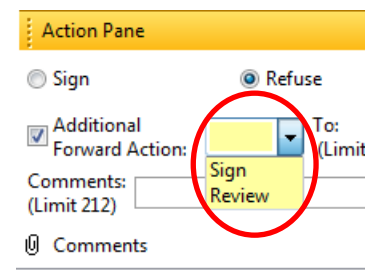

11 Under To, select the appropriate provider by typing the providers name in the field or doing a search using the binoculars.

| -                            |    |   |
|------------------------------|----|---|
| lo:<br>Smith, John Michael X | 一番 | ١ |
| (Limit 5)                    |    | / |

To do a search, click on the binoculars. The Address Book will appear.

Type the provider's name under **Type a name or select from list**. The list of providers will appear in the bottom pane on the left side. Select the appropriate provider and click **Add**. Click **OK**.

| Address Book                            |                       |           |               | *   | A | ddress Book                           |                          |        |                     |
|-----------------------------------------|-----------------------|-----------|---------------|-----|---|---------------------------------------|--------------------------|--------|---------------------|
| Internal                                |                       |           |               | _   |   | Internal                              |                          |        |                     |
| Type a name or select from list:        |                       | Show nam  | ies from      |     |   | Type a name or select from list:      |                          |        | Show names from     |
| smith, john                             |                       | Global Ad | Idress Book 👻 |     |   | smith, john                           |                          |        | Global Address Book |
| 🛛 Kan 🖉 🗇 Dist                          | ribution List         |           |               |     |   | Personnel     O     Pool     O        | istribution List         |        |                     |
| Right click to add/remove a name in the | personal address book | Send to   |               |     |   | Right click to add/remove a name in t | he personal address book |        | Send to             |
| Name                                    | Position              | Name      |               |     |   | Name                                  | Position                 |        | Name                |
| Smith, John Michsel                     | Physician - Surgeon   |           |               |     |   | Smith, John Michael                   | Physician - surgeon      |        | Smith, John Michael |
|                                         |                       |           |               |     |   |                                       |                          |        |                     |
|                                         |                       |           |               |     | > |                                       |                          |        |                     |
|                                         |                       | Add       |               | 111 |   |                                       |                          | Add    |                     |
|                                         |                       |           |               |     |   |                                       |                          | Remove |                     |
|                                         |                       |           |               |     |   |                                       |                          |        |                     |
|                                         |                       |           |               |     |   |                                       |                          |        |                     |
|                                         |                       |           |               |     |   |                                       |                          |        |                     |
|                                         |                       |           |               |     |   |                                       |                          |        |                     |
| Max                                     |                       |           |               |     |   | More                                  |                          | _      |                     |
| mere                                    |                       |           |               |     | 1 |                                       |                          |        | OK General          |
|                                         |                       |           | OK Cancel     |     |   |                                       |                          |        | UK Cance            |

- 12 Enter any free text in the Comments field (i.e. "Document sent to the wrong provider for cosignature.")
  - If you click OK & Close, this will take you back to the Message Centre listing of Inbox Messages
  - If you click OK & Next, this will take you to the next document from the listing

| Action Pane                                                                                                    | ģ                                                  |
|----------------------------------------------------------------------------------------------------|----------------------------------------------------|
| Sign                                                                                                    |                                                    |
| Additional Sign ↓ To:<br>Forward Action:     Sign ↓ To:<br>(Link 5) Smith, John Michael ×     (Additional)     (Link 5) Smith, John Michael ×     (Additional)     (Link 5) Smith, John Michael ×     (Additional)     (Link 5) Smith, John Michael ×     (Additional)     (Link 5) Smith, John Michael ×     (Additional)     (Link 5) Smith, John Michael ×     (Additional)     (Link 5) Smith, John Michael ×     (Link 5) Smith, John Michael ×     (Link 5) Smith, J |                                                    |
| Comments:<br>(Limit 159) Document sent to the wrong provider for co-signature.                                                                                                    |                                                    |
| 0 Comments                                                                                                    | Ne <u>x</u> t OK & <u>C</u> lose OK & <u>N</u> ext |

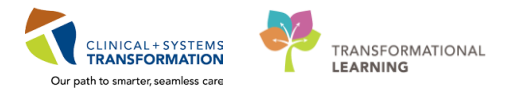

Note: It is important to note that Steps #9 to #12 are **ONLY** for those documents that require a **SIGNATURE**.

In the event that the document that is being refused is a deficient document that needs to be dictated/created by another provider, in other words it is a **Discharge Summary or Operative Report** that is a **Preliminary Report that is in an Anticipated** status, these cannot be forwarded from the HIM Refusal Inbox.

In order to remove these refused documents from the Refusal Inbox, you need to go to the Patient Deficiency Analysis module and **delete** that deficiency and **recreate** the same deficiency to the correct provider with the status of **dictate/create**. See Activity 1.4 Deleting a Deficiency.

# Activity 4.4 – Managing Orders in the HIM Refusal Inbox

HIM will be responsible for managing Refused Orders. These can be discontinued, active and future orders, including orders for those who have been discharged.

Providers may refuse orders in the cases where they have instructed a nurse or other member of the staff to place an order on their behalf. The provider will be notified via Message Center that there is an outstanding order that requires their co-signature. The provider chooses not to sign the order while the patient is in house, and then later refuses the order. They will then refuse this order to the HIM Refusal Inbox.

HIM staff will be acting on two types of refused orders:

- 1) Those that have not been resolved/reconciled after 24 hours.
- 2) Those that have not been resolved/reconciled **post-discharge** of a patient.

### Refused Orders Greater than 24 Hours Post Order/Create Date

In the Message Centre, select **Proxies** in the Inbox Summary and choose your facility's **HIM Refusal Inbox** if you have already taken proxy for this Inbox. If you have not taken proxy for this Inbox, follow the proxy authorization process for taking proxy.

Select **Orders** from the Inbox Items in the left pane and a listing of refused orders will display in the right pane.

Refer to column **'Create Date'** which has the date and time the order was placed to determine before acting on these refused orders.

| lessage Centre                                                  |              |                |                 |                                 |                 |               |                |               |                |               |         |              |              | <ul> <li>Full screen</li> </ul> | 🛱 Print 👌 |
|-----------------------------------------------------------------|--------------|----------------|-----------------|---------------------------------|-----------------|---------------|----------------|---------------|----------------|---------------|---------|--------------|--------------|---------------------------------|-----------|
| inbox Summary 🗧 🕈                                               | Orders X     |                |                 |                                 |                 |               |                |               |                |               |         |              |              |                                 |           |
| nbox Proxies Pools                                              | Sommunicat   | e • 💕 Open 💥   | Message Journal | Forward Only   🔤 Select Patient | Select All      |               |                |               |                |               |         |              |              |                                 |           |
|                                                                 | Patient Name | Order/Plan Na  | Details         | Order Comment                   | Originator Na   | Create Da /   | Notification C | Stop Date     | Stop Type      | Update Date   | Status  | Order Action | Туре         | From                            |           |
| Manage                                                          | CSTPRODREG,  | ibuprofen      | 200 mg, PO, BI  |                                 | TestMAT, Nurs   | 15-Nov-2017 0 | Other (See Co  | 27-Nov-2017 1 | Physician Stop | 15-Nov-2017 0 | Opened  | Order        | REFUSED COSI | PLISVDT, Smith                  |           |
| lay: Last 30 Days 👻 📃                                           | CSTEICIA, UT | Electrocardiog | *Est. 2017-Sep  |                                 | TestCST, ICU    | 15-Nov-2017   |                | 05-Sep-2017   | Physician Stop | 15-Nov-2017   | Pending | Order        | FORWARDED    | Refused, Futur                  |           |
|                                                                 | CSTEICIA, UT | XR Chest       | 2017-Sep-01,    |                                 | TestCST, ICU    | 15-Nov-2017   |                | 05-Sep-2017   | Physician Stop | 15-Nov-2017   | Pending | Order        | FORWARDED    | Refused, Futur                  |           |
| Inbox Items (15)                                                | CSTEICIA, UT | XR Chest       | 2017-Sep-01,    |                                 | TestCST, ICU    | 15-Nov-2017   |                | 05-Sep-2017   | Physician Stop | 15-Nov-2017   | Pending | Order        | FORWARDED    | Refused, Futur                  |           |
| Documents (7/17)                                                | CSTEICIA, UT | Electrocardiog | *Est. 2017-Sep  |                                 | TestCST, ICU    | 15-Nov-2017   |                | 07-Sep-2017   | Physician Stop | 15-Nov-2017   | Pending | Order        | FORWARDED    | Refused, Futur                  |           |
| Sign (7/14)                                                     | CSTSMITH, C  | Electrocardiog | 16-Nov-2017     |                                 | TestUser, Nurse | 16-Nov-2017   | Assign to anot | 16-Nov-2017   | Physician Stop | 16-Nov-2017   | Pending | Order        | REFUSED COSL | TestORD, Gen                    |           |
| Review (0/3)                                                    | CSTPRODOS,   | Notify Treatin | 29-Nov-2017     |                                 | TestOS, Nurse1  | 29-Nov-2017   | Other (See Co  | 05-Dec-2017   | Physician Stop | 29-Nov-2017   | Pending | Order        | REFUSED COSL | TestOS, Gener                   |           |
| Orden (7.0)                                                     | CRUZ-LEARN,  | Arterial Blood | Whole Blood,    | SPECIAL COLLECTION REQUIRE      | TestUser, Res   | 01-Dec-2017   | Wrong Order    | 17-Nov-2017   | Physician Stop | 01-Dec-2017   | Pending | Discontinue  | REFUSED COSI | TestPET, Gene                   |           |
| Cosign Orders (7/8)<br>Messages (1/2)<br>General Messages (1/2) |              |                |                 |                                 |                 |               |                |               |                |               |         |              |              |                                 |           |
| Work Items (2)                                                  |              |                |                 |                                 |                 |               |                |               |                |               |         |              |              |                                 |           |
| Saved Documents                                                 |              |                |                 |                                 |                 |               |                |               |                |               |         |              |              |                                 |           |
| Deficient Documents (2/3)                                       |              |                |                 |                                 |                 |               |                |               |                |               |         |              |              |                                 |           |
| Keminders                                                       |              |                |                 |                                 |                 |               |                |               |                |               |         |              |              |                                 |           |
| Notifications                                                   |              |                |                 |                                 |                 |               |                |               |                |               |         |              |              |                                 |           |
| Sent Items                                                      |              |                |                 |                                 |                 |               |                |               |                |               |         |              |              |                                 |           |
| Trash                                                           |              |                |                 |                                 |                 |               |                |               |                |               |         |              |              |                                 |           |
| Notify Receipts                                                 |              |                |                 |                                 |                 |               |                |               |                |               |         |              |              |                                 |           |
|                                                                 |              |                |                 |                                 |                 |               |                |               |                |               |         |              |              |                                 |           |
|                                                                 |              |                |                 |                                 |                 |               |                |               |                |               |         |              |              |                                 |           |
|                                                                 |              |                |                 |                                 |                 |               |                |               |                |               |         |              |              |                                 |           |

2 Select one of the refused orders. Review the order for the refusal reason. Check the Order History to see if previous HIM Action. This Order History can be found in the pane under the patient banner bar or can also be found under the **History** tab.

Check the Relationship Summary in Patient Information Tab and Documentation in PowerChart to determine correct provider.

| Message Centre                                                                     |                                                                                                    |                                                                             |                                                                     |                                                    |
|------------------------------------------------------------------------------------|----------------------------------------------------------------------------------------------------|-----------------------------------------------------------------------------|---------------------------------------------------------------------|----------------------------------------------------|
| Inbox Summary                                                                      | Orders × REFUSED COSIGN ORDERS                                                                                              | CSTPRODREG, MOMMY                                                           | ×                                                                   |                                                    |
| Inbox Proxies Pools                                                                | Forward only 🛊 🐥 Inbox View !                                                                                               | Summary View                                                                | 55                                                                  |                                                    |
| Proxy: LGH, HIV + Manage                                                           | CSTPRODREG, MOMMY<br>Allergies: No Known Medication Al                                                                      | DOB:10-May-199<br>Age:27 years<br>lergies Gender:Female                     | 0                                                                   | MRN:700007937<br>Enc700000013193<br>PHN:9876487474 |
| Inbox Items (15)     Documents (7/17)     Sign (7/14)                              | Original order entered and electronically s<br>Cosignature Required order by PLISVDT, S<br>Pharmacy Department<br>ibuprofen | igned by TestMAT, Nurse-OB<br>mith, MD                                      | 1 on 15-Nov-2017 at 08:55                                           | PST.                                               |
| Review (0/3)                                                                       | Details Additional Int History of                                                                                           | mments Results                                                              |                                                                     |                                                    |
| Orders (7/8)     Cosign Orders (7/8)     Messages (1/2)     General Messages (1/2) | Discontinue 27-Nov-202 Server PST                                                                                           | Discontinue 27-Nov<br>Automatically discontinu                              | -2017 14:01 PST<br>ed on 27-Nov-2017 at 14:0                        | . PST due to discharge.                            |
| = Work Items (2)                                                                   |                                                                                                    | Status Attas                                                                | Refere                                                              |                                                    |
| Saved Documents<br>Deficient Documents (2/3)<br>Reminders                          |                                                                                                    | Order Status Discontin<br>Details                                           | ued Ordered                                                         |                                                    |
| - Notifications                                                                    |                                                                                                    | Validations<br>Pharmacy Verification                                        |                                                                     |                                                    |
| Sent Items                                                                         |                                                                                                    | Pharmacy verified by Uni                                                    | known on unknown at                                                 |                                                    |
| Trash<br>Notify Receipts                                                           |                                                                                                    | Order 15-Nov-2017<br>Entered and electronically<br>Cosignature Required ord | 08:56 PST<br>/ signed by TestMAT, Nurs<br>ler by PLISVDT, Smith, MD | e-OB1 on 15-Nov-2017 at 08:55 PST.                 |
|                                                                                    |                                                                                                    | Status                                                                      |                                                                     |                                                    |
|                                                                                    |                                                                                                    | Order Status                                                                | Ordered                                                             |                                                    |
|                                                                                    |                                                                                                    | Details                                                                     | 200                                                                 |                                                    |
|                                                                                    |                                                                                                    | Dorellait                                                                   | 200                                                                 |                                                    |
|                                                                                    |                                                                                                    | Volume dose                                                                 | T I I I I I I I I I I I I I I I I I I I                             |                                                    |
|                                                                                    |                                                                                                    | Volume dose upit                                                            | La tak                                                              |                                                    |
|                                                                                    |                                                                                                    | Route of Administration                                                     | ERO .                                                               |                                                    |
|                                                                                    |                                                                                                    | Frequency                                                                   | BID with food                                                       |                                                    |
|                                                                                    |                                                                                                    | PPN                                                                         | Ma                                                                  |                                                    |
|                                                                                    |                                                                                                    | PKN                                                                         | No                                                                  |                                                    |

3 If you can identify the correct provider, forward the order by clicking on the **Forward Only** icon

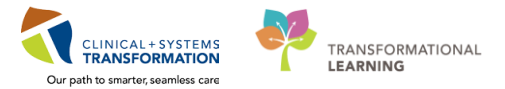

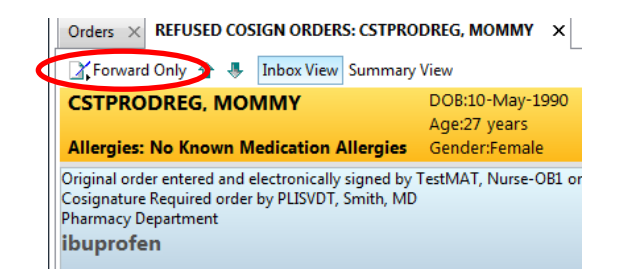

4 The Forward Only window will appear. Type in the name of the provider in the **To** field or search for the provider using the binoculars.

Free text any applicable comments in the Comments field.

Click OK. The refused order will drop out of the HIM Refusal Inbox

| Tolward Only. Ordels. CSTPRODICED, MOMINE                             |                   |
|-----------------------------------------------------------------------|-------------------|
| Additional Sign To:<br>Forward Action: Limit 1) Wells, Neil Jeffery X |                   |
| Comments:<br>(Limit 255)                                              |                   |
|                                                                       | Cancel O <u>K</u> |

Note: Messages can only be sent to recipients with valid Message Center Access. If you attempt to send a message to a provider who does not have Message Center Access, you will receive this warning box.

| lo Chart Access |   | No Message Center Acces | is | Valid Recipients |    | Valid Recipients C | urrently out of Office |  |
|-----------------|---|-------------------------|----|------------------|----|--------------------|------------------------|--|
|                 | * | Wells, Neil Jeffery     | *  |                  | *  | Recipients         | Dates                  |  |
|                 |   |                         |    |                  |    |                    |                        |  |
|                 |   |                         |    |                  |    |                    |                        |  |
|                 |   |                         |    |                  |    |                    |                        |  |
|                 |   |                         |    |                  |    |                    |                        |  |
|                 | - |                         | -  |                  | -  |                    |                        |  |
| <               | Þ | *                       | Þ. | 4                | Þ. | Send Anyovay       |                        |  |

<sup>5</sup> In the cases, where you are unable to discern which provider to forward the refused order on to, complete a PSLS Report assigning it to the Handler of the patient location as per the SOP.

Once the appropriate measures are taken to resolve the refused order, the order should drop out of the HIM Refusal Inbox.

### **Refused Orders Post-Discharge**

In the Message Centre, select **Proxies** in the Inbox Summary and choose your facility's **HIM Refusal Inbox** if you have already taken proxy for this Inbox. If you have not taken proxy for this Inbox, follow the proxy authorization process for taking proxy.

Select **Orders** from the Inbox Items in the left pane and a listing of refused orders will display in the right pane.

In order to determine if the Refused Order belongs to a discharged Inpatient, click on one of the refused orders.

| Orders X           (04.14)         (04.14)         (04.14)         (04.14)         (04.14)         (04.14)         (04.14)         (04.14)         (04.14)         (04.14)         (04.14)         (04.14)         (04.14)         (04.14)         (04.14)         (04.14)         (04.14)         (04.14)         (04.14)         (04.14)         (04.14)         (04.14)         (04.14)         (04.14)         (04.14)         (04.14)         (04.14)         (04.14)         (04.14)         (04.14)         (04.14)         (04.14)         (04.14)         (04.14)         (04.14)         (04.14)         (04.14)         (04.14)         (04.14)         (04.14)         (04.14)         (04.14)         (04.14)         (04.14)         (04.14)         (04.14)         (04.14)         (04.14)         (04.14)         (04.14)         (04.14)         (04.14)         (04.14)         (04.14)         (04.14)         (04.14)         (04.14)         (04.14)         (04.14)         (04.14)         (04.14)         (04.14)         (04.14)         (04.14)         (04.14)         (04.14)         (04.14)         (04.14)         (04.14)         (04.14)         (04.14)         (04.14)         (04.14)         (04.14)         (04.14)         (04.14)         (04.14)         (04.14)         (04.14)         (04                                                                                                    | e Centre                      |                        |                  |                                |                 |               |                |               |                |               |         |              |              | , 🛛 , Full screen | Pont | 2 3 m |
|----------------------------------------------------------------------------------------------------|-------------------------------|------------------------|------------------|--------------------------------|-----------------|---------------|----------------|---------------|----------------|---------------|---------|--------------|--------------|-------------------|------|-------|
| Communication         Communication         Communi                                                                                                    | Unimary <sup>‡</sup> Orders X |                        |                  |                                |                 |               |                |               |                |               |         |              |              |                   |      |       |
| List 30     Marga     Order Name     Order Johnson     Order Action     Star Director     Star Director     Order Action     Type     From       List 30 Dir     Control     Director     Star Director     Star Directo                                                                                                    | Proxies ools Scommunicate     | 2 • 💕 Open 💥 Messag    | ige Journal 🔀 Fo | orward Only   📴 Select Patient | Select All      |               |                |               |                |               |         |              |              |                   |      |       |
| Unit No         Winds         Open 20 Ex         TextX1.10         1540ev2012.         Provide 11         Provide 11         <                                                                                                    | Patient Name                  | Order/Plan Na Detail   | ails Or          | rder Comment                   | Originator Na   | Create Da /   | Notification C | Stop Date     | Stop Type      | Update Date   | Status  | Order Action | Туре         | From              |      |       |
| Lui 20 0 0 1 - 0         Bottau UI.         Bottau UI.         B                                                                                                    | CSTPRODREG,                   | ibuprofen 200 m        | mg, PO, BL       |                                | TestMAT, Nurs   | 15-Nov-2017 0 | Other (See Co  | 27-Nov-2017 1 | Physician Stop | 15-Nov-2017 0 | Opened  | Order        | REFUSED COSL | PLISVDT, Smith    |      |       |
| Internet 132         REGURA UL, X RONAN         2015 Spo 01         TextC17. ULC.         15 Shov 2017         O5 Spo 2017         Physician Stop         15 Nov. 2017         Point Mode Display         Endernet futur           Refit URG ULG         X RONAN         X RONAN         2015 Spo 01         TextC17. ULC.         15 Nov. 2017         O5 Spo 2017         Physician Stop         15 Nov. 2017         Point Mod Display         Point Mod Display                                                                                                    | ast 30 Days 👻 CSTEICIA, UT    | Electrocardiog *Est. 2 | 2017-Sep         |                                | TestCST, ICU    | 15-Nov-2017   |                | 05-Sep-2017   | Physician Stop | 15-Nov-2017   | Pending | Order        | FORWARDED    | Refused, Futur    |      |       |
| Internet (1) (1) (1) (1) (1) (1) (1) (1) (1) (1)                                                                                                    | CSTEICIA, UT                  | XR Chest 2017-         | 7-Sep-01,        |                                | TestCST, ICU    | 15-Nov-2017   |                | 05-Sep-2017   | Physician Stop | 15-Nov-2017   | Pending | Order        | FORWARDED    | Refused, Futur    |      |       |
| memo (D,D)       RETURA UT.       Betracarding.       Sta 2017 Sp., -       TextS1 (LVL -       15 Mev 2017 -       Methor 2017 -       Ponding Sta 15 Mev 2017 -       Ponding Sta 15 Mev 2017 -       Ponding Sta                                                                                                    | Items (15) CSTEICIA, UT       | XR Chest 2017-         | 7-Sep-01,        |                                | TestCST, ICU    | 15-Nov-2017   |                | 05-Sep-2017   | Physician Stop | 15-Nov-2017   | Pending | Order        | FORWARDED    | Refused, Futur    |      |       |
| m0/L0_       GSTMMUK_C.       Beteroarding.       16-Mev-2017                                                                                                    | nents (7/17) CSTEICIA, UT     | Electrocardiog *Est. 2 | 2017-Sep         |                                | TestCST, ICU    | 15-Nov-2017   |                | 07-Sep-2017   | Physician Stop | 15-Nov-2017   | Pending | Order        | FORWARDED    | Refused, Futur    |      |       |
| STREAD VIEWS (1/2) CSTREADONS, Needly Treatine. 29 Mev-2017. Test/Streat 29 Mev-2017. Under (See Co. 05 Dec-2017. Physician Stop 29 Mev-2017. Pending Dider BETUSED COSE. Test/951, Gener.<br>STREAD VIEWS (1/2) CSTREADONS, Meetly Treatine. 29 Mev-2017. Test/Mer, Res. 01 Dec-2017. Wrong Order 17 Mev-2017. Physician Stop 01 Dec-2017. Pending Dider BETUSED COSE. Test/951, Gener.<br>STREAD VIEWS (1/2) CSTREADONS, Meetly Treatine. 29 Mev-2017. Test/Mer, Res. 01 Dec-2017. Wrong Order 17 Mev-2017. Physician Stop 01 Dec-2017. Pending Dider BETUSED COSE. Test/951, Gener.<br>STREAD VIEWS (1/2) CSTREADONS, Meetly Treatine. 29 Mev-2017. Test/Mer, Res. 01 Dec-2017. Wrong Order 17 Mev-2017. Physician Stop 01 Dec-2017. Pending Dider BETUSED COSE. Test/951, Gener.<br>Test/951 VIEWS (1/2) CSTREADONS, VIEWS (1/2) VIEWS (1/2) V                                                                                                    | n (7/14) CSTSMITH, C          | Electrocardiog 16-No   | lov-2017         |                                | TestUser, Nurse | 16-Nov-2017   | Assign to anot | 16-Nov-2017   | Physician Stop | 16-Nov-2017   | Pending | Order        | REFUSED COSL | TestORD, Gen      |      |       |
| CAUL-LIARN_ Arterial Blood_ Whole Blood_ SPECIAL COLLECTION NEQUIRE_ Test/Jsec. Res. 0.1-Dec.2017_ Wrong Order 17.4Nov-2017_ Physician Stop 0.1-Dec.2017_ Pending Discontinue REFUSED COSL_ Test/PET, Gene.      Comments     Comments     atlons     ans     Receipt                                                                                                    | new (0/3) CSTPRODOS,          | Notify Treatin 29-No   | lov-2017         |                                | TestOS, Nurse1  | 29-Nov-2017   | Other (See Co  | 05-Dec-2017   | Physician Stop | 29-Nov-2017   | Pending | Order        | REFUSED COSL | TestOS, Gener     |      |       |
| ys 1/2<br>ner Massage (1/2)<br>Items (2)<br>Coursets<br>ext Bocumets (2/3)<br>der<br>attions<br>arts<br>Receipti                                                                                                    | (7/8) CRUZ-LEARN              | Arterial Blood Whole   | de Blood, SPI    | ECIAL COLLECTION REQUIRE       | TestUser, Res   | 01-Dec-2017   | Wrong Order    | 17-Nov-2017   | Physician Stop | 01-Dec-2017   | Pending | Discontinue  | REFUSED COSL | TestPET, Gene     |      |       |
| age (L2)<br>Intexa (Data)<br>4Documents<br>4Documents<br>1decuments<br>1decu | 110000000                     |                        |                  |                                |                 |               |                |               |                |               |         |              |              |                   |      |       |
| Serent Message (J.7)       Lemes (J.)       Decoments       Lem Decoments (J.2)       Index       Liston       Brens       h       h                                                                                                    | sages (1/2)                   |                        |                  |                                |                 |               |                |               |                |               |         |              |              |                   |      |       |
| k(tems(2))<br>d Documents<br>(cied Documents (2/2))<br>incidions<br>heres<br>by (pscepts                                                                                                    | General Messages (1/2)        |                        |                  |                                |                 |               |                |               |                |               |         |              |              |                   |      |       |
| lems (2)<br>iert Documents<br>iert Documents<br>Reations<br>Rems<br>y Recepts                                                                                                    |                               |                        |                  |                                |                 |               |                |               |                |               |         |              |              |                   |      |       |
| Jocuments<br>inforuments (J2)<br>inders<br>lateloss<br>Rems<br>y Recepts                                                                                                    | Items (2)                     |                        |                  |                                |                 |               |                |               |                |               |         |              |              |                   |      |       |
| iert Documents (27)<br>Index set<br>Katlona<br>Personal<br>P Resigns                                                                                                    | d Documents                   |                        |                  |                                |                 |               |                |               |                |               |         |              |              |                   |      |       |
| ications<br>Items<br>y Recepts                                                                                                    | ient Documents (2/3)          |                        |                  |                                |                 |               |                |               |                |               |         |              |              |                   |      |       |
| kation<br>Items<br>9 Recepts                                                                                                    | nders                         |                        |                  |                                |                 |               |                |               |                |               |         |              |              |                   |      |       |
| Receipts                                                                                                    | cations                       |                        |                  |                                |                 |               |                |               |                |               |         |              |              |                   |      |       |
| Recepts                                                                                                    |                               |                        |                  |                                |                 |               |                |               |                |               |         |              |              |                   |      |       |
| y Receipts                                                                                                    | tems                          |                        |                  |                                |                 |               |                |               |                |               |         |              |              |                   |      |       |
| dy Security                                                                                                    | ih 🔰                          |                        |                  |                                |                 |               |                |               |                |               |         |              |              |                   |      |       |
|                                                                                                    | tify Receipts                 |                        |                  |                                |                 |               |                |               |                |               |         |              |              |                   |      |       |
|                                                                                                    |                               |                        |                  |                                |                 |               |                |               |                |               |         |              |              |                   |      |       |
|                                                                                                    |                               |                        |                  |                                |                 |               |                |               |                |               |         |              |              |                   |      |       |

2 Click on the **Enc Type** in the banner bar.

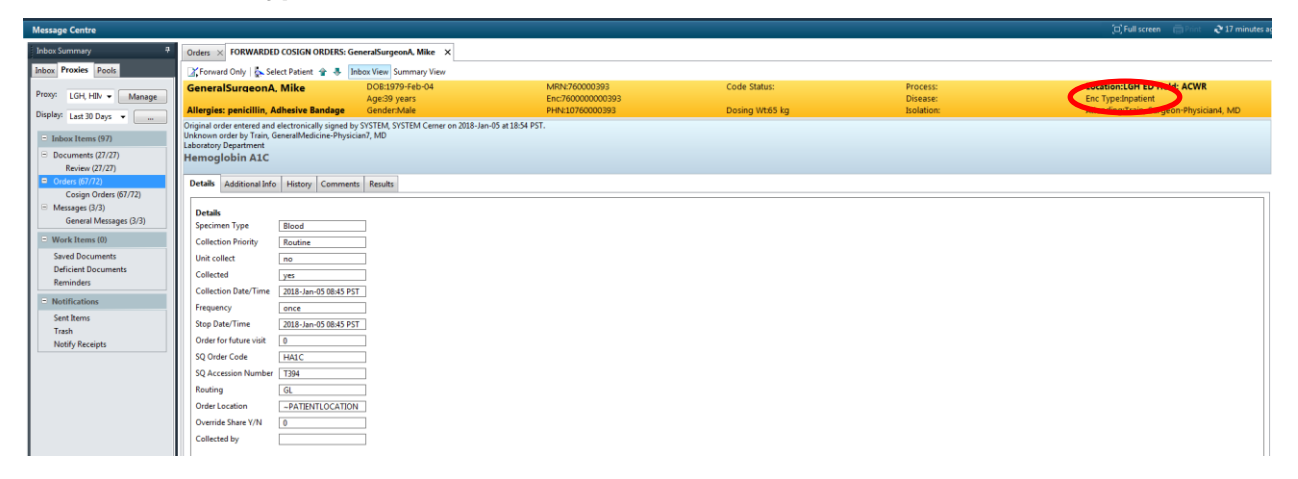

3 The Custom Information screen will appear. You will be able to identify if the patient has been discharged if the **Discharge Date** column is completed.

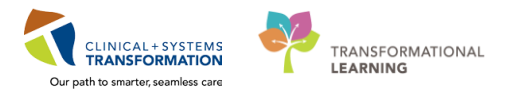

| P Custom Informatio                      | n: GeneralSurgeonA, Mike                     |                                     |             |     |                             |                                    |                                    |
|------------------------------------------|----------------------------------------------|-------------------------------------|-------------|-----|-----------------------------|------------------------------------|------------------------------------|
| Encounter Type<br>Inpatient              | Location<br>LGH ED Hold ACWR                 | Admit Date<br>2018-Jan-24 05:36 PST | Discharg    | ate | Encounter #<br>760000000393 | Medical Service<br>General Surgery | Reason for Visit<br>Abdominal Pain |
| Full Name:                               | GENERAL<br>GeneralSurgeonA, Mike             |                                     |             |     | ]                           |                                    |                                    |
| Reg Date/Time:<br>D.O.S.:<br>Nurse Unit: | 2018-Jan-24 05:36 PST<br>72.6<br>LGH ED Hold | EMC Phone:<br>Fin Number:           | 76000000393 |     | ]                           |                                    |                                    |
| Room:                                    | ACWR                                         |                                     |             |     |                             |                                    |                                    |

4 If there is a discharge date, complete a PSLS Report assigning it to the Handler of the patient location as per the SOP.

Once the appropriate measures are taken to resolve the refused order, the order should drop out of the HIM Refusal Inbox.

# ACTIVITY 5 – In Erroring Documents

### Learning Objectives

At the end of this activity, you will be able to:

In Error a Document

### <u>Overview</u>

There may be times when a document needs to be in error'd. This would include when documents are:

- On the wrong patient chart
- On the wrong encounter
- The wrong document type
- Duplicate documents

Cerner is set-up to only allow the author of a document to in error their document. The exception to this rule, is HIM staff (Records Management and Transcription) who have been granted the privilege to in error documents of all authors, including scanned documents, Dynamic Documents and documents that were transcribed using FESR.

Note: Documents that have been transcribed using BESR (Back-End Speech Recognition) should be forwarded to the Transcription Refusal Inbox.

# Activity 5.1 – In Erroring Documents (includes scanned documents)

1 In PowerChart, bring up the patient's chart.

Click the **Notes** tab and from the list of documents that appear, double-click on the document you that was created in error from the middle pane. The document will appear in the right pane.

| сэтткоогния,        | WILMADEMO    |                                            |                                                                   |                                              |                              |                                                 |                                                        |  |
|---------------------|--------------|--------------------------------------------|-------------------------------------------------------------------|----------------------------------------------|------------------------------|-------------------------------------------------|--------------------------------------------------------|--|
| CSTPRODHIM,         | WILMADEMO    |                                            | DOB:26-Jan-1984                                                   | MRN:700001770                                | Code                         | Status:                                         | Process:                                               |  |
| Allergies: No Know  | vn Allergies |                                            | Age:33 years<br>Gender:Female                                     | Enc:70000000112<br>PHN:9878216037            | 217<br>Dosin                 | ia Wt:                                          | Disease:<br>Isolation:                                 |  |
| Menu                | ņ            | K > - A Not                                | 05                                                                |                                              |                              |                                                 |                                                        |  |
| Notes               | Add 🖶        |                                            |                                                                   | • 11                                         |                              |                                                 |                                                        |  |
| Umers               | Add          | 首 台 夠   🇠 📰                                | < X   ≤ , ≤   ∈                                                   | ₩ # ₩                                        |                              |                                                 |                                                        |  |
| Results Review      |              |                                            |                                                                   |                                              |                              | : 8 out of 8 documents are                      | e accessible. (All Documents: Selected Encounter Only) |  |
| Documentation       | Add          | Discharge Documer                          | ntation                                                           |                                              | _                            |                                                 |                                                        |  |
| Patient Information |              | 🗄 🗁 Discharge Sumr                         | mary                                                              |                                              | Result type:<br>Result date: | Discharge Summary<br>Monday, 02-October-2017 11 | 1:52 PDT                                               |  |
| Medication List     | Add          | 02-Oct-2017                                | 16:31 PDT - "Discharge Summa<br>11:52 PDT Smith, John Michael     | ry'                                          | Result status:               | Anticipated                                     |                                                        |  |
| Coding Clinical Sum |              | -X 02-000-2017                             | 11.52 POT Shifti, Soni Wichael                                    | Discharge Summary"                           | Performed by:                | Smith, John Michael on Thur                     | sday, 30-November-2017 11:52 PST                       |  |
| Diagnosos and Drohl | ame          | 02-Oct-2017                                | 10:42 PDT Smith, John Michael                                     | "Discharge Summary"                          | Encounter info:              | 7000000011217, LGH Lions                        | Gate, Inpatient, 02-Oct-2017 - 02-Oct-2017             |  |
| Allowice            | ems          | History and Physica<br>History and Physica | al Reports                                                        |                                              |                              | *                                               | Preliminary Report *                                   |  |
| Allergies           |              | 02-Oct-2017                                | 09:25 PDT TestUser, ManagerSup                                    | ervisor-HIM                                  | This is an antisingt         | ad decument                                     |                                                        |  |
| Histories           |              | Progress Notes                             |                                                                   |                                              | This is an anucipat          | ed document.                                    |                                                        |  |
| 5 4 5 FT 1          |              | Urology Progres                            | is Note<br>13:53 PDT Poon Christina Irene                         | - "Urology Progress Not                      |                              |                                                 |                                                        |  |
| Birth Certificate   |              | 🗁 Surgical Document                        | ation                                                             |                                              |                              |                                                 |                                                        |  |
| CareConnect         |              | 😑 🗁 Operative Repor                        | t                                                                 |                                              |                              |                                                 |                                                        |  |
| Clinical Research   |              | 02-0ct-2017                                | 15:26 PDT Smith, John Michael -<br>15:26 PDT Poon Christina Irene | - "Operative Report"<br>- "Operative Report" |                              |                                                 |                                                        |  |
| ED Summary          |              | - · · · · · · · · · · · · · · · · · · ·    |                                                                   |                                              |                              |                                                 |                                                        |  |
| Form Browser        |              |                                            |                                                                   |                                              |                              |                                                 |                                                        |  |
| Immunizations       |              |                                            |                                                                   |                                              |                              |                                                 |                                                        |  |
| Infusion Documental |              |                                            |                                                                   |                                              |                              |                                                 |                                                        |  |
| MAR Summary         |              |                                            |                                                                   |                                              |                              |                                                 |                                                        |  |
|                     |              |                                            |                                                                   |                                              |                              |                                                 |                                                        |  |
|                     |              |                                            |                                                                   |                                              |                              |                                                 |                                                        |  |
|                     |              | •                                          | m                                                                 | •                                            |                              |                                                 |                                                        |  |
|                     |              | @ Putros                                   |                                                                   |                                              |                              |                                                 |                                                        |  |
|                     |              | By status                                  |                                                                   |                                              |                              |                                                 |                                                        |  |
|                     |              | By date                                    |                                                                   |                                              |                              |                                                 |                                                        |  |
|                     |              | Performed by                               |                                                                   |                                              |                              |                                                 |                                                        |  |
|                     |              | By encounter                               |                                                                   |                                              |                              |                                                 |                                                        |  |
|                     |              |                                            |                                                                   |                                              |                              |                                                 |                                                        |  |
|                     |              |                                            |                                                                   |                                              |                              |                                                 |                                                        |  |

2 From the taskbar, select the In Error icon \* .

| Menu                  |       | < > ᠇ 🛉 Notes                                                                                                   |                                 |                                                               |
|-----------------------|-------|----------------------------------------------------------------------------------------------------|---------------------------------|---------------------------------------------------------------|
| Notes                 | 🕈 Add | 1) 4 m la 2 m la 1 m la 2 m la 1 m la 2 m la 1 m la 2 m la 1 m la 2 m la 1 m la 2 m la 1 m la 2 m la 1 m la 2 m |                                 |                                                               |
| Orders                | 🕂 Add |                                                                                                    |                                 |                                                               |
| Results Review        |       |                                                                                                    |                                 | : 8 out of 8 documents are accessible. (All Documents: Select |
| Documentation         | 🖶 Add | Discharge Documentation                                                                                         | Result type:                    | Discharge Summary                                             |
| Patient Information   |       | Discharge Summary                                                                                               | Result date:                    | Monday, 02-October-2017 11:52 PDT                             |
| Medication List       | 🕈 Add |                                                                                                    | Result status:<br>Result title: | Anticipated<br>Discharge Summary                              |
| Coding Clinical Summa |       | 2-Oct-2017 11:41 PDT Smith, John Michael - "Discharge Summary"                                                  | Performed by:                   | Smith, John Michael on Thursday, 30-November-2017 11:52 F     |
| Diagnoses and Problem |       | U2-Oct-2017 10:42 PD F Smith, John Michael - "Discharge Summary"     Hereiter And Physical Reports              | Lincounter IIIIO.               | 1000000011211, Con Lions Gate, Inpatient, 02-Oct-2011 - 02    |
| Allergies             |       | History and Physical                                                                                            |                                 | * Preliminary Report *                                        |
| Histories             |       | 02-Oct-2017 09:25 PDT TestUser, ManagerSupervisor-HIM                                                           | This is an anticipate           | d document.                                                   |

3 The Result Uncharting window will appear.Enter a reason for the in error and then click OK.

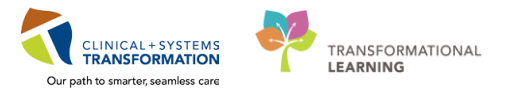

| P Result Uncharting - CSTPRODHIM, WILMADEMO - 700001770 | 23 |
|---------------------------------------------------------|----|
| In Error Comment - Optional                             |    |
| Comments:                                               |    |
| Document created on the wrong patient.                  |    |
|                                                         |    |
| ·                                                       |    |
|                                                         |    |
|                                                         |    |
|                                                         |    |
| OK Cancel                                               |    |

4 The following dialogue box will appear. To proceed, click **Yes**.

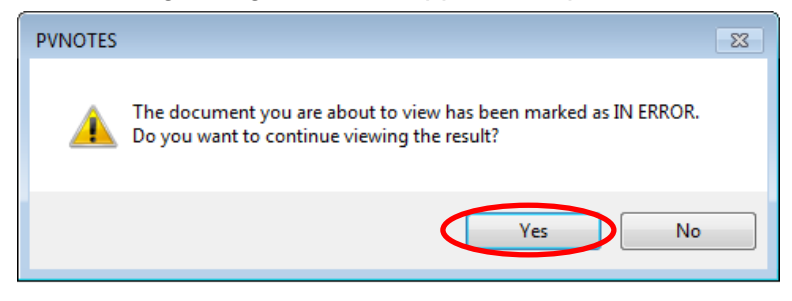

5 The status on the report should change to **In Error Report**.

The staff member and the date/time that the in error occurred is electronically stamped on the report along with any reasons entered in the Comment field.

Once you have refreshed your screen, the document status will also change in the Notes tab.

|                                                                                                    | : 8 out of 8 documents are accessible. (All Documents: Selected Encounter O                                                                                                    |
|----------------------------------------------------------------------------------------------------|----------------------------------------------------------------------------------------------------|
| <ul> <li>Discharge Documentation</li> <li>Discharge Summary</li> <li>Q2-Oct-2017 16:31 PDT - "Discharge Summary"</li> <li>Q2-Oct-2017 11:52 PDT Smith, John Michael - "Discharge Summary"</li> <li>Q2-Oct-2017 11:41 PDT Smith, John Michael - "Discharge Summary"</li> <li>Q2-Oct-2017 10:42 PDT Smith, John Michael - "Discharge Summary"</li> <li>History and Physical Reports</li> <li>History and Physical</li> <li>Q2-Oct-2017 09:25 PDT TestUser, ManagerSupervisor-HIM</li> <li>Progress Notes</li> <li>Q2-Oct-2017 13:53 PDT Poon, Christina Irene - "Urology Progress Note</li> <li>Surgical Documentation</li> <li>Operative Report</li> <li>Q2-Oct-2017 15:26 PDT Smith, John Michael - "Operative Report"</li> <li>Q2-Oct-2017 15:26 PDT Poon, Christina Irene - "Operative Report"</li> </ul> | Result type:       Discharge Summary         Result date:       Monday, 02-October-2017 11:52 PDT         Result status:       In Error         Result title:       Discharge Summary         Encounter info:       700000011217, LGH Lions Gate, Inpatient, 02-Oct-2017 - 02-Oct-2017         Image: Status:       Image: Status Status Status         Result title:       Discharge Summary         Encounter info:       700000011217, LGH Lions Gate, Inpatient, 02-Oct-2017 - 02-Oct-2017         Image: Status Status Status       Image: Status Status Status         Result Comment by Poon, Sylvia on Tuesday, 12-December-2017 17:43 PST         Document created on the wrong patient. |

Also, under the Documentation tab, you will see a listing of all documents and under Status, it will be marked as In Error.

| CSTPRODHIM, WILMADEMO         |                            |                              |                                            |                |                                                                         |                       |                | 🔶 List 🔿 🆓 Re                                  |
|-------------------------------|----------------------------|------------------------------|--------------------------------------------|----------------|-------------------------------------------------------------------------|-----------------------|----------------|------------------------------------------------|
| CSTPRODHIM, WILMADEMO         | DC<br>Ag                   | )B:26-Jan-1984<br>e:33 years | MRN:700001770<br>Enc:7000000011217         | Code           | Status: Process<br>Disease                                              | :                     |                | Location:LGH 6W; 607; 03<br>Enc Type:Inpatient |
| Allergies: No Known Allergies | Ge                         | nder:Female                  | PHN:9878216037                             | Dosir          | ig Wt: Isolatio                                                         |                       |                | Attending:                                     |
| Menu 🕈                        | < 🖂 🔹 者 Documen            | tation                       |                                            |                |                                                                         |                       |                | (II) Full screen 🛛 🗃                           |
| Notes 🕂 Add                   | Add Sign D For             | vard 🔲 Provider Letter 🗌 💕 N | fodify   <b>b</b>   <b>2 by</b>   <b>D</b> | In Front I     | Preview                                                                 |                       |                |                                                |
| Orders 🕂 Add                  | List                       | novaci cetter i in           |                                            |                |                                                                         |                       |                |                                                |
| Documentation 🕂 Add           | Dis ay : 📶 👻               | )                            |                                            |                |                                                                         |                       |                | 🎓 F                                            |
| Patient miteri                | Service Data (Time T S     |                              | T                                          | F              | Author Contributor(a)                                                   | Charles               |                | Diasharan Summara                              |
| Medication List 🛛 🕂 Add       | 05-Dec-2017 10-24-00 PST_C | onsult Note                  | Advance Care Planning                      | LGH Lions Gate | Testliker MedicalStudent                                                | Unauth                | Result date:   | Tuesday, 28-November-2017 07:47 PST            |
| Coding Clinical Summary       | 05-Dec-2017 10:23:00 PST A | PSO Note                     | Advance Care Planning                      | LGH Lions Gate | TestUser, MedicalStudent                                                | Unauth                | Result status: | In Error                                       |
| Diagnoses and Problems        | 04-Dec-2017 12:56:00 PST A | llergy Rule                  | Allergy Rule - Text                        | LGH Lions Gate | TestUser, MedicalStudent                                                | Auth (Verified)       | Result title:  | TestUser, MedicalStudent on Tuesday, 28-Nov    |
| Allergies                     | 28-Nov-2017 19:35:00 PST A | dmission H & P               | Admission Note Provider                    | LGH Lions Gate | TestUser, Cardiologist-Physician, MD                                    | Autor (Vennes)        | Performed by:  | PST                                            |
| Antigita                      | 28-Nov-2017 07:47:00 PST D | ischarge Summary             | Discharge Summary                          | LGH Lions Gate | TestUser, MedicalStudent                                                | In Error              | incounter      | 700000015611, LGH Lions Gate, Inpatient, 2     |
| Histories                     | 14-Nov-2017 11:57:00 PST D | ischarge Summary             | Discharge Summary                          | LGH Lions Gate | TestUser, Cardiologist-Physician, MD                                    |                       | inito.         |                                                |
|                               | 14-Nov-2017 11:56:00 PST D | ischarge Summary             | Discharge Summary                          | LGH Lions Gate | TestHIM, GeneralMedicine-Physician, MD; TestUser, Cardiologist-Physicia | n, MD Auth (Verified) |                | * In Error Report *                            |
| Birth Certificate             | 18-Oct-2017 13:00:00 PDT D | ischarge Summary             | Discharge Summary                          | LGH Lions Gate | TestHIM, GeneralMedicine-Physician, MD                                  | Anticipated           |                | in Entri Report                                |
|                               | 18-Oct-2017 12:02:00 PDT D | ischarge Summary             | Discharge Summary                          | LGH PF Lab     | TestHIM, Cardiologist-Physician, MD                                     | Anticipated           | Result Commen  | t bv Schneider. Maggie on Tuesdav. 28-Nove     |

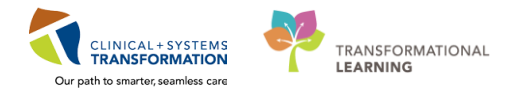

# ACTIVITY 6 – Quick Registration

### Learning Objectives

At the end of this activity, you will be able to:

Quick Reg a Patient not found in Cerner.

### **Overview**

The **Data Storage Encounter Type** has been created for HIM staff to use in order to attach Documentation to patients who cannot be found in Cerner, when there is no appropriate existing encounter to use.

This encounter type should not be used to attach referral documentation, dictation, interpretation or any other documentation where a type of clinical service is provided to the client directly or indirectly.

The Data Storage Encounter Type is used when the patient does not exist in Cerner and you need to add the patient to the system for:

- Chart Tracking purposes
- ROI requests

The Admit Date/Time will auto-populate to the date/time the encounter is created. This encounter type will automatically be discharged at 23:59 hours of the admit date.

# Activity 6.1 – Quick Reg a Patient

The Data Storage Encounter Type is registered through the Quick Reg conversation, which is accessed through PM Office.

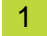

From the Citrix StoreFront, click on the PM Office icon

2 From the **Conversation Menu**, double-click **Quick Reg.** 

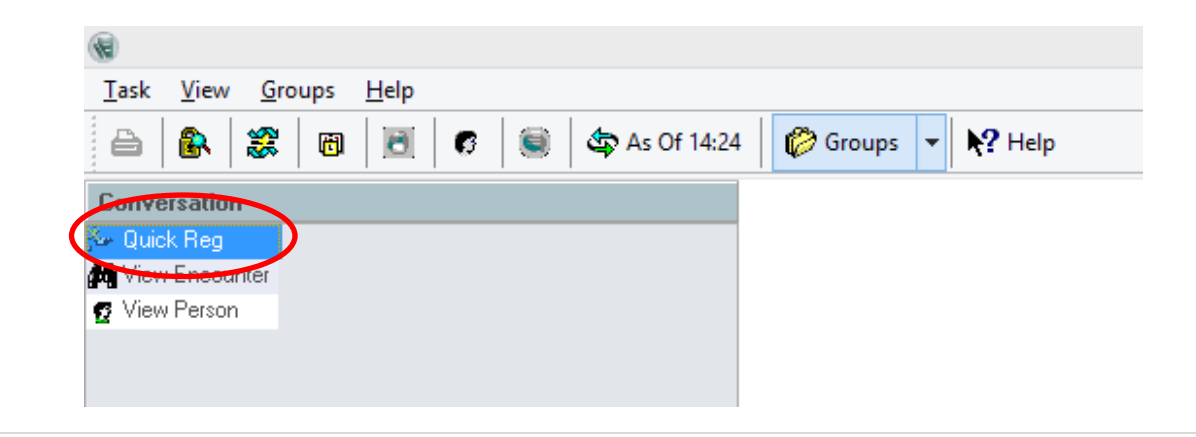

3 The Person Search window will appear. Search by BC PHN by entering the number in the **BC PHN field** and click **Search**.

If the patient cannot be found by PHN, click **Reset** and search by **MRN/Historical MRN** and **Name**.

If the patient still cannot be found, click **Reset** and search again by **Last Name, First Name** and **DOB.** 

| BC PHN:<br>I<br>MRN:<br>Last Name:     |            |
|----------------------------------------|------------|
| Du Fritti<br>MRN:<br>Last Name:        |            |
| MRN:<br>Lest Name:                     |            |
| Last Name:                             |            |
|                                        |            |
| First Name:                            |            |
|                                        |            |
| Gender:                                |            |
| Postal/Zip Code:                       |            |
| Any Phone Number: No encounters found. |            |
| Encounter #:                           |            |
| Visit #:                               |            |
| Historical MRN:                        |            |
|                                        |            |
| MPI Search                             |            |
|                                        |            |
|                                        | ådd Person |

Note: If this search returns any data, and none of them are the patient you are looking for, click on **Reset** before continuing. Always click **Reset** between searches if you find patient records.

4 Once you have determined that this patient has not previously been to a CST Cerner site as no search results are returned, click on the **MPI Search** button. This will search the Ministry's Registry through the Enterprise Master Patient Index (EMPI).

| 🕙 Person Search       |                      |
|-----------------------|----------------------|
|                       |                      |
| BC PHN:               | No persons found.    |
| MBN:                  |                      |
| Last Name:<br>RUBBLE  |                      |
| First Name:<br>BETTY  |                      |
| D08:<br>12.Dec.1917   |                      |
| Gender:               |                      |
| ▼<br>Postal/Zip Code: |                      |
| Any Phone Number:     | No encounters found. |
| Encounter #:          |                      |
| Visit #:              |                      |
| Historical MBN:       |                      |
| Search Reset          |                      |
| MPI Search            |                      |
|                       |                      |
|                       |                      |

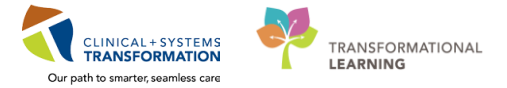

5 The **Organization** dialogue box will display. Under the **Facility Name** tab, enter the **3 letter code** for the health care facility you wish to search in, then click on the **ellipsis** button.

Select the Facility you require then click on OK.

| A Organization                                                    |
|-------------------------------------------------------------------|
|                                                                   |
| Please select the facility where you want to view person aliases. |
| Facility Name Facility Alias                                      |
|                                                                   |
| LGH Lab Northmount                                                |
| LGH Lions Gate Hospital                                           |
| LGH Medical imaging<br>LGH Neuro Rehab Outpatient Clinic 🔹        |
| Facility:                                                         |
| LGH Lions Gate Hospital                                           |
| OK Cancel                                                         |

6 The External MPI search window will appear momentarily. If the EMPI finds any similar matches, they will appear. Ensure you take the time to CAREFULLY review the patients displayed in the window.

| 🕅 External MPI                 |               | 🐴 External MPI                           |          |                  |            |     |        | -           |        |
|--------------------------------|---------------|------------------------------------------|----------|------------------|------------|-----|--------|-------------|--------|
|                                |               | MPI Search                               | Results  | 1                |            |     |        |             |        |
|                                |               | Match Score                              | Deceased | Name             | BC PHN     | MRN | Gender | Birth Date  | Age    |
|                                |               | 33                                       |          | RUBBLE, BETTY    | 9879897966 |     | Female | 27-Sep-1962 | 55 yea |
|                                |               | 4                                        |          | RUBBLE, BARNEY B | 9890614684 |     | Male   | 05-May-1965 | 52 yea |
|                                |               | 4                                        |          | Rubble,Barney B  | 9890798455 |     | Male   | 05-May-1965 | 52 yea |
| Searching External MPI system. |               |                                          |          |                  |            |     |        |             |        |
|                                | $\rightarrow$ |                                          |          |                  |            |     |        |             |        |
|                                |               |                                          |          |                  |            |     |        |             |        |
|                                |               |                                          |          |                  |            |     |        |             |        |
|                                |               |                                          |          |                  |            |     |        |             |        |
| Cancel Search                  |               |                                          |          |                  |            |     |        |             |        |
|                                |               |                                          |          |                  |            |     |        |             |        |
|                                |               |                                          |          |                  |            |     |        |             |        |
|                                |               | 4 ()//////////////////////////////////// |          |                  |            |     |        |             | Þ      |
|                                |               |                                          |          |                  |            |     |        | Select C    | ancel  |
|                                |               |                                          |          |                  |            |     |        |             |        |

### Correct Patient is Found

If the correct patient appears from the External MPI search, click on the patient and click **Select**. The demographic information from the EMPI will download and auto-populate the applicable fields.

|                                                                                                    |                                                                                                    |                                                                                                    |                                                       |               |                           |                    | A External MPI                  |                     |                        |                        | × |
|----------------------------------------------------------------------------------------------------|----------------------------------------------------------------------------------------------------|----------------------------------------------------------------------------------------------------|-------------------------------------------------------|---------------|---------------------------|--------------------|---------------------------------|---------------------|------------------------|------------------------|---|
| Score Decease                                                                                                    | A Name                                                                                                    | RC DHN                                                                                               | MRN Gende                                             | Birth Date    | Age                       |                    |                                 |                     |                        |                        |   |
| 33                                                                                                    | RUBBLE, BETTY                                                                                                    | 9879897966                                                                                           | Fema                                                  | e 27-Sep-1962 | >55 yea                   |                    |                                 |                     |                        |                        |   |
| 4                                                                                                    | RUBBLE, BARNEY B                                                                                                    | 9890614684                                                                                           | Male                                                  | 05-May-1965   | 52 yea                    |                    |                                 |                     |                        |                        |   |
| 4                                                                                                    | Rubble, Barney B                                                                                                    | 9890798455                                                                                           | Male                                                  | 05-May-1965   | 52 yea                    |                    |                                 |                     |                        |                        |   |
|                                                                                                    |                                                                                                    |                                                                                                    |                                                       |               |                           |                    |                                 |                     |                        |                        |   |
|                                                                                                    |                                                                                                    |                                                                                                    |                                                       |               |                           |                    |                                 |                     |                        |                        |   |
|                                                                                                    |                                                                                                    |                                                                                                    |                                                       |               |                           |                    |                                 | Retrieving person f | from External MPI syst | tem.                   |   |
|                                                                                                    |                                                                                                    |                                                                                                    |                                                       |               |                           | $\longrightarrow$  |                                 |                     |                        |                        |   |
|                                                                                                    |                                                                                                    |                                                                                                    |                                                       |               |                           |                    |                                 |                     |                        |                        |   |
|                                                                                                    |                                                                                                    |                                                                                                    |                                                       |               |                           |                    |                                 |                     |                        |                        |   |
|                                                                                                    |                                                                                                    |                                                                                                    |                                                       |               |                           |                    |                                 |                     |                        |                        |   |
|                                                                                                    |                                                                                                    |                                                                                                    |                                                       |               |                           |                    |                                 |                     |                        |                        |   |
|                                                                                                    |                                                                                                    |                                                                                                    |                                                       |               |                           |                    |                                 |                     |                        |                        |   |
|                                                                                                    |                                                                                                    |                                                                                                    |                                                       |               |                           |                    |                                 |                     |                        |                        |   |
|                                                                                                    |                                                                                                    |                                                                                                    |                                                       |               |                           |                    |                                 |                     |                        |                        |   |
|                                                                                                    |                                                                                                    |                                                                                                    |                                                       |               |                           |                    |                                 |                     |                        |                        |   |
|                                                                                                    |                                                                                                    |                                                                                                    |                                                       | $\frown$      | Þ                         |                    |                                 |                     |                        |                        |   |
|                                                                                                    |                                                                                                    |                                                                                                    |                                                       | Select        | Fancel                    |                    |                                 |                     |                        |                        |   |
|                                                                                                    |                                                                                                    |                                                                                                    |                                                       | Select        | ▶<br>Cancel               |                    |                                 |                     |                        |                        |   |
|                                                                                                    |                                                                                                    |                                                                                                    |                                                       | Select        | ▶<br>Cancel               |                    |                                 |                     |                        |                        |   |
|                                                                                                    |                                                                                                    |                                                                                                    |                                                       | Select        | ▶<br>Cancel               |                    |                                 |                     | $\checkmark$           |                        |   |
| ۲۰ Quick Reg                                                                                                    |                                                                                                    |                                                                                                    |                                                       | Select        | Cancel                    |                    |                                 |                     | $\checkmark$           |                        |   |
| 내 Quick Reg                                                                                                    |                                                                                                    |                                                                                                    |                                                       | Select        | ►<br>Cancel               |                    |                                 |                     | $\checkmark$           |                        |   |
| V Quick Reg                                                                                                    | Encounter Number:                                                                                                    | of Name:                                                                                             | First Name:                                           | Select        | Eancel                    | Previous Last Name | Date of Binh:<br>275ep192 ◎ .   | Age                 | Gerder:<br>Femde       | BCPHH:<br>9897997356   |   |
| Quick Reg     Jo     Medical Record Number:     700000859     [All FBTS]: Patient Infor                                                                                           | Encounter Number La<br>Resource Information Linearcen                                                                                                    | et Name:<br>URBLE                                                                                    | First Name<br>BETTY                                   | Select        | Profemed Na               | Previou Last Name  | Duter of Binty<br>275ep1982 💿 💌 | Age                 | Gender:<br>Female      | BC PHN<br>• 5073657366 |   |
| Quick Reg     Medical Record Number:     7000008ecold Number:     ALERTS Patient Infor                                                                                            | Encounte Number: La<br>Resulta Information Insurance                                                                                                    | ri Nanoc<br>DBBLE<br>Irouance Summy                                                                  | First Name:<br>BETTY                                  | Select C      | Eancel                    | Per-ion Lat Name   | Date of Berly.<br>275-p-1962    | Адж<br>55У          | Gender<br>Fende        | 6CPH<br>• 9873097366   | ] |
| Quick Reg     Quick Reg     Medical Record Number,     700008999     ALERIS   Patent Infor     Encourier Type:                                                                    | Encourte Nuebec La<br>Resource Information Insuance<br>Medical Service I                                                                                    | ri Name<br>LIBUE<br>Innuance Summay<br>Reason for Viat                                               | First Name:<br>BETTY                                  | Select C      | Eancel                    | Previou Last Name  | Date of Beth<br>275sp1982       | hgg<br>55У          | Gender.<br>Fende       | 6CP48<br>• 5075957566  |   |
| Y Quick Reg     Guick Reg     Medical Peccel Number:     700000858     ALERTS   Patient Infor     Encourter Type:     Location     Location                                       | Encounter Hanber R<br>Resource Information Insurance<br>Medical Service                                                                                     | rt Name<br>DBLE<br>Insuance Summay<br>Reason for Visit                                               | First Name:<br>BETTY                                  | Select C      | Cancel                    | Per-low Lat Name   | Date of Belly,<br>275ap-1962    | Age<br>557          | Gender.<br>Pende       | ECPIN.<br>• 9873997366 |   |
| V Quick Reg                                                                                                    | Encounter Number La<br>Batien Documenter Instance<br>Medical Service U<br>Buddrag U<br>U (DH Lion Gale U                                                    | el Nanos<br>UBILE<br>Insuance Summay<br>Reason for Vait                                              | First Name:<br>BETTY<br>Bed Availabilit               | Select C      | Proteend Not              | Per-kau Lait Name  | Date of Binh;<br>275ep1952      | }<br>55¥            | Greder<br>Fende        | 8CP9N<br>• 9873997366  |   |
| Quick Reg      ded      Heddal Record Number:     700000898      Incorter Type:     Logation     Parity:     Light Lines Gate     - Care Provide:                                 | Encourse Number: La<br>Mation Encourse Information Insurance<br>Mational Service:<br>Building<br>Dubling<br>Dubling<br>Dubling                              | er Nanne<br>UBDLE<br>Insuano for Vait<br>Deal/Elnic                                                  | First Name:<br>BETTY<br>BEd Available                 | Select C      | Protected National States | Pre-issa Lart Nane | Dun d Binh<br>275ep1952 ♀ ●     | Age<br>55V          | Bandar<br>Fende        | 0.CPM<br>• 5873897366  |   |
| Quick Reg     Med-of Record Number:     Ya00008989     ALERIS   Patent Info     Encounter Type:     Loation Facility     Löht Linns Gate     Care Provides     Altending Provide: | Encounte Number: La<br>Madeia Service:<br>Diddeg La La Constante Internation<br>Diddeg La Constante Internation<br>Licht Lava Gase .<br>Refereng Provide: . | er Name<br>URBLE<br>Insuance Summay<br>Reason for Visit<br>Ure/Clenic<br>Phinage Case Provider (FPC) | First Name:<br>BETTY<br>Bed Available<br>PCP Vesied?: | Select C      | Patered No<br>Bed         | Previou Last Name  | Date of Birth<br>275ap-1982     | Age<br>397          | Gerde:<br>Pende        | €CP48<br>► 5875957566  |   |

2 Select the **Encounter Information** tab:

Registration Time: Quick Reg User Name:

- For the Encounter Type, select Data Storage.
- For Medical Service, select HIM Documentation

| ALERTS Patient Information E<br>Encounter Type<br>Ustantward<br>Data Stroope<br>Deceased<br>Outside Inages<br>Specimen                                                                                                    | Encounter Information) Insurance Insurance<br>Medical Service: Reason for<br>Building: Unit/Clinic:<br>LGH Lions Gate | e Summary                          | ounter Information Insurance Insurance Insurac | su<br>sc                              |       |
|----------------------------------------------------------------------------------------------------|----------------------------------------------------------------------------------------------------|------------------------------------|----------------------------------------------------------------------------------------------------|---------------------------------------|-------|
| V Quick Reg                                                                                                    |                                                                                                    |                                    |                                                                                                    |                                       | - 3 💌 |
| Add Medical Record Number: Los Name: Los Name: RUBBLE<br>2000008989 Encounter Number: RUBBLE<br>[ALERTS] Patient Information Encounter Information Insurance). Insur<br>Encounter Type: Medical Service. Respon                                                                                     | e: Fist Name Midde Name arcs Summay new York                                                                          | Preferred Name: Previous Last Name | z Dyle of Brifs.<br>275ep1962 Sty<br>55Y                                                                                                    | Gende: EC PH9:<br>Female • 9875957966 |       |
| Dala Storage         •         HIM Documentation         •           - Location         •         •         •           Facility         Building         Unit/Cli         Unit/Cli           LGH Linns Gate         •         •         •           - Care Providers         •         •         • | inic:<br>Bed Availability                                                                                             | Bed •                              |                                                                                                    |                                       |       |
| Attending Provider Primary  Comment  Comment                                                                                                    | / Care Provider (PCP): PCP Verified?:                                                                                 |                                    |                                                                                                    |                                       | ^ []  |
| Account Data Registration Time: Quick F 13Dec-2017 T T 1236 Peen                                                                                                    | Reg User Name:                                                                                                    |                                    |                                                                                                    |                                       |       |

Note: It is important to note that all fields highlighted in yellow are mandatory fields.

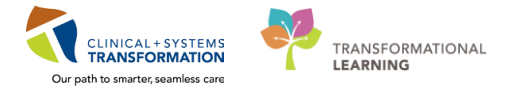

3 The Registration Date and Time will auto-populate with the date/time you complete the Quick Reg.

Click **OK** to complete the conversation.

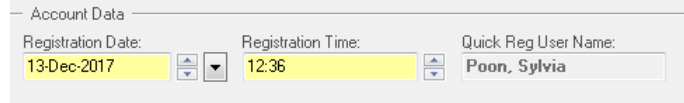

4 An information pop-up will display the **Encounter Number**.

| Click OK.                                                                                                    |           |
|----------------------------------------------------------------------------------------------------|-----------|
| Quick Reg                                                                                                    | ×         |
| The following LGH Lions Gate Hospital aliases have been assigned for RUBBLE,<br>BETTY:<br>Encounter Number: 700000016610<br>Visit Id: 700000016610 |           |
| ОК                                                                                                    | $\supset$ |

### Correct Patient is NOT Found

HIM will only add a patient to the Cerner system if the following EMPI Minimum Data Set is available:

- Last Name
- First Name
- DOB
- Gender
- Full Address

If patient does not meet the above requirements there is a manual ROI log to track these request.

If the correct patient does NOT appear from the External MPI search, or after the initial thorough search of Cerner (i.e. if the patient is from out of country), click **Close** in the External MPI window to return to the **Cerner Person Search** screen.

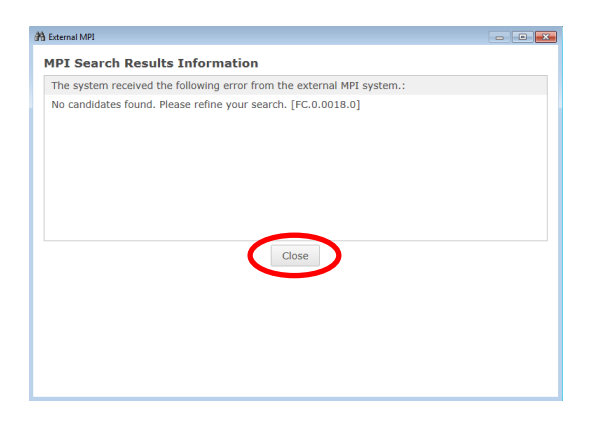

<sup>2</sup> From the Cerner Person Search screen, click Add Person.

| CPHN:                | No persons found from the MPI Search. |
|----------------------|---------------------------------------|
| RN:                  |                                       |
| sst Name:            |                                       |
| UBBLE                |                                       |
| st Name:             |                                       |
| AMM-BAMM             |                                       |
| D8:                  |                                       |
| 2-Feb-2000 🔶 💌       |                                       |
| ender:               |                                       |
| ▼<br>sstal/Zip Code: |                                       |
|                      |                                       |
| y Phone Number:      | No encounters tound.                  |
| ncounter #:          |                                       |
| oit #:               |                                       |
|                      |                                       |
| stoncal MHIN.        |                                       |
| Search Reset         |                                       |
| MPI Search           |                                       |
|                      |                                       |

3 Complete the **Request PHN** window. Some data fields will auto-populate from the Search window, while other mandatory fields will be highlighted in yellow.

| * Address type: <ul> <li>Home</li> <li>Mail</li> </ul>                                                                          |
|----------------------------------------------------------------------------------------------------|
| * Address type:  Home Mail                                                                                                    |
| Country:                                                                                                    |
| Address 1:                                                                                                    |
| 301 Cobblestone Way Address 2: City: Bedrock                                                                                    |
| <pre>* Province/State: (Required when country is Canada or USA) Louisiana v Postal code (A#A #A#)/Zip code (#####): 70777</pre> |
|                                                                                                    |

4 The **Quick Reg** Conversation will open.

| ✓ Quick Reg                                                                                                    | - 8 <b>- X</b> |
|----------------------------------------------------------------------------------------------------|----------------|
|                                                                                                    |                |
|                                                                                                    |                |
| 😳 🗙 The PHIs Request was accessful                                                                                                    |                |
| Medical Record Number Encounter Number Lat Name First Name Midde Name Petered Name Petered Name |                |
| ALERIS Patient information Encounter Information Insurances Insurances Januares Summary                                                                                                    |                |
| Encounter Type Medical Service Research In Vial                                                                                                    |                |
| - Lookin                                                                                                    |                |
| Fedry         Balding         Unk/Clinic:         Room:         Bed           LDH1Lines faster         -         End Analability         -         -                                                                                                    |                |
| - Cae Povides -                                                                                                    |                |
| Attending Provide: Primery Care Provide (PD) PD/ Verified?                                                                                                    |                |
| - Connerl                                                                                                    |                |
| Connect                                                                                                    | A              |
| - 4000 TA                                                                                                    | *              |
| Registration Late Registration Time Quick Reg Use Name 142ee-2017                                                                                                    |                |
|                                                                                                    |                |

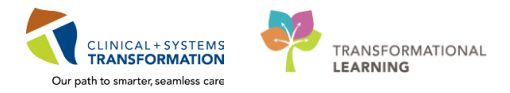

### 5 Select the **Encounter Information** tab:

- For the Encounter Type, select Data Storage.
- For Medical Service, select HIM Documentation

| _                                                                 | ALERTS F<br>Encounter<br>Data Stor<br>Deceased<br>Outside Im<br>Specimen | Patient Information      | Incounter Information<br>Medical Service:<br>Building:<br>LGH Lions Gate | Reason fo    | ce Summary<br>or Visit:<br>:: |                 | Encounter Informa<br>Medical Service:<br>HIM Documenta<br>Gynecology<br>Hematology<br>HIM Documenta<br>Hospitalist Medic<br>Medical Imaging | tion insurance Insu<br>tion Rease |                 |                       |        |
|-------------------------------------------------------------------|--------------------------------------------------------------------------|--------------------------|--------------------------------------------------------------------------|--------------|-------------------------------|-----------------|----------------------------------------------------------------------------------------------------|-----------------------------------|-----------------|-----------------------|--------|
| 🐓 Quick Reg                                                       |                                                                          |                          |                                                                          |              |                               |                 |                                                                                                    |                                   |                 |                       | - 0 -  |
| 3                                                                 |                                                                          |                          |                                                                          |              |                               |                 |                                                                                                    |                                   |                 |                       |        |
| 🕲 🗙 The PHN Request w                                             | as successful.                                                           |                          |                                                                          |              |                               |                 |                                                                                                    |                                   |                 |                       |        |
| Medical Record Number:<br>700008961<br>ALERTS Patient Information | Encounter Number:                                                        | Last Name:<br>RUBBLE     | First Name:<br>BAMM-BAMM                                                 | Middle Name: | Preferred Name:               | Previous Last N | me: Date of Birth:<br>22-Feb-2000                                                                                                    | Age:                              | Gender:<br>Male | BC PHN:<br>9876405925 |        |
| Encounter Type:<br>Data Storage                                   | Medical Service:<br>• HIM Documentation                                  | Reason for Visit         |                                                                          |              |                               |                 |                                                                                                    |                                   |                 |                       |        |
| Facility:<br>LGH Lions Gate                                       | Building:     LGH Lions Gate                                             | Unit/Clinic:             | Bed Availability                                                         | Room:        | ▼ Bed:                        | •               |                                                                                                    |                                   |                 |                       |        |
| Attending Provider:                                               | Referring Provider:                                                      | Primary Care Provider (P | CP) PCP Verified?:                                                       | •            |                               |                 |                                                                                                    |                                   |                 |                       |        |
| Comment:                                                          |                                                                          |                          |                                                                          |              |                               |                 |                                                                                                    |                                   |                 |                       | *<br>* |
| Account Data Registration Date: 14-Dec-2017                       | Registration Time:                                                       | Quick Reg User Name:     |                                                                          |              |                               |                 |                                                                                                    |                                   |                 |                       |        |

6 The Registration Date and Time will auto-populate with the date/time you complete the Quick Reg. Click **OK** to complete the conversation.

| — Account Data —                  |                    |                                   |  |
|-----------------------------------|--------------------|-----------------------------------|--|
| Registration Date:<br>13-Dec-2017 | Registration Time: | Quick Reg User Name: Poon, Sylvia |  |

7 An information pop-up will display the **Encounter Number**. Click **OK**.

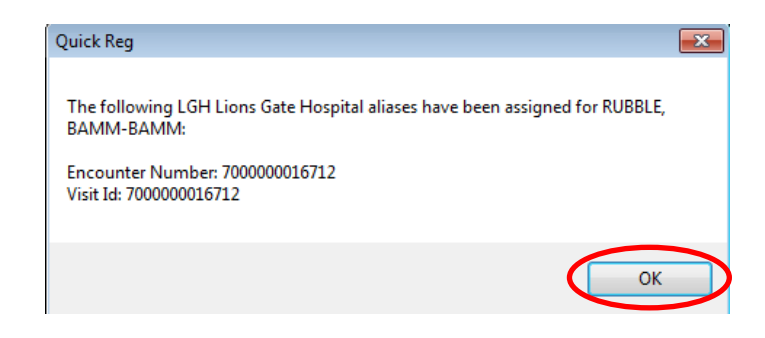